# **Ethernet module with built-in webserver**

### **RIEV** TECH L+ H II IZ IJ I4 I5 I6 I7 I8 INFUT 8xOC IL-04(0-504) Log on Program Extend admin Name •••••| English Password ۲ Language Keep me logged on Login RIEV/TECH x-Messe ELC-12DC-DA-R-N OUTPUT 4xRelay 10A

# Content

| 1.E1 | hernet mod | ule with built-in webserver                                                 | 3  |
|------|------------|-----------------------------------------------------------------------------|----|
|      | 1.1 How to | separate the new version and old version?                                   | 3  |
|      | 1.2 How to | Configure the Network parameters through program software?                  | 4  |
|      | 1.3 How to | view and configure the Ethernet parameters through LCD panel?               |    |
|      | 1.4 How to | create the communication between the CPU and PC through Ethernet?           | 13 |
|      | 1.4.1 (    | CPU works as TCP server                                                     | 13 |
|      | 1.4.2 (    | CPU works as TCP Client                                                     |    |
|      | 1.4.2 (    | CPU works as UDP Server                                                     | 23 |
|      | 1.5 Ho     | ow to log on the built-in Web server                                        | 24 |
|      | 1.5.1 How  | to enable the webserver?                                                    | 25 |
|      | 1.5.2 How  | to log on the webserver?                                                    |    |
|      | 1.6 How to | establish the communication between new Ethernet CPUs?                      |    |
|      | 1.6.1      | Example1: One master CPU(TCP server) connect with 3 slave CPUs(TCP Clients) |    |
|      | 1.6.2      | Example2: One master CPU(TCP Client) connect with 3 slave CPUs(TCP Servers) | 44 |
|      | 1.6.3      | Example3: One master CPU(UDP Server) connect with 3 slave CPUs(UDP clients) | 55 |
|      | 1.6.4      | Example4: One master CPU(UDP Client) connect with 3 slave CPUs(UDP Servers) | 63 |
|      |            |                                                                             |    |

## 1.Ethernet module with built-in webserver

### 1.1 How to separate the new version and old version?

New functions for Ethernet PLC from Rievtech is released. Included CPU models: ELC-12DC-DA-R-N EXM-12DC-DA-R-N(-4G)

#### Method A:

Label on the bottom of the plastic house of the CPU. The new version marked with "V2" following the model.

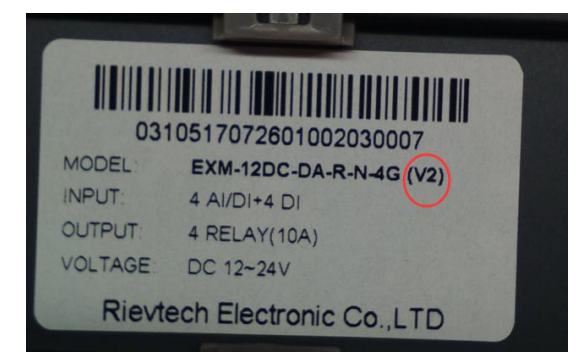

Method B:

Get the version number by the software menu Tools-> transfer-> Get PLC version

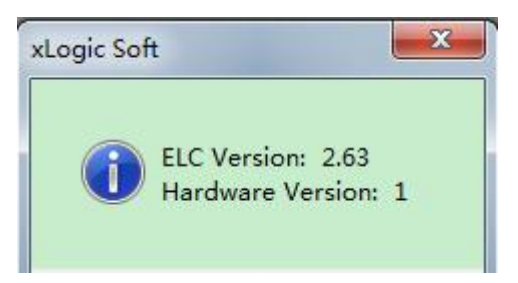

If the hardware version is 1, that means it is new version.

Difference between 2 versions:

| Items                  | New version                 | Old version            |
|------------------------|-----------------------------|------------------------|
| Network parameters     | Program software(xlogicsoft | DeviceManager software |
| configuration software | or eSmsconfig)              |                        |

|                          | The menu is Transfer-> Web    |                              |
|--------------------------|-------------------------------|------------------------------|
|                          | server config                 |                              |
| TCP Server/client        | Work as TCP server or clients | Only one mode can be applied |
|                          | at the same time.             | ( tcp server or              |
|                          |                               | Tcp client)                  |
| TCP Connections.         | Max separate tcp              | Works as Tcp client: Can     |
|                          | connections(Tcp server+Tcp    | connect 1 Tcp server.        |
|                          | clients) :8                   | Works as TCP                 |
| Built-in Web             | Yes                           | No.                          |
| server(Control&Software) |                               |                              |
|                          |                               |                              |

# 1.2 How to Configure the Network parameters through program software?

For ELC-12-N or ELC-22-N, you can use xlogicsoft to configure the Ethernet network parameters through the menu Tools-> transfer-> web server config

|    | -Local                                                                                                    |                    |          |               |            |              |     |                 |
|----|----------------------------------------------------------------------------------------------------|--------------------|----------|---------------|------------|--------------|-----|-----------------|
|    | IP Address                                                                                                    | 92 . 168 . 0 . 146 | MAC Add  | ress 70-B3-D5 | -8C-10-0B  |              |     |                 |
|    | Subnet Mask 2                                                                                                    | 55 . 255 . 255 . 0 | Protocol | MODBUS        | -TCP RTU 🔻 |              |     |                 |
|    | Default Gateway                                                                                                    | 92 . 168 . 0 . 1   |          | Enable        | Web Server |              |     |                 |
|    | Web Port 80                                                                                                    |                    |          |               |            |              |     |                 |
|    | TCP Server                                                                                                    |                    |          |               | מטר        | P Server     |     |                 |
| 12 | Port 6400                                                                                                    | ) Keep Alive       | 5        | S 🔽 Enable    | Po         | ert 8        | 002 | 🔽 Enable        |
|    | Max Clients 2                                                                                                    | ▼ Timeout          | 0        | S             | Tin        | neout 0      |     | S               |
|    | - Target                                                                                                    |                    |          |               |            |              |     | 1               |
|    |                                                                                                    | IP Address         | Port     | Keep Alive    | Туре       | Timeou       | t   | Write           |
|    | I. Enable 1                                                                                                    | 92 . 168 . 0 . 227 | 8003     | 5 S           | TCP        | • 0          | S   |                 |
|    | 2. Enable                                                                                                    | 92 . 168 . 0 . 226 | 8004     | 5 S           | TCP        | • 0          | S   | Kead            |
|    | 3. Enable                                                                                                    | 92 . 168 . 0 . 225 | 8005     | 5 S           | TCP        | • 0          | S   | Confirm & Reset |
|    | 4. Enable                                                                                                    | 92 . 168 . 0 . 224 | 8006     | 5 S           | TCP        | • 0          | S   |                 |
|    | 5. Enable                                                                                                    | 92 . 168 . 0 . 223 | 8007     | 5 S           | TCP        | ▼ 0          | S   |                 |
|    |                                                                                                    | 92 . 168 . 0 . 222 | 8008     | 5 S           | TCP        | - 0          | s   |                 |
|    | 6. Enable                                                                                                    |                    |          |               | 100000     | 1 10         |     |                 |
|    | Image: Constraint of the second second se | 92 . 168 . 0 . 227 | 8009     | 5 <b>S</b>    | TCP _      | <u>~</u> ] 0 | 3   |                 |

1. Local CPU Network settings

IP Address

Subnet Mask Default Gateway Web Port MAC Address Protocol The option: Enable web Server

#### 2. TCP server

Port : This port is for TCP server. Keep alive: (This settings is no used) Max Clients:

Total TCP connection numbers is 8, so you can set all the connections for clients, if you set 8, then the PLC cannot work as TCP server anymore.

Timeout: 0s means, it will not be timeout, the server will always on-line even if there is no data transferred. If the value is not 0, that means if there is no data transmission, the connection will restart.

#### 3. Target

If you select max 0 clients in the 2 item(tcp server), then all the 8 target server IP address and port number will be available.

You need tick up the "enable" option and input the remote server ip address and port number.

Keep alive: if there is no data transmission, the CPU will send a package without data to the server to make sure it still is on-line.

Type: TCP or UDP optional

Timeout: 0s means, it will not be timeout, the connection will always be kept even if there is no data transferred. If the value is not 0, that means if there is no data transmission when the timeout, the connection will restart.

#### 4. UDP server

The CPU can work under UDP server as well, you can tickup the enable option.

After you finished the parameters configuration, you need download the settings into the CPU by serial connection or Ethernet Connection like download the program. And at last you need click the "Confirm and Reset" button, then the CPU will restart and the new settings will be available. Detailed method:

A. Create the connection between PC and the CPU by serial cable(RS232/USB cable) or Ethernet(You can check the CPU IP address and server port number on the LCD menu).

Connect the CPU with PC through the USB cable: Click the open com port option, and select the COM port of the USB cable, here the port number is COM3, then click the button "connect to PLC".

| λ                |                                               |
|------------------|-----------------------------------------------|
| 1                |                                               |
|                  |                                               |
|                  |                                               |
|                  |                                               |
| Communication Co | onfiguration                                  |
| Modbus Type:     | MODBUS RTU 💌 PLC Address 1                    |
|                  | - 85232/USB                                   |
|                  | Search 0%                                     |
|                  | Bps 9600 •                                    |
|                  | RS232 Port COW3 - Parity No Parity -          |
|                  | Ethernet                                      |
|                  | Local port                                    |
|                  | e ri as berver to with if address ( vith same |
|                  | Search                                        |
|                  |                                               |
|                  | <ol> <li>Jo as client</li> </ol>              |
| C Ethernet       | Target xLogic IP: 192 168 0 146               |

If you has no USB cable there, you can use the Ethernet connection.

First check the PLC address with LCD menu

Get the IP address from:

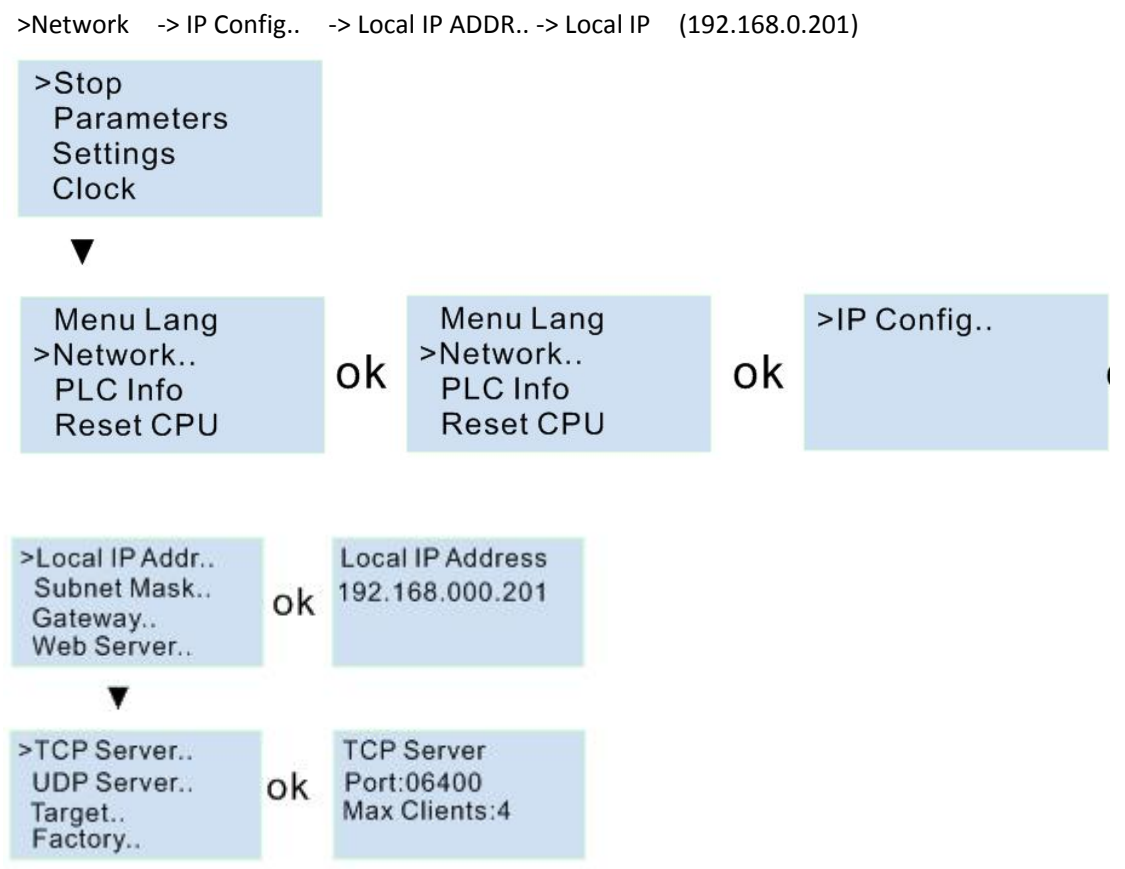

Get the TCP server port from:

>Network -> IP Config.. -> TCP Server. -> TCP Server Port (6400). Then you can use the Ethernet option(PC as Client) to connect with CPU. IP:192.168.0.245 Port:8008

| Modbus Type: | MODBUS TCP 👤     | PLC Address 1                 |
|--------------|------------------|-------------------------------|
|              |                  |                               |
|              | Search           | 0%                            |
| RS232/USB    |                  | Bps 9600 -                    |
|              | RS232 Port       | COM3 - Parity No Parity -     |
|              | Ethernet         |                               |
|              | Target port      | 8008                          |
|              | 🧖 PC as Server   | € with IP address € with Name |
|              |                  | *                             |
|              | Dearch           |                               |
| Ethernet     | PC as Client     |                               |
|              | Target xLogic TP | 192 . 168 . 0 . 245           |

After the connection is created, you can click get the clock icon to confirm the communication is ok.

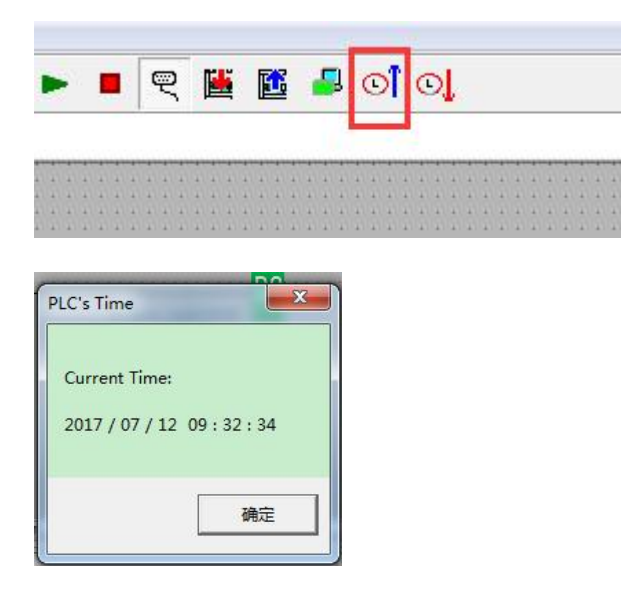

| 🔰 xLogic S                                                                                                    | oft - XLogic2                                                                                                    | -                                                                                                    |                                                                  | AND ANY PARTY.                                                                                                    | -          |  |  |
|----------------------------------------------------------------------------------------------------|----------------------------------------------------------------------------------------------------|----------------------------------------------------------------------------------------------------|------------------------------------------------------------------|----------------------------------------------------------------------------------------------------|------------|--|--|
| File Edit                                                                                                    | Tools SMS View Help                                                                                                    |                                                                                                    |                                                                  |                                                                                                    |            |  |  |
| │ 🏠 🔸 🛛 🖬<br>Workspace                                                                                                    | Configuration<br>Disconnect Line                                                                                                    | +□<br>→□                                                                                                    |                                                                  | 변 화 환 🔛 🕨 🕨 🦉                                                                                                    | <b>E</b> 1 |  |  |
| G III                                                                                                    | Transfer •                                                                                                    |                                                                                                    | PC-:                                                             | >PLC                                                                                                    | Ctrl+W     |  |  |
| k           λ           6           SF           Λ           A           A           A           A           A           A | Simulation F3<br>Select Hardware<br>Edit Cover HMI<br>Language Selection<br>User Manager<br>Set Monit Config                                                                                                    | PLC->PC       Ctrl+R         Get PLC Version       Get SMS Version         Set Clock       Get Clock         Get Clock       Set Communication Type         Set PLC's Address       Get PLC's Address         Get PLC's Scan Time       Get PLC's ID |                                                                  |                                                                                                    |            |  |  |
|                                                                                                    | Allow entity's output pin empty<br>Select Extended module for simulation<br>Reference report                                                                                                    |                                                                                                    |                                                                  |                                                                                                    |            |  |  |
|                                                                                                    | Long datas Math<br>Analog Math errc<br>Analog filter<br>Max/Min<br>Modbus_1x<br>Modbus_1x<br>Mod |                                                                                                    | Sum<br>Set  <br>Set  <br>Set  <br>Set  <br>Set  <br>Set  <br>Set | Inner time/Winter time<br>Extended module<br>extension address<br>PLC AC/DC<br>AQ Parameter<br>Network module Parameter<br>Modbus Config<br>PLC to FBD Mode<br>o Server Config |            |  |  |

### Now you can configure the Network parameter by the menu Tools-> transfer->Web server Config

| Local                                                                                                    |                                                                                                    | 12123-2123           |        |         |            |        | -       |   |              |
|----------------------------------------------------------------------------------------------------|----------------------------------------------------------------------------------------------------|----------------------|--------|---------|------------|--------|---------|---|--------------|
| IP Address                                                                                                | 192 . 169 . 0 . 201                                                                                                    | MAC Ad               | ldress |         |            |        |         |   |              |
| Subnet Mask                                                                                               | 255 . 255 . 255 . 0                                                                                                    | Protoc               | 101    | AODBUS- | TCP RTU    | -      |         |   |              |
| Default Gateway                                                                                           | 192 . 169 . 0 . 1                                                                                                    |                      | l.     | Enable  | Web Serve  | er.    |         |   |              |
| Web Port                                                                                                  | 8000                                                                                                    |                      |        |         |            |        |         |   |              |
| TCP Server                                                                                                |                                                                                                    |                      |        |         |            | UDP Se | rver    |   |              |
| Port                                                                                                    | 8001 Keep Alive 3                                                                                                    |                      | s r    | Enable  |            | Port   | 8002    | 2 | Enable       |
| Max Clients                                                                                               | D Timeout                                                                                                    | 67 <b>-</b>          | S      |         |            | Timeou | t 0     |   | S            |
| Target                                                                                                    | Second Second                                                                                                    |                      | 3.35   | 2.534   |            | 8      | 2.20    |   |              |
|                                                                                                    | IP Address                                                                                                    | Port                 | Keep   | Alive   | Ty         | ype    | Timeout |   | Write        |
| 🔲 1. Enable                                                                                               | 192 . 169 . 0 . 202                                                                                                    | 8001                 | 3      | S       | TCP        | ~      | 0       | S |              |
| 🔲 2. Enable                                                                                               | 192 . 169 . 0 . 203                                                                                                    | 8002                 | 3      | S       | TCP        | Ŧ      | 0       | S | Read         |
|                                                                                                    | 192 . 169 . 0 . 204                                                                                                    | 8003                 | 3      | s       | TCP        | Ŧ      | 0       | s | Canford & Ra |
| 3. Enable                                                                                                 | 192 169 0 205                                                                                                    | 8003                 | 3      | s       | TCP        | ~      | 0       | s | Commit & Re  |
| <ul> <li>3. Enable</li> <li>4. Enable</li> </ul>                                                          |                                                                                                    |                      | 3      | S       | TCP        | -      | 0       | S |              |
| <ul> <li>3. Enable</li> <li>4. Enable</li> <li>5. Enable</li> </ul>                                       | 192 . 169 . 0 . 206                                                                                                    | 8004                 | 1-     |         |            |        | 0       | s |              |
| <ul> <li>3. Enable</li> <li>4. Enable</li> <li>5. Enable</li> <li>6. Enable</li> </ul>                    | 192         169         0         205           192         169         0         206           192         169         0         207 | 8004<br>8005         | 3      | S       | TCP        | ~      | 1       |   |              |
| <ul> <li>3. Enable</li> <li>4. Enable</li> <li>5. Enable</li> <li>6. Enable</li> <li>7. Enable</li> </ul> | 192         169         0         206           192         169         0         207           192         169         0         208 | 8004<br>8005<br>8006 | 3      | s<br>s  | TCP<br>TCP | *<br>* | 0       | s |              |

#### You can read the parameters from the PLC.

| Docal           | 192 . 168 . 0 . 146 | MACA  | ddress | 70-B3-D5- | 8C-10-0  | В         | r.      |   |               |
|-----------------|---------------------|-------|--------|-----------|----------|-----------|---------|---|---------------|
| Subnet Mask     | 255 . 255 . 255 . 0 | Proto | col    | MODBUS-   | TCP RT   | u 🚽       |         |   |               |
| Default Gateway | 192 . 168 . 0 . 1   | -     |        | Enable V  | Web Serv | er        |         |   |               |
| Web Port        | 80                  |       |        |           |          |           |         |   |               |
| TCP Server      |                     |       |        |           | _        | - UDP Ser | ver     |   |               |
| Port            | 6400 Keep Alive     | 5     | S      | 🔽 Enable  |          | Port      | 800     | 2 | Enable        |
| Max Clients     | 2 Timeout           | 0     | S      |           |          | Timeout   | 0       |   | S             |
| Target          | IP Address          | Port  | Kee    | ep Alive  | r        | ype       | Timeout |   | Write         |
| 🔽 1. Enable     | 192 . 168 . 0 . 227 | 8003  | 5      | S         | TCP      | <u> </u>  | 0       | s | [             |
| 2. Enable       | 192 . 168 . 0 . 226 | 8004  | 5      | S         | TCP      | •         | 0       | s | Read          |
| ✓ 3. Enable     | 192 . 168 . 0 . 225 | 8005  | 5      | S         | TCP      | •         | 0       | S | Confirm & Res |
| 🗸 4. Enable     | 192 . 168 . 0 . 224 | 8006  | 5      | S         | TCP      | •         | 0       | S |               |
| 🔽 5. Enable     | 192 . 168 . 0 . 223 | 8007  | 5      | S         | TCP      | •         | 0       | s |               |
| 🗸 6. Enable     | 192 . 168 . 0 . 222 | 8008  | 5      | S         | TCP      | •         | 0       | s |               |
| 🗖 7. Enable     | 192 . 168 . 0 . 227 | 8009  | 5      | S         | TCP      |           | 0       | S |               |
|                 |                     | -     | -      |           | -        |           |         |   |               |

# 1.3 How to view and configure the Ethernet parameters through LCD panel?

You can view and modify the network parameter through the LCD menu.

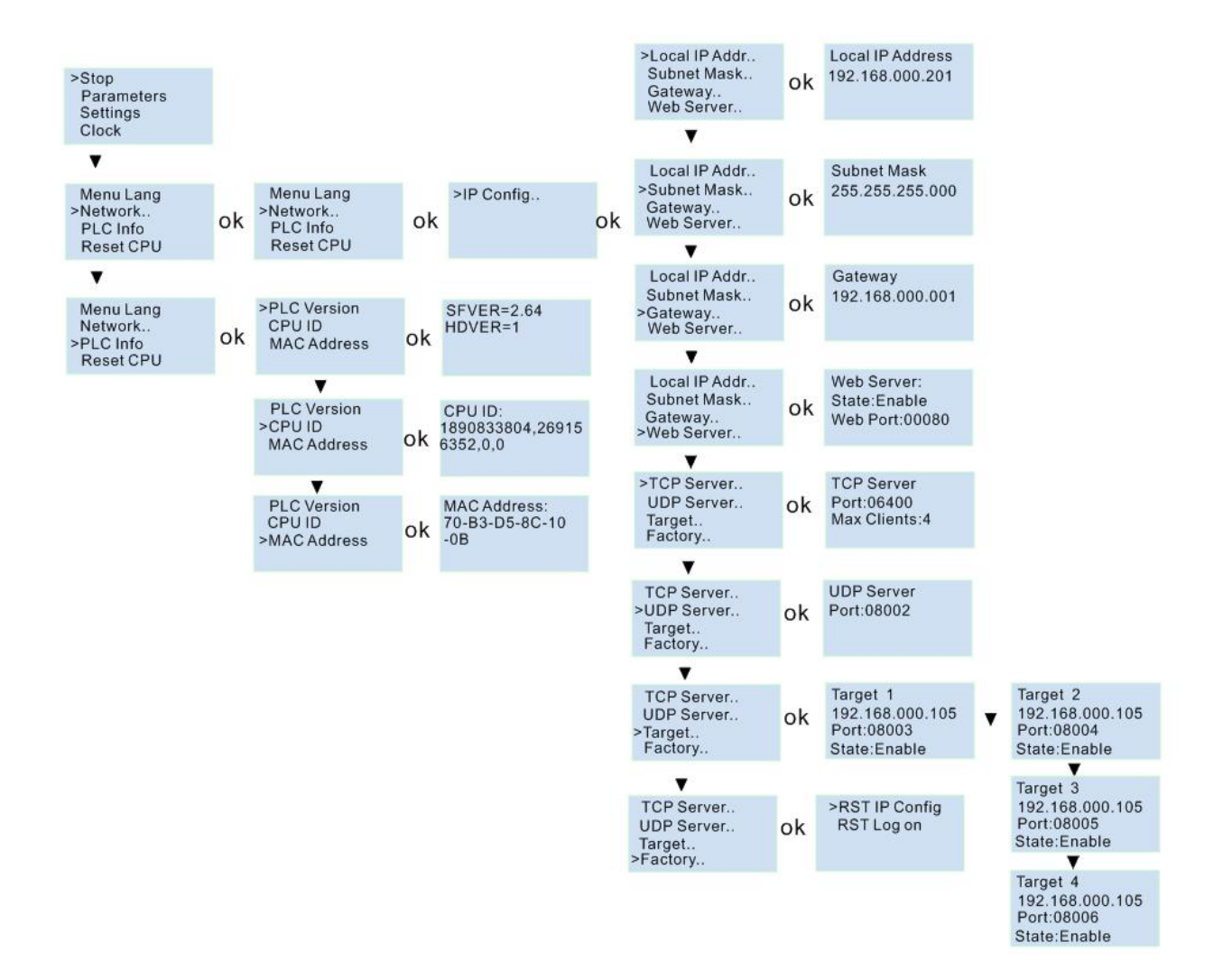

| Local           |           |            |       |        |           |          |       |         |     |                |
|-----------------|-----------|------------|-------|--------|-----------|----------|-------|---------|-----|----------------|
| IP Address      | 192 . 168 | . 0 . 201  | MAC A | ddress | 70-B3-D5- | 8C-10-0  | В     |         |     |                |
| Subnet Mask     | 255 . 255 | . 255 . 0  | Proto | col    | MODBUS-   | TCP RT   | U 🔻   |         |     |                |
| Default Gateway | 192 . 168 | . 0 . 1    | 1     |        | 🔽 Enable  | Web Serv | er    |         |     |                |
| Web Port        | 80        |            | I     |        |           |          |       |         |     |                |
| TCP Server      |           |            |       |        |           | 1        |       | erver   |     |                |
| Port [          | 6400      | Keep Alive | 5     | S      | 🔽 Enable  |          | Port  | 8002    | 2   | Enable         |
| Max Clients     | 4 💽       | Timeout    | 0     | S      |           |          | Timeo | st 0    |     | S              |
| Target          |           |            |       |        |           |          | 1     |         |     | 1              |
|                 | IP Add    | iress      | Port  | Kee    | p Alive   | T        | lype  | Timeout |     | Write          |
| 🔽 1. Enable     | 192 . 168 | . 0 . 105  | 8003  | 5      | S         | TCP      | •     | 0       | s   | (#<br>         |
| 🔽 2. Enable     | 192 . 168 | . 0 . 105  | 8004  | 5      | S         | TCP      | •     | 0       | s   | Read           |
| ✓ 3. Enable     | 192 . 168 | . 0 . 105  | 8005  | 5      | S         | TCP      | •     | 0       | S   | Confirm & Rese |
| 🗸 4. Enable     | 192 . 168 | . 0 . 105  | 8006  | 5      | S         | TCP      | •     | 0       | s   |                |
| 🗖 S. Enable     | 0.0       | . 0 . 0    | 0     | 5      | S         | TCP      | ~     | 0       | S   |                |
| 🗖 6. Enable     | 0.0       | . 0 . 0    | 0     | 5      | S         | TCP      | ~     | 0       | S   |                |
| 🗖 7. Enable     | 0.0       | . 0 . 0    | 0     | 5      | S         | TCP      | -     | 0       | S   |                |
|                 |           |            |       | -      |           | _        |       | -       | - 2 |                |

You can modify the Local IP address, subnet mask, gateway from the LCD menu :

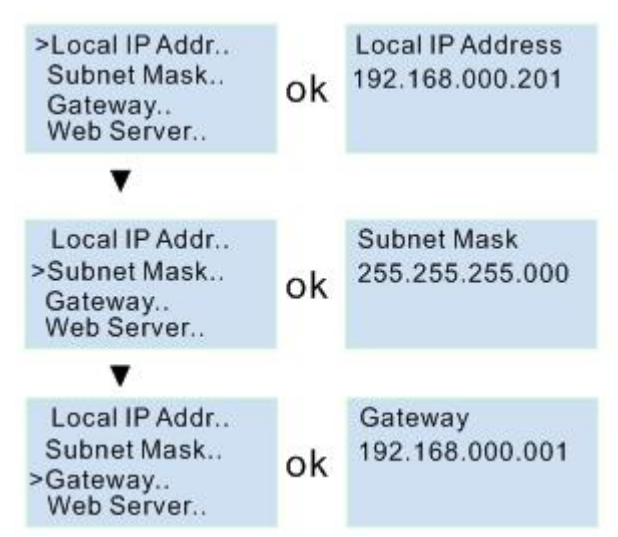

Web server port also can be modified and the web server also can be disabled or enabled:

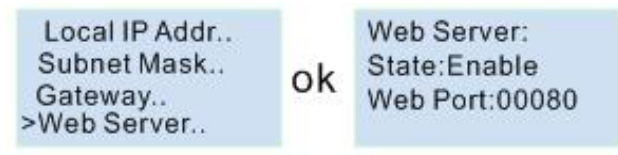

You can view the MAC address from here, but it cannot be modified:

| PLC Version<br>CPU ID<br>>MAC Address | ok | MAC Address:<br>70-B3-D5-8C-10<br>-0B |
|---------------------------------------|----|---------------------------------------|
|---------------------------------------|----|---------------------------------------|

TCP server port settings and allowed tcp clients settings:

| >TCP Server<br>UDP Server<br>Target<br>Factory | ok | TCP Server<br>Port:06400<br>Max Clients:4 |  |
|------------------------------------------------|----|-------------------------------------------|--|
|------------------------------------------------|----|-------------------------------------------|--|

View and modify the UDP server from here:

| TCP Server  |    | UDP Server |
|-------------|----|------------|
| >UDP Server | ok | Port:08002 |
| Factory.    |    |            |

Set the Target server IP address and port number:

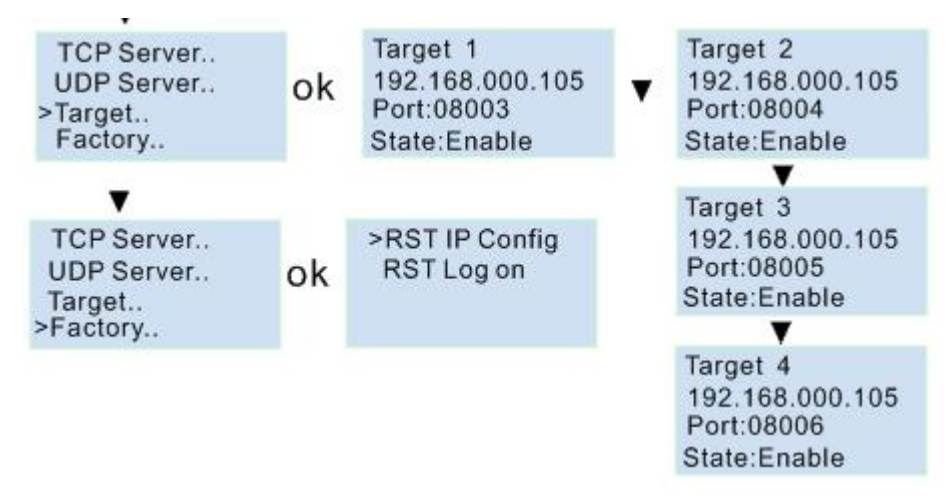

You can make the IP settings to factory by the menu

| TCP Server<br>UDP Server<br>Target<br>>Factory | ok | >RST IP Config<br>RST Log on |
|------------------------------------------------|----|------------------------------|
|------------------------------------------------|----|------------------------------|

"RST IP Config", the IP address will return to 192.168.0.201, and the tcp server port number will be 6400. "RST Log on" the webserver log on name and password will be back to "admin".

#### Modify the IP address:

-

Press ok to enter into the modification mode, the cursor will flash at the address position. The you can move the cursor by Left or Right button, and change the value by pressing UP/DOWN button. At last confirm with ok. Local IP Address 192.168.000.201

ok

## Local IP Address 92.168.000.201

After you confirm the parameters with the ok button, the settings are not enabled , only after the CPU restart, the settings will be enabled? So when you leave the settings the LCD will show you:

Apply Net Param. &Restart? >Yes No

You need select "Yes" and press ok, the the CPU will restart, now the new settings will be available.

# 1.4 How to create the communication between the CPU and PC through Ethernet?

To communicate with the CPU, you can use the TCP/IP protocol. The CPU can work as TCP server and TCP client at the same time, and also it can work as UDP server or UDP Client as well. Notes:

1. The Ethernet can work under TCP and UDP mode, you can create the connection between our Ethernet CPUs, and also you can use our Ethernet CPU to create the connection with other factory Ethernet device based on TCP or UDP.

2. The communication protocol through Ethernet is MODBUS TCP or MODBUS RTU of our PLC, so if you want to communicate with other factory device through Ethernet, you need make sure the device also supports MODBUS TCP. Or MODBUS RTU.

3. Our Ethernet PLC(built-in webserver version) can work either as master or slave.

### 1.4.1 CPU works as TCP server

The maximum TCP connection is 8, so one CPU allow maximum 8 TCP clients to connect with the CPU at the same time. And each TCP connection is totally separately.

#### For example:

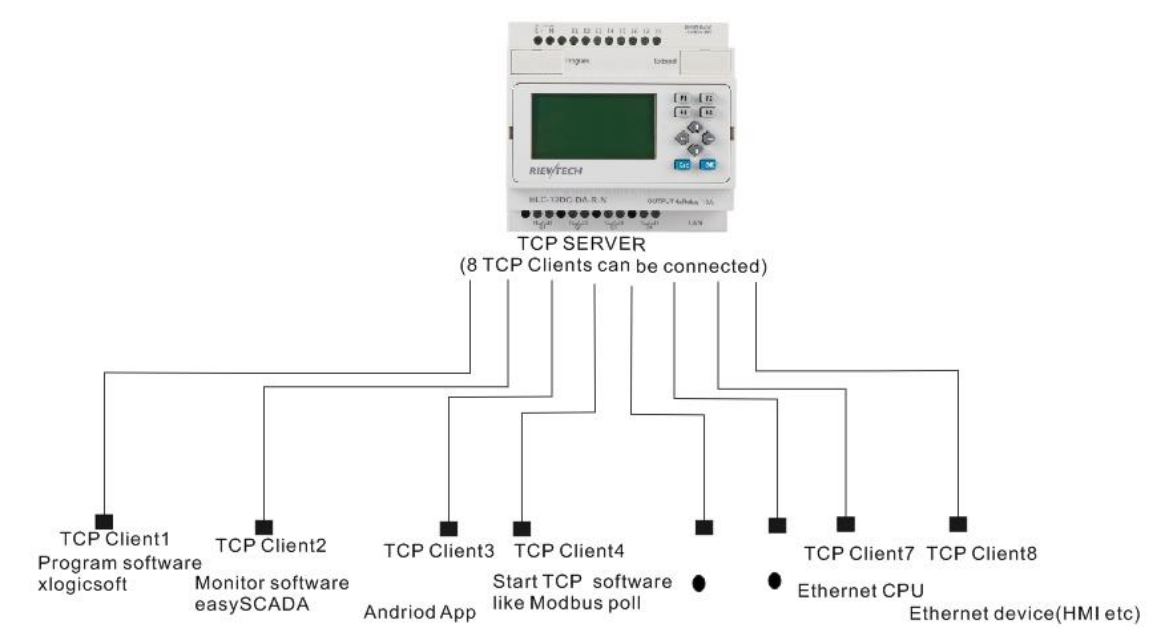

All the 8 clients can monitor and control the CPU at the same time.

#### Com with xlogicsoft(PC is client)

First check the PLC IP address with LCD menu Get the IP address from: >Network -> IP Config.. -> Local IP ADDR.. -> Local IP (192.168.0.146) >Local IP Addr.. Local IP Address Subnet Mask ... 192.168.000.146 ok Gateway ... Web Server.. >TCP Server.. **TCP Server** ok Port:06400 UDP Server.. Max Clients:4 Target.. Factory ..

| Communication Co | nfiguration                                                     |                               |
|------------------|-----------------------------------------------------------------|-------------------------------|
| Modbus Type: 1   | NODBUS TCP 💌                                                    | PLC Address 1                 |
| C RS232/USB      | RS232/USB<br>Search<br>RS232 Port<br>Ethernet<br>Target port    | 0%<br>Bps 9600                |
| 6 Ethernet       | © PC as Server<br>Search<br>© PC as Client<br>Target xLogic IP: | © with IP address C with Name |

After the connection is established, you can download/upload the program and monitor the program like the usb cable connection.

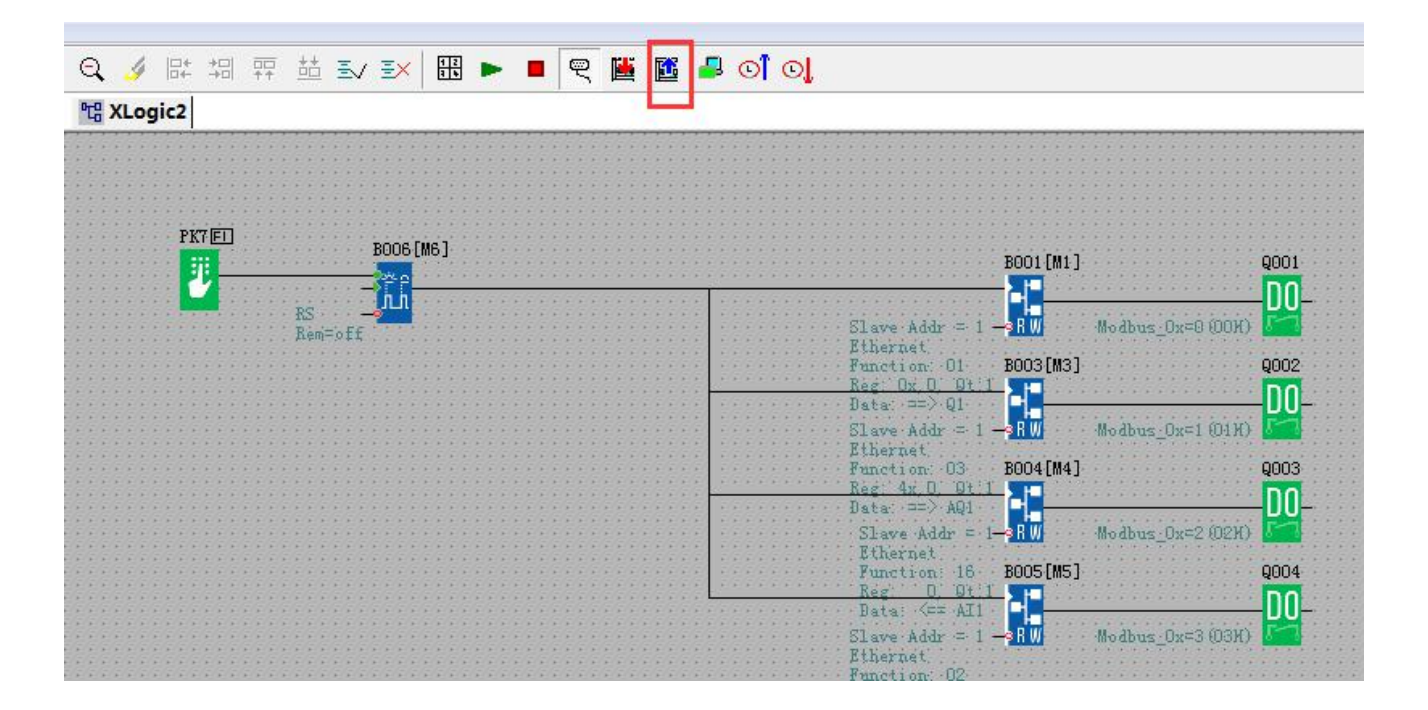

#### Com with easySCADA(PC is client)

You need set the correct IP address and com port in the device configure of the easySCADA.

| 🙀 easyMonitor - [SystemStart]                                                                                                    |                                                                                                    |
|----------------------------------------------------------------------------------------------------|----------------------------------------------------------------------------------------------------|
| Project Edit Variables Drawlib(L) Layout Database                                                                                                    | View Help                                                                                                    |
| ]┗ ☞ 🖬 🔳 👗 ☜ 🛍 ≏ ≏ 🛃 ► 🗞 관 ] 🕈 🧍                                                                                                    | ・ 🔲 🗖 🛄 📾 🛤 珥 韓 🗟 🔕                                                                                                    |
| 🕂 🕂 Basic 🦉 Bitmap 🖾 Curve 🖾 Meter 🐇 Pipe 🖉 R                                                                                                    | m                                                                                                    |
| / G ⌒ ◇ ▲ ○ ○ ⊙ ○ △ ▷ 📄 ## 🕺 🔗 🛙                                                                                                    | ] π                                                                                                    |
| * X                                                                                                    |                                                                                                    |
| 111.ezpj                                                                                                    |                                                                                                    |
| III.ezpj         Windows         Image: SystemStart         Image: View1         Image: View2         Image: CurveView         Image: Device         Image: NET:PORT[192.168.0.146][6400]:Addr[1]         Image: Script | I1<br>[B002][Off-Delay][1]<br>Device define<br>Comm Scan data Auto upload Password<br>w use device<br>Name: NET:FORT[192.168.0.146][6400]:Addr[1]<br>Name: NET:FORT[192.168.0.146][6400]:Addr[1]<br>Model: ELC-12 Series Inc1200=DA-R=N F<br>Ext. Ext.1 F<br>Comm type<br>Brs: 9600 F<br>K5485<br>F Ethernet/GFRS/WIFI<br>@ IP addres 192.168.0.146<br>Domain name<br>Comm speed<br>@ The fastest speed |
|                                                                                                    | The specified speed 1 Second 🔽                                                                                                    |
|                                                                                                    |                                                                                                    |
|                                                                                                    | OK Cancel Help                                                                                                    |
|                                                                                                    |                                                                                                    |
|                                                                                                    |                                                                                                    |
|                                                                                                    |                                                                                                    |
|                                                                                                    |                                                                                                    |

Our xLogicApp(Smart phone is tcp client) Interface configure

| IP 192.168.0.146:6400 | i                  | xLogic App |
|-----------------------|--------------------|------------|
| ←                     | nterface Configure |            |
| By IP Address         |                    | •          |
| By DYN DNS            |                    | $\odot$    |
| 192                   | .168.0.146         | Set        |
| Address Port:         | 6400               | 5          |
|                       |                    |            |
|                       |                    | 1          |
|                       |                    |            |
|                       |                    | a<br>a     |
|                       |                    | · · · · ·  |
|                       |                    |            |
|                       |                    |            |

| IP 192.168.0.14 | 5:6400 |              | xLogic App |
|-----------------|--------|--------------|------------|
| <del>`</del>    | IO Sta | atus Monitor | <b>1</b>   |
| Time/Tag        | 11     | 12           | 13         |
| 14:32:26        | 0      | 0            | 0          |
| 14:32:26        | 0      | 0            | 0          |
| 14:32:25        | 0      | 0            | 0          |
| 14:32:25        | 0      | 0            | 0          |
| 14:32:24        | 0      | 0            | 0          |
| 14:32:24        | 0      | 0            | 0          |
| 14:32:23        | 0      | 0            | 0          |
| 14:32:23        | 0      | 0            | 0          |
| 14:32:22        | 0      | 0            | 0          |
| 14:32:22        | 0      | 0            | 0          |

#### Modbus Poll works as TCP client

Modbus Poll - Mbpoll1

|    | 🖻 🖬 🎒 🗙            | 日 県直 ル          | 05 06 15 16 22 23   101   🤋 隆 |  |                                 |                     |                 |
|----|--------------------|-----------------|-------------------------------|--|---------------------------------|---------------------|-----------------|
| 2  | Mbpoll1            |                 |                               |  |                                 |                     |                 |
| Tx | = 0: Err = 0: ID = | 1: F = 03: SR = | 1000ms                        |  |                                 |                     |                 |
| No | Connection         |                 |                               |  |                                 |                     |                 |
|    | Alias              | 00000           |                               |  |                                 |                     |                 |
| 0  |                    | 0               |                               |  |                                 |                     |                 |
| 1  |                    | 0               |                               |  |                                 |                     |                 |
| 2  |                    | 0               |                               |  |                                 |                     |                 |
| 3  |                    | 0               |                               |  |                                 |                     |                 |
| 4  |                    | 0               |                               |  |                                 |                     |                 |
| 5  |                    | 0               |                               |  |                                 |                     |                 |
| 6  |                    | 0               |                               |  |                                 |                     |                 |
| 7  |                    | 0               |                               |  | Connection Setup                |                     |                 |
| 8  |                    | 0               |                               |  | Connection                      |                     |                 |
| 9  |                    | 0               |                               |  | <ul> <li>Serial Port</li> </ul> | TCP/IP              | OK              |
|    |                    |                 |                               |  |                                 |                     | Cancel          |
|    |                    |                 |                               |  | Port 3 💌                        | @ RTU O ASCI        |                 |
|    |                    |                 |                               |  | 9600 Baud 💌                     | Permanen Timonut    | _               |
|    |                    |                 |                               |  | 8 Data bits 👻                   | 1000 [ms]           |                 |
|    |                    |                 |                               |  | None Parity ×                   | Delau Between Polls |                 |
|    |                    |                 |                               |  |                                 | 100 [ms]            | Adument         |
|    |                    |                 |                               |  |                                 |                     | Muvanceu        |
|    |                    |                 |                               |  | Remote Server<br>IP Address     | Port                | Connect Timeout |
|    |                    |                 |                               |  | 192.168.0.146                   | 6400                | 1000 [ms]       |
|    |                    |                 |                               |  | 5                               |                     |                 |
| P  |                    |                 |                               |  | -                               |                     |                 |

| 웹 Modbus Poll - Mbpoll1                    | AND 10 10 10 10 10                                                                                                    | 1000 0010                              |
|--------------------------------------------|----------------------------------------------------------------------------------------------------|----------------------------------------|
| File Edit Connection Setup Functions       | Display View Window Help                                                                                                    |                                        |
| ] 🗅 📽 🖬 🎒 🗙 🗂 🖳 🚊   л. об. о               | )6 15 16 22 23   101   😵 😽                                                                                                    |                                        |
| Mbpoll1                                    |                                                                                                    |                                        |
| Tx = 14: Err = 0: ID = 1: F = 03: SR = 100 | lOms                                                                                                    |                                        |
|                                            | Communication Traffic                                                                                                    |                                        |
| Alias 00000                                |                                                                                                    |                                        |
| 0 0                                        | Exit Stop Save Copy                                                                                                    | Stop on Error                          |
| 1 0                                        | 000000-Tx:00 05 00 00 00 06 01 03 00 00 00 0A<br>000001-Rx:00 05 00 00 00 17 01 03 14 00 29 00 00 00 00 00 00 00 00<br>000002-Tx:00 06 00 00 00 06 01 03 00 00 00 0A                          | 00 00 00 00 00 00 00 00 00 00          |
| 2 0                                        | 000003-Rx:00 06 00 00 01 7 01 03 14 00 00 00 00 00 00 00 00 00 00 00 00 00                                                                                                    | 00 00 00 1F 00 00 00 00 00 00 00       |
| 3 0                                        | 000006-Tx:00 08 00 00 00 00 01 03 00 00 00 0A<br>000007-Rx:00 08 00 00 01 70 103 14 00 00 00 00 00 00 00 00 00 00 00<br>000008-Tx:00 08 00 00 00 00 17 01 03 14 00 00 00 00 00 00 00 00 00 00 | 00 00 00 15 00 00 00 00 00 00          |
| 4 32                                       | 00009-Rx:00 09 00 00 00 17 01 03 14 00 0C 00 00 00 00 00 00 00 00 00 00 00                                                                                                    | 00 00 00 00 00 00 00 00 00 00 00       |
| 5 0                                        | 000012-Tx:00 0B 00 00 00 06 01 03 00 00 00 0A<br>000013-Rx:00 0B 00 00 00 17 01 03 14 00 02 00 00 00 00 00 00 00<br>000014-Tx:00 0C 00 00 00 06 01 03 00 00 00 0A                             | 00 00 00 00 00 00 00 00 00 00          |
| 6 0                                        | 000015-Rx:00 0C 00 00 00 17 01 03 14 00 00 00 00 00 00 00 00 00 00 00 00 00                                                                                                    | 00 00 00 00 00 00 00 00 00 00 00 00 00 |
| 7 0                                        |                                                                                                    |                                        |
| 8 0                                        |                                                                                                    |                                        |
| 9 0                                        |                                                                                                    |                                        |
|                                            |                                                                                                    |                                        |

### 1.4.2 CPU works as TCP Client

The maximum TCP connection is 8, so one CPU allow maximum 8 TCP clients to connect with the CPU at the same time. And each TCP connection is totally separately.

For example:

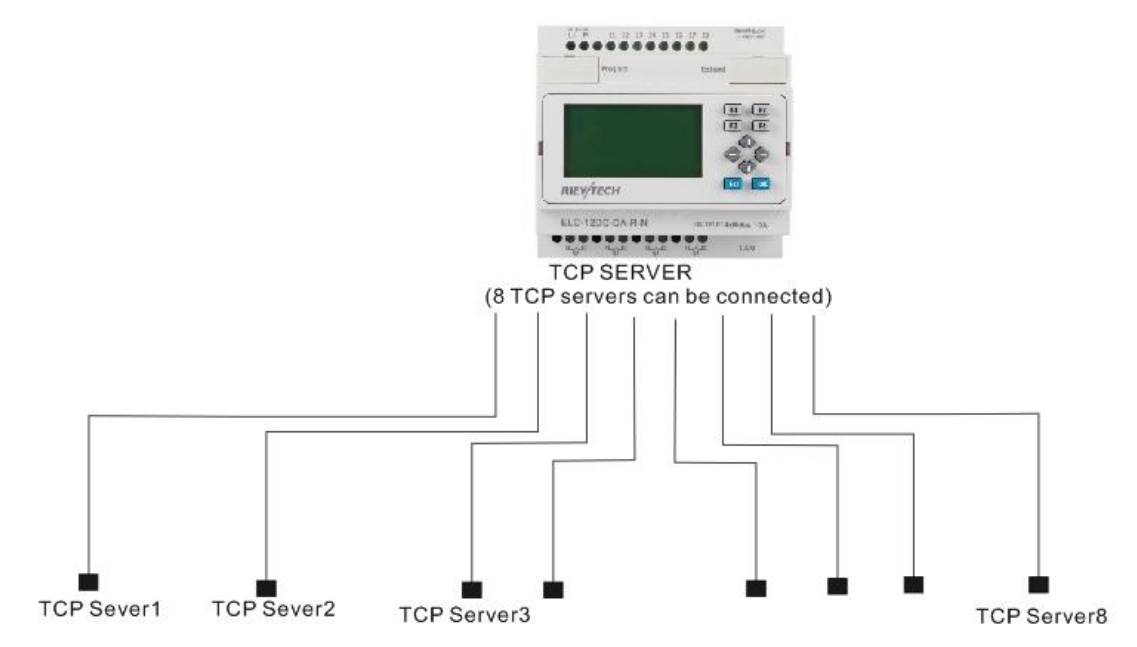

All the 8 Servers can connected, and the data transmission can be processed separately.

| Local                                                                                                    |                                                                                                    |                                                      |                                                          |                                    |                                                              |                                                              |                                                    |                                |
|----------------------------------------------------------------------------------------------------|----------------------------------------------------------------------------------------------------|------------------------------------------------------|----------------------------------------------------------|------------------------------------|--------------------------------------------------------------|--------------------------------------------------------------|----------------------------------------------------|--------------------------------|
| IP Address                                                                                                    | 192 . 168 . 0 . 146                                                                                                    | MAC Address 70-B3-D5-8C-10-0E                        |                                                          | C-10-0B                            |                                                              |                                                              |                                                    |                                |
| Subnet Mask                                                                                                    | 255 . 255 . 255 . 0                                                                                                    | Protocol MODBUS-TCP RT                               |                                                          | CP RTU -                           |                                                              |                                                              |                                                    |                                |
| Default Gateway                                                                                                 | , 192 . 168 . 0 . 1                                                                                                    |                                                      | 1                                                        | Enable W                           | /eb Server                                                   |                                                              |                                                    |                                |
| Web Port                                                                                                    | 80                                                                                                    |                                                      |                                                          |                                    |                                                              |                                                              |                                                    |                                |
| TCP Server                                                                                                    |                                                                                                    |                                                      |                                                          |                                    |                                                              | P Server                                                     |                                                    |                                |
| Port                                                                                                    | 6400 Keep Alive                                                                                                    | 5                                                    | s 🔽                                                      | Enable                             | Po                                                           | rt                                                           | 8002                                               | Enable                         |
| Max Clients                                                                                                    | 0 <b>v</b> Timeout 0                                                                                                    | )                                                    | S                                                        |                                    | Tir                                                          | neout                                                        | 0                                                  | S                              |
|                                                                                                    |                                                                                                    |                                                      |                                                          |                                    |                                                              |                                                              |                                                    |                                |
| Target                                                                                                    |                                                                                                    |                                                      | 221171/12                                                |                                    |                                                              |                                                              |                                                    | 1                              |
| Target                                                                                                    | IP Address                                                                                                    | Port                                                 | Keep A                                                   | live                               | Туре                                                         | Time                                                         | out                                                | Write                          |
| Target                                                                                                    | IP Address 192 . 168 . 0 . 227                                                                                                    | Port<br>8003                                         | Keep A                                                   | live<br>S                          | Type<br>TCP                                                  | Time                                                         | out<br>S                                           | Write                          |
| Target<br>▼ 1. Enable<br>▼ 2. Enable                                                                            | IP Address           192         168         0         227           192         168         0         227                                                                                                    | Port<br>8003<br>8004                                 | Keep A                                                   | live<br>S<br>S                     | Type<br>TCP<br>TCP                                           | Time                                                         | out<br>S<br>S                                      | Write                          |
| Target<br>↓ 1. Enable<br>↓ 2. Enable<br>↓ 3. Enable                                                             | IP Address           192         168         0         227           192         168         0         227           192         168         0         227           192         168         0         227                                                                                                    | Port<br>8003<br>8004<br>8005                         | Keep A<br>5<br>5<br>5                                    | live<br>S<br>S                     | Type<br>TCP<br>TCP<br>TCP                                    | Time<br>• 0<br>• 0<br>• 0<br>• 0                             | out<br>S<br>S<br>S                                 | Write<br>Read                  |
| Target<br>✓ 1. Enable<br>✓ 2. Enable<br>✓ 3. Enable<br>✓ 4. Enable                                              | IP Address<br>192 . 168 . 0 . 227<br>192 . 168 . 0 . 227<br>192 . 168 . 0 . 227<br>192 . 168 . 0 . 227<br>192 . 168 . 0 . 227                                                                                                    | Port<br>8003<br>8004<br>8005<br>8006                 | Keep A<br>5<br>5<br>5<br>5<br>5                          | live<br>S<br>S<br>S                | Type<br>TCP<br>TCP<br>TCP<br>TCP                             | Time                                                         | out<br>S<br>S<br>S<br>S                            | Write<br>Read<br>Confirm & Res |
| Target<br>↓ 1. Enable<br>↓ 2. Enable<br>↓ 3. Enable<br>↓ 4. Enable<br>↓ 5. Enable                               | IP Address           192         168         0         227           192         168         0         227           192         168         0         227           192         168         0         227           192         168         0         227           192         168         0         227           192         168         0         227                                                                                                    | Port<br>8003<br>8004<br>8005<br>8006<br>8007         | Keep A<br>5<br>5<br>5<br>5<br>5<br>5                     | live<br>S<br>S<br>S<br>S<br>S      | Type<br>TCP<br>TCP<br>TCP<br>TCP<br>TCP<br>TCP               | Time                                                         | out<br>S<br>S<br>S<br>S<br>S<br>S                  | Write<br>Read<br>Confirm & Res |
| Target<br>↓ 1. Enable<br>↓ 2. Enable<br>↓ 3. Enable<br>↓ 4. Enable<br>↓ 5. Enable<br>↓ 6. Enable                | IP Address           192         168         0         227           192         168         0         227           192         168         0         227           192         168         0         227           192         168         0         227           192         168         0         227           192         168         0         227           192         168         0         227           192         168         0         227                                                 | Port<br>8003<br>8004<br>8005<br>8006<br>8007<br>8008 | Keep A<br>5<br>5<br>5<br>5<br>5<br>5<br>5<br>5           | live<br>S<br>S<br>S<br>S<br>S      | Type<br>TCP<br>TCP<br>TCP<br>TCP<br>TCP<br>TCP<br>TCP        | Time                                                         | out S<br>S<br>S<br>S<br>S<br>S<br>S<br>S<br>S      | Write<br>Read<br>Confirm & Res |
| Target<br>▼ 1. Enable<br>▼ 2. Enable<br>▼ 3. Enable<br>▼ 4. Enable<br>▼ 5. Enable<br>▼ 6. Enable<br>▼ 7. Enable | IP Address           192         168         0         227           192         168         0         227           192         168         0         227           192         168         0         227           192         168         0         227           192         168         0         227           192         168         0         227           192         168         0         227           192         168         0         227           192         168         0         227 | Port 8003 8004 8005 8006 8007 8008 8009              | Keep A<br>5<br>5<br>5<br>5<br>5<br>5<br>5<br>5<br>5<br>5 | live<br>S<br>S<br>S<br>S<br>S<br>S | Type<br>TCP<br>TCP<br>TCP<br>TCP<br>TCP<br>TCP<br>TCP<br>TCP | Time<br>▼ 0<br>▼ 0<br>▼ 0<br>▼ 0<br>▼ 0<br>▼ 0<br>▼ 0<br>▼ 0 | out S<br>S<br>S<br>S<br>S<br>S<br>S<br>S<br>S<br>S | Write<br>Read<br>Confirm & Res |

If we set Max clients 0, then the CPU will only play as tcp clients, then there are 8 tcp servers can be connected at the same time.

Xlogicsoft works as TCP server and wait the CPU log on(The PC IP address is 192.168.0.227):

| Communication Co            | nfiguration                                                 |                       |                                 | 23           |  |
|-----------------------------|-------------------------------------------------------------|-----------------------|---------------------------------|--------------|--|
| Modbus Type: A              | IODBUS TCP 💌                                                | PLC Address           | 1                               |              |  |
| C 15232/USB                 | RS232/USB<br>Search<br>RS232 Port<br>Ethernet<br>Local port | COM3 <u>~</u><br>8003 | 0%<br>Bps 9600<br>] Parity No P | ▼<br>arity ▼ |  |
|                             | FC as Server<br>Search                                      | © with IF             | address 🌀 wi                    | th Name      |  |
| er                          |                                                             |                       |                                 |              |  |
|                             |                                                             | 9%                    |                                 |              |  |
| IP address<br>192.168.0.146 |                                                             |                       |                                 |              |  |

| / 00 102 160 0 146 |                                                                                                    | 4 5 5 |
|--------------------|----------------------------------------------------------------------------------------------------|-------|
| 192.100.0.140      | :64847                                                                                                    | 4 Þ ) |
| DestIP:            | Send 🔽 AtuoSend Eve 1000 ms Send Stop                                                                                |       |
| 192. 168. U. 146   | Send Hex Send File Send Received Clear Option BroadOption                                                            |       |
| V LocalPort        | 00 00 00 00 00 06 01 01 00 00 04                                                                                     |       |
| 8004               |                                                                                                    |       |
| Type TCP 👻         |                                                                                                    |       |
| AtuoConn           |                                                                                                    |       |
| Eve 0 s            |                                                                                                    |       |
| AutoSend           |                                                                                                    |       |
| ãve  0 ms          |                                                                                                    |       |
|                    | Rec StopShow Clear Save Option 🔽 ShowHex                                                                             |       |
| Send 1005          | Save (In Time)                                                                                                    | 1000  |
| 1005               | 00 00 00 00 00 04 01 01 01 00 00 00 00 00 04 01 01 01 00 00 00 00 04 01 01 01 00 00 00 04 01 01 01 00 00 00 00 00 04 | 01    |
|                    |                                                                                                    |       |
| Recv 150           | 01 01 00 00 00 00 00 04 01 01 00                                                                                     |       |

#### TCP Sever 192.168.0.227, port:8004 is ok.

| Operate( <u>O</u> ) View(                   | <u>V)</u> Windows( <u>W</u> ) Help( <u>H</u> ) Language                                                                                  |
|---------------------------------------------|----------------------------------------------------------------------------------------------------|
| 실 CreateConnn 😒                             | CreateServer   🐰 StartServer 迷 🕢   😹 Connect 🐲   🛬 DisconnAll   💥 DeleteConn 🎇                                                           |
| 192.168.0.146:                              | 49772                                                                                                    |
| DestIP:<br>192.168.0.146<br>DestPort: 49772 | Send     AtuoSend Eve     100     ms     Stop       Image: Send Hex     Send File     Send Received     Clear     Option     BroadOption |
| LocalPort<br>8005                           |                                                                                                    |
| AtuoConn<br>Eve 0 s                         |                                                                                                    |
| Eve 0 ms                                    |                                                                                                    |
| Send 0                                      | Rec StopShow Clear Save Option ShowHex Save(In Time)                                                                                     |
| Recv 0                                      |                                                                                                    |
| Clear                                       |                                                                                                    |

TCP Sever 192.168.0.227, port:8005 is ok.

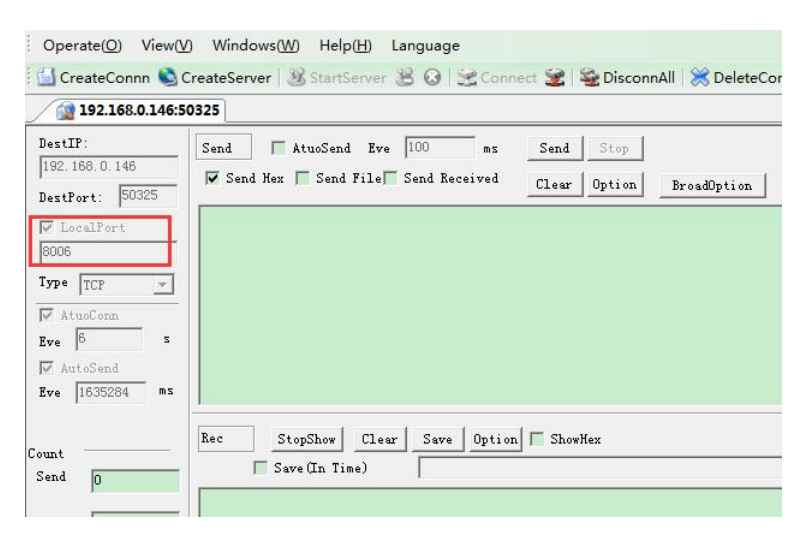

TCP Sever 192.168.0.227, port:8006 is ok.

| 👔 TCP&UDP测试工具 -                                                                                                    | [192.168.0.146:51025]                                                                            |       |
|----------------------------------------------------------------------------------------------------|--------------------------------------------------------------------------------------------------|-------|
| Operate(O) View(                                                                                                    | ) Windows(W) Help(H) Language                                                                    | ×     |
| 🗄 🚰 CreateConnn 🔌                                                                                                    | CreateServer   🐰 StartServer 🛞 🕢   🛫 Connect 🐲   🗟 DisconnAll   💥 DeleteConn 🍇   🧕               | 3     |
| 192.168.0.146:5                                                                                                    | 1025                                                                                             | 4 ⊳ × |
| DestIP:           192.168.0.146           DestPort:           S1025           M LocalPort           9007           Type TCP           M AtuoConm           Eve         8           S           M AtuoCond           Eve         8 | Send TAtusSend Eve 100 ms Send Stop<br>Send Hex Send File Send Received Clear Option BroadOption |       |
| Eve 1835284 ms<br>Count<br>Send 0<br>Recv 0<br>Clear                                                                                                    | Rec     StopShow     Clear     Save     Option     ShowHex       Save (In Time)                  |       |

#### TCP Sever 192.168.0.227, port:8007 is ok.

| 192.168.0.146                            | :51367                                                                                                    |
|------------------------------------------|----------------------------------------------------------------------------------------------------|
| estIP:<br>92.168.0.146<br>estPort: 51367 | Send     AtuoSend Eve     100     ms     Stop       Send Hex     Send File     Send Received     Clear     Option |
| LocalPort                                |                                                                                                    |
| Pe TCP                                   | -                                                                                                    |
| e                                        |                                                                                                    |
|                                          | Rec StopShow Clear Save Option ShowHex                                                                            |
| nd 0                                     | - Save(In Time)                                                                                                   |
|                                          |                                                                                                    |

TCP Sever 192.168.0.227, port:8008 is ok.

| Operate( <u>O</u> ) View( <u>V</u>            | ) Windows( <u>W</u> ) Help( <u>H</u> ) Language                                                                                   |
|-----------------------------------------------|----------------------------------------------------------------------------------------------------|
| 🗄 🚰 CreateConnn 🔕 (                           | CreateServer   🛞 StartServer 🛞 🐼   😹 Connect 😹   🗟 DisconnAll   💥 DeleteConn 🎘   🔯   🥃 🖕                                          |
| 192.168.0.146:5                               | 1693                                                                                                    |
| DestIP:<br>192.168.0.146<br>DestPort: 51693   | Send     AtuoSend     Eve     100     ms     Stop       Send     Hex     Send     File     Send     Received     Clear     Option |
| V LocalPort<br>8009<br>Type TCP V<br>AtuoConn |                                                                                                    |
| AutoSend<br>Eve 0 ms                          | Rec StopShow Clear Save Option ShowHex<br>Save(In Time)                                                                           |
| Recv 0                                        |                                                                                                    |

#### TCP Sever 192.168.0.227, port:8009 is ok.

| <b>192.168.0</b> .                          | 146:52063                                                                                       |
|---------------------------------------------|-------------------------------------------------------------------------------------------------|
| DestIP:<br>[192.168.0.146<br>DestPort: 5206 | Send AtuoSend Eve 100 ms Send Stop<br>Send Hex Send File Send Received Clear Option BroadOption |
| V LocalPort<br>8010<br>Type TCP             |                                                                                                 |
| AtuoConn<br>Eve 0<br>AutoSend               | 5                                                                                               |
| Eve 0                                       | ms<br>Rec StopShow Clear Save Option ShowHex                                                    |
| Send 0                                      | Save (In Time)                                                                                  |
| Recv 0                                      |                                                                                                 |

## 1.4.2 CPU works as UDP Server

CPU can work as UDP server, you can use your software to connect with it through UDP or make several CPUs communication through UDP as well.

| Local                                                                                                    |                                                                                                    |                                              |                            |                                      |                                                                                             |                  |                        |             |
|----------------------------------------------------------------------------------------------------|----------------------------------------------------------------------------------------------------|----------------------------------------------|----------------------------|--------------------------------------|---------------------------------------------------------------------------------------------|------------------|------------------------|-------------|
| IP Address                                                                                                    | 192 . 168 . 0 . 146                                                                                                    | MAC A                                        | ddress 70-1                | B3-D5-8C-1                           | .0-0B                                                                                       |                  |                        |             |
| Subnet Mask                                                                                                    | 255 . 255 . 255 . 0                                                                                                    | Proto                                        | col MO                     | DBUS-TCP                             | RTU -                                                                                       |                  |                        |             |
| Default Gateway                                                                                                    | y 192 . 168 . 0 . 1                                                                                                    |                                              | <b>▼</b> 1                 | Enable Web                           | Server                                                                                      |                  |                        |             |
| Web Port                                                                                                    | 80                                                                                                    |                                              |                            |                                      |                                                                                             |                  |                        |             |
| TCP Server                                                                                                    |                                                                                                    |                                              |                            |                                      | UDP Se                                                                                      | rver             |                        |             |
| Port                                                                                                    | 6400 Keep Alive                                                                                                    | ;                                            | s 🔽 1                      | Enable                               | Port                                                                                        | 800              | 2                      | Enable      |
| Max Clients                                                                                                    | 0 Timeout                                                                                                    | )                                            | S                          |                                      | Timeou                                                                                      | t 0              |                        | s           |
| Target                                                                                                    |                                                                                                    |                                              |                            |                                      |                                                                                             |                  | 1                      |             |
|                                                                                                    | IP Address                                                                                                    | Port                                         | Keep Aliv                  | ve                                   | Type                                                                                        | Timeout          |                        | Write       |
| ✓ 1. Enable                                                                                                    | 192 . 168 . 0 . 227                                                                                                    | 8003                                         | 5                          | S TO                                 | IP 💌                                                                                        | 0                | S                      |             |
|                                                                                                    |                                                                                                    |                                              | 5                          |                                      | -                                                                                           | 0                |                        | Read        |
| 🔽 2. Enable                                                                                                    | 192 . 168 . 0 . 227                                                                                                    | 8004                                         | 12                         | S 110                                | .P 🔄                                                                                        | ļv               | 5                      |             |
| <ul> <li>2. Enable</li> <li>3. Enable</li> </ul>                                                                             | 192       168       0       227         192       168       0       227                                                                                                    | 8004                                         | 5                          | s To                                 | 1P <u>•</u>                                                                                 | 0                | s                      | Confirm & R |
| <ul> <li>2. Enable</li> <li>3. Enable</li> <li>4. Enable</li> </ul>                                                          | 192         168         0         227           192         168         0         227           192         168         0         227           192         168         0         227                                                                                                    | 8004<br>8005<br>8006                         | 5                          | s TO<br>s TO                         | 2P •<br>2P •<br>2P •                                                                        | 0                | s<br>s                 | Confirm & R |
| <ul> <li>2. Enable</li> <li>3. Enable</li> <li>4. Enable</li> <li>5. Enable</li> </ul>                                       | 192       168       0       227         192       168       0       227         192       168       0       227         192       168       0       227         192       168       0       227                                                                                                    | 8004<br>8005<br>8006<br>8007                 | 5                          | s To<br>s To<br>s To                 | 2P •<br>2P •<br>2P •<br>2P •<br>2P •                                                        | 0<br> 0<br> 0    | s<br>s<br>s            | Confirm & R |
| <ul> <li>2. Enable</li> <li>3. Enable</li> <li>4. Enable</li> <li>5. Enable</li> <li>6. Enable</li> </ul>                    | 192       168       0       227         192       168       0       227         192       168       0       227         192       168       0       227         192       168       0       227         192       168       0       227         192       168       0       227                                         | 8004<br>8005<br>8006<br>8007<br>8008         | 5<br>5<br>5<br>5           | s TO<br>s TO<br>s TO<br>s TO         |                                                                                             | 0<br>0<br>0<br>0 | s<br>- s<br>- s<br>- s | Confirm & R |
| <ul> <li>2. Enable</li> <li>3. Enable</li> <li>4. Enable</li> <li>5. Enable</li> <li>6. Enable</li> <li>7. Enable</li> </ul> | 192       168       0       227         192       168       0       227         192       168       0       227         192       168       0       227         192       168       0       227         192       168       0       227         192       168       0       227         192       168       0       227 | 8004<br>8005<br>8006<br>8007<br>8008<br>8009 | 5<br>5<br>5<br>5<br>5<br>5 | s TC<br>s TC<br>s TC<br>s TC<br>s TC | P     •       P     •       P     •       P     •       P     •       P     •       P     • |                  | 5<br>5<br>5<br>5<br>5  | Confirm & R |

#### TCP&UDP-Debug

| 1 | : 0t-(0)   | 1000 | 14C       | 140 | LL-L-ZLD    | E  |      |                    |      |               |             |
|---|------------|------|-----------|-----|-------------|----|------|--------------------|------|---------------|-------------|
|   | CreateConr |      | ateServer | 38  | StartServer | 3R | guag | je<br>I Se Connect | -    | Se DisconnAll | ℜ DeleteCor |
|   |            |      |           | 9   |             |    | -    |                    | 1004 |               | 00          |

| Type: DP              |            |
|-----------------------|------------|
| DestIP: 192.168.0.146 | Port: 8002 |
| LocalPort @ Auto OS   | pecia 5007 |
| T AutoConn: Eve       | 0 s        |
| Send When Conn: Eve   | ms         |
| Create                | uncel      |

| Operate( <u>O</u> ) View( <u>V</u>         | ) Windows(W) Help(H) Language                                                                                                    |
|--------------------------------------------|----------------------------------------------------------------------------------------------------|
| 🗄 🔄 CreateConnn 🔕 C                        | createServer   🐰 StartServer 🛞 🕢   😒 Connect 😹   🛬 DisconnAll   💥 DeleteConn 🎇   🔯 💂                                                                                                    |
| 192.168.0.146:80                           | 002 d D                                                                                                    |
| DestIP:<br>192.168.0.146<br>DestPort: 8002 | Send     Image: AtuoSend Eve     1000     ms     Send     Stop       Image: Send Hex     Send File     Send Received     Clear     Option     BroadOption                                                         |
| LocalPort<br>4001<br>Type UDF 💌            | 00 00 00 00 06 01 01 00 00 04                                                                                                    |
| AtuoConn<br>Eve 0 s                        |                                                                                                    |
| Count 96                                   | Rec StopShow Clear Save Option ShowHex Save (In Time)                                                                                                    |
| Recv 80                                    | 00 00 00 00 00 04 01 01 01 00 00 00 00 00 00 04 01 01 01 00 00 00 00 00 00 04 01 01 01 00 00 00 00 00 04 01<br>01 01 00 00 00 00 00 00 04 01 01 01 00 00 00 00 00 00 04 01 01 01 00 00 00 00 00 00 04 01 01 01 00 |

After the connection is created, the CPU and the software can communicate based on MODBUS TCP protocol.

### 1.5 How to log on the built-in Web server

Only the new series ELC-12DC-DA-R-N has built-in web server. So you can use PC or mobile phone to control PLC.

Supported browser

- Chrome
- IE
- Please ensure that your browser is the latest version.

Supported devices

- PC
- iPhone
- iPad
- Android mobile phone
- Android pad

Supported language

- English
- Chinese
- Deutsch

- Francais
- Italiano
- Espanol

## 1.5.1 How to enable the webserver?

(1)Open Xlogic software, choose ELC-12DC-DA-R-N model and connect xlogicsoft to PLC, you can use serial port or network port to connect PLC.

(2)Tools-->Transfer-->Web Server Config

| Configuration                                                                                                    | sv sx ⊞ ► ■ ₹ ₩ ₩ ₽ 01 01                                                                                                    |
|----------------------------------------------------------------------------------------------------|----------------------------------------------------------------------------------------------------|
| Disconnect Line                                                                                                    |                                                                                                    |
| Transfer +                                                                                                    | PC->PLC Ctrl+W                                                                                                    |
| SimulationF3Select HardwareEdit Cover HMILanguage SelectionUser ManagerSet Monit ConfigFile optimizationAllow entity's output pin emptySelect Extended module for simulation                          | PLC->PC Ctrl+R<br>Get PLC Version<br>Get SMS Version<br>Set Clock<br>Get Clock<br>Set Communication Type<br>Set PLC's Address<br>Get PLC's Address<br>Get PLC's Scan Time                                                     |
| Reference report  Weekly Timer  Yearly Timer  S Astronomical clock  Stopwatch  Counter  Up/Down counter  Hours Counter  Threshold trigger  Analog  Analog Analog comparator  Analog threshold trigger | Get PLC's ID<br>Summer time/Winter time<br>Set Extended module<br>Set extension address<br>Set PLC AC/DC<br>Set AQ Parameter<br>Set Network module Parameter<br>Set Modbus Config<br>Set PLC to FBD Mode<br>Web Server Config |

(3)Click Read button to read web server configure. The default configuration is as follows:

| Local                                                                                                    |                                                                                                    |                                      |                       |                       |                                              |                  |                  |              |
|----------------------------------------------------------------------------------------------------|----------------------------------------------------------------------------------------------------|--------------------------------------|-----------------------|-----------------------|----------------------------------------------|------------------|------------------|--------------|
| IP Address                                                                                                    | 192 . 168 . 0 . 146                                                                                                    | MAC A                                | ddress                | 70-B3-D5-8            | C-10-0B                                      |                  |                  |              |
| Subnet Mask                                                                                                    | 255 . 255 . 255 . 0                                                                                                    | Proto                                | col                   | MODBUS-T              | CP RTU 🔻                                     |                  |                  |              |
| Default Gateway                                                                                                    | 192 . 168 . 0 . 1                                                                                                    |                                      |                       | 🗸 Enable W            | /eb Server                                   |                  |                  |              |
| Web Port                                                                                                    | 80                                                                                                    |                                      |                       |                       |                                              |                  |                  |              |
| TCP Server                                                                                                    |                                                                                                    |                                      |                       |                       |                                              | Server           |                  |              |
| Port                                                                                                    | 6400 Keep Alive                                                                                                    | 5                                    | S                     | 🔽 Enable              | Port                                         | 80               | 002              | Enable       |
| Max Clients                                                                                                    | 0 <b>T</b> imeout                                                                                                    | 0                                    | S                     |                       | Time                                         | out 0            |                  | S            |
| Target                                                                                                    |                                                                                                    |                                      |                       |                       |                                              |                  |                  | 1            |
|                                                                                                    | IP Address                                                                                                    | Port                                 | Keep                  | Alive                 | Type                                         | Timeou           | E                | Write        |
| 🔽 1. Enable                                                                                                    | 192 . 168 . 0 . 227                                                                                                    | 8003                                 | 5                     | s                     | TCP 🔻                                        | 0                | S                |              |
|                                                                                                    | 192 168 0 227                                                                                                    | 8004                                 | 5                     | s                     | TCP 💌                                        | 0                | S                | Read         |
| 🔽 2. Enable                                                                                                    |                                                                                                    |                                      |                       |                       |                                              |                  |                  |              |
| <ul><li>2. Enable</li><li>3. Enable</li></ul>                                                                                | 192 . 168 . 0 . 227                                                                                                    | 8005                                 | 5                     | S                     | TCP 💌                                        | 0                | S                | Confirm & Ro |
| <ul> <li>2. Enable</li> <li>3. Enable</li> <li>4. Enable</li> </ul>                                                          | 192         168         0         227           192         168         0         227                                                                                                    | 8005<br>8006                         | 5<br>5                | s<br>s                | TCP 💌                                        | 0                | s<br>s           | Confirm & Re |
| <ul> <li>2. Enable</li> <li>3. Enable</li> <li>4. Enable</li> <li>5. Enable</li> </ul>                                       | 192         168         0         227           192         168         0         227           192         168         0         227                                                                                                    | 8005<br>8006<br>8007                 | 5<br>5<br>5           | s<br>s<br>s           | TCP •<br>TCP •<br>TCP •                      | 0                | s<br>s<br>s      | Confirm & Re |
| <ul> <li>2. Enable</li> <li>3. Enable</li> <li>4. Enable</li> <li>5. Enable</li> <li>6. Enable</li> </ul>                    | 192       168       0       227         192       168       0       227         192       168       0       227         192       168       0       227         192       168       0       227                                                                                                    | 8005<br>8006<br>8007<br>8008         | 5<br>5<br>5<br>5      | 8<br>8<br>8<br>8<br>8 | TCP   TCP  TCP  TCP  TCP  TCP  TCP  TCP      | 0<br>0<br>0      | s<br>s<br>s      | Confirm & Re |
| <ul> <li>2. Enable</li> <li>3. Enable</li> <li>4. Enable</li> <li>5. Enable</li> <li>6. Enable</li> <li>7. Enable</li> </ul> | 192       168       0       227         192       168       0       227         192       168       0       227         192       168       0       227         192       168       0       227         192       168       0       227         192       168       0       227         192       168       0       227 | 8005<br>8006<br>8007<br>8008<br>8009 | 5<br>5<br>5<br>5<br>5 | s<br>s<br>s<br>s      | TCP  TCP TCP TCP TCP TCP TCP TCP TCP TCP TCP | 0<br>0<br>0<br>0 | S<br>S<br>S<br>S | Confirm & Re |

The webserver is enabled in default, if you want to disable the webserver access, you just only cancel the option "Enable webserver" then the webserver would be not allowed to access.

## 1.5.2 How to log on the webserver?

1. You have to get IP address of PLC, then input IP address of PLC to the

browser,Web server interface will appear.The default IP of PLC is 192.168.0.245, the Default port of PLC is 8008.So you can use the default IP address to log on web server,you can also use the IP and port of PLC to connect the xlogic software to the PLC and configure web server parameters.

If you have changed the IP address, you can view the IP address by the LCD menu >Network -> IP Config.. -> Local IP ADDR.. -> Local IP

>Local IP Addr..
 Subnet Mask..
 Gateway..
 Web Server..
 Dk
 Local IP Address
 192.168.000.146

2.Open the browser, then input the IP address of PLC (Input your PLC IP address).

192.168.0.240

3.Press "Enter" key, the following interface will appear.

#### RIEV TECH

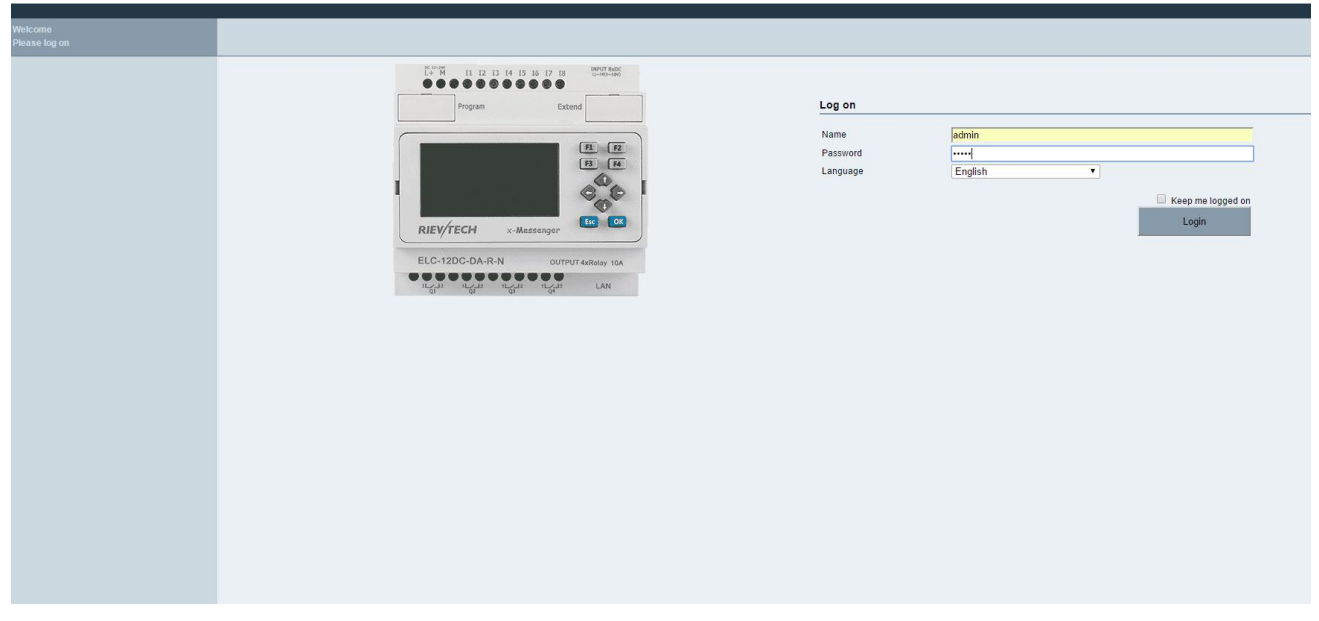

4. Log on interface

Name:The default name is admin.

Password: The default password is admin.

Language:Our web server supports six kinds of languages.You can choose your language.

| English  | ۲ |
|----------|---|
| Deutsch  |   |
| English  |   |
| Francais |   |
| Italiano |   |
| Espanol  |   |
| 中文       |   |

Keep me logged on:When you choose "Keep me logged on", then you click on "Log on" and you log on to the web server successfully.You will always stay in the login state.If you close the browser, then you open the browser again, input the IP address, you will still stay in the login status.You can click on the "Log off" to exit the login status.

Log on: Click on it, log on to the web server.

#### **Check CPU information**

After logging on to the web server, web server will display the information of CPU.

#### RIEV TECH

| Web User<br>Log off                                                                                    |                                                                                                    |
|----------------------------------------------------------------------------------------------------|----------------------------------------------------------------------------------------------------|
| • CPU Information<br>• Variable Config<br>• Monitor&Control<br>• User Management<br>• RIEVTECH On-line | CPU Information         CPU name       ELC_EXM       Set         Current status       RUN       CPU Clock       2017/07.13 09 17.23       Set         CPU Clock       2017/07.13 09 17.23       Set       CPU Model       CPU Model       ELC-12DC-DA-R-N         Firmware Ver       2.64       Hardware Ver       1       GFPS Comedian         GSM signal       Set       Set       Set       Set |

**CPU name:** Display CPU name. **Current status:** Display the status of PLC CPU clock: When you click on the "CPU information", "CPU clock" will display the current time of PLC.Select the "PC synchronized", then click on "Set", the PC time will be written in PLC. **CPU Addr:** Display CPU address. You can change the address of PLC. Example: You can input "5", then click on "Set", the CPU address will be 5. CPU model: Display CPU model. Firmware Ver: Display Firmware Version. Hardware Ver: Display Hardware Version. **GPRS connection: (For EXM series CPU)** Display "connected" or "Not connected". GSM signal: (For EXM series CPU) Display GSM signal.

Variable Configure "Variable config" interface

| Variable Config | Name     | Item               |   | Address |         |   | Туре  |    | Display Format |   | Del |
|-----------------|----------|--------------------|---|---------|---------|---|-------|----|----------------|---|-----|
| Monitor&Control | REG6     | REG                | • |         | * REG6  | • | WORD  | •  | SIGNED         | • | ,   |
| Jser Management | QHDHDHD  | REG                |   |         | * REG16 | • | WORD  | •  | SIGNED         | • | ;   |
| IEVTECH On-line | AIJSHDHD | AI                 | Ŧ | CPU     | ▼ AI1   | ٣ | WORD  | Ŧ  | SIGNED         | ۲ |     |
|                 | AQJSKSLE | AQ                 |   | CPU     | ▼ AQ2   | • | WORD  | ٣  | SIGNED         | • | ;   |
|                 | FGJDKDLD | F                  | ۲ |         | * F19   | • | BIT   | Ŧ  | BOOL           | ¥ | ;   |
|                 | AFELAFJD | AF                 | ۲ |         | * AF1   | • | WORD  | ٣  | SIGNED         | ۲ | ;   |
|                 | HEGSSDF  | HEG                | ۲ |         | * HEG0  | ٣ | DWORD | Ŧ  | SIGNED         | ۲ | ;   |
|                 | REGFSAF  | REG                | ۲ |         | * REG13 | • | TIMER | ۲  | SIGNED         | • | :   |
|                 | MAFAFAD  | M                  | ۲ |         | * M1    | Ŧ | BIT   | ۲  | BOOL           | Ŧ |     |
|                 | AMDFASF  | AM                 | ۲ |         | * AM5   | Ŧ | WORD  | ٧  | SIGNED         | • | :   |
|                 | UPSADFS  | CURSOR KEY         | Ŧ |         | * C1    | ٣ | BIT   | ٣  | BOOL           | v |     |
|                 | F1AFAFDD | PANEL KEY          | ۲ |         | ▼ F1    | • | BIT   | Ŧ  | BOOL           | Ŧ |     |
|                 | S11SADFA | SHIFT REGISTER BIT | ۲ |         | * S1.1  | • | BIT   | ٣  | BOOL           | ٣ | :   |
|                 | AISAFDFF | AI                 | Ŧ | EXT8    | • AI4   | • | WORD  | τ. | SIGNED         | • | ;   |
|                 | AFCONFIG | AF                 | ۲ |         | * AF128 | • | WORD  | Ŧ  | HEX            | • | 1   |
|                 | AQOUTPUT | AQ                 |   | EXT4    | ▼ AQ1   | • | WORD  | Ŧ  | BINARY         | • | )   |

You can click on "Add Variable" to add variable. And you can change or delete the variable as well. Up to 16 variables can be configured

#### Name:

You can define a name for variable.(8 characters can be input)

#### Item:

You can configure 13 kinds of variables. (These variables are in the xlogicsoft)

| Item               |   |
|--------------------|---|
| 1                  | • |
| Please Choose      |   |
| 1                  |   |
| Q                  |   |
| AI                 |   |
| AQ                 |   |
| F                  |   |
| AF                 |   |
| HEG                |   |
| REG                |   |
| M                  |   |
| AM                 |   |
| CURSOR KEY         |   |
| PANEL KEY          |   |
| SHIFT REGISTER BIT |   |

#### Address

| CPU • 11    | ۲ | EXT1       | ▼  I1   | ۲ |
|-------------|---|------------|---------|---|
| Address:I1  |   | Address:I1 | 1       |   |
| CPU • Q1    | ¥ | EXT1       | ▼ Q1    | • |
| Address:Q1  |   | Address:Q  | 11      |   |
| CPU • AI1   | • | EXT1       | ▼   Al1 | • |
| Address:AI1 |   | Address:A  | I11     |   |

#### Type:

Data length of variable.Include: BIT,WORD,DWORD.If you use timer or counter,you should choose TIMER or COUNTER.

#### **Display Format:**

Display format, include: BOOL,SIGNEO, UNSIGNED,HEX,BINARY. **DEL:** 

Click on X to delete variables .

#### Save Variable:

After finished configuration variables, you have to click on "Save Variable", then you can monitor and control variables at "Monitor&Control".

#### Monitor&Control

On this page, you can monitor and control variables. Web server refreshes data automatically. Auto refresh: choose "Auto read interval" and choose refresh time.

| Auto Read Interval | 1s   | • |
|--------------------|------|---|
|                    | 0.3s |   |
| Name               | 1s   |   |
|                    | 2s   |   |
| REG6               | 3s   |   |
|                    | 4s   |   |
| QHDHDHD            | 5s   |   |

The web server refreshes the current value of variables every 0.3s-5s. The default auto refresh time is 1 second.

| Web User<br>Log off                  |                           |         |       |              |            |     |
|--------------------------------------|---------------------------|---------|-------|--------------|------------|-----|
| CPU Information                      | Monitor&Control Interface |         |       |              |            |     |
| Variable Control     Monitor&Control | Auto Read Interval 1s     |         |       |              |            |     |
| → User Management                    | Name                      | Address |       | Status/Value | Change     |     |
| RIEVTECH On-line                     | REG6                      |         | REG6  | 0            | 0          | set |
|                                      | QHDHDHD                   |         | REG16 | 0            | 0          | set |
|                                      | AUSHDHD                   | CPU     | AJ1   | 0            | 0          |     |
|                                      | AQJSKSLE                  | CPU     | AQ2   | 0            | 0          | set |
|                                      | FGJDKDLD                  |         | F19   | off          | ◯ on ● off | set |
|                                      | AFELAFJD                  |         | AF1   | 0            | 0          | set |
|                                      | HEGSSDF                   |         | HEG0  | 0            | 0          | set |
|                                      | REGFSAF                   |         | REG13 | 00:00        |            | set |
|                                      | MAFAFAD                   |         | M1    | off          | 🔍 on 🖲 off |     |
|                                      | AMDFASF                   |         | AM5   | 0            | 0          |     |
|                                      | UPSADFS                   |         | C1    | off          | 🔍 on 💌 off |     |
|                                      | F1AFAFDD                  |         | F1    | off          | 🔍 on 🖲 off |     |
|                                      | S11SADFA                  |         | S1.1  | off          | ⊖ on ⊛ off | set |
|                                      | AISAFDFF                  | EXT8    | AJ4   | 0            | 0          |     |
|                                      | AFCONFIG                  |         | AF128 | 16#0         |            | set |
|                                      | AQOUTPUT                  | EXT4    | AQ1   | 2#0          |            | set |
|                                      |                           |         |       |              |            |     |

#### Name:

Display the name of variable.

#### Address:

Display the address of variable.

#### Status/Value:

Display the current status or value of variables.

#### Change:

Change the current status of variable. When you change the current

#### Status:

status of variable, you have to click on the corresponding "Set" button.

Description of changing the state of variable

#### Variable I:

You can't change the status of variable I.

#### Variable Q:

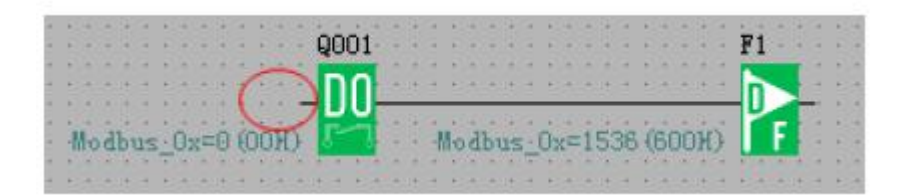

When the input pin of output block Q is not connected, you can change the status of variable Q.

If the input pin of output block Q is already connected with other blocks, you can't change the status of variable Q anymore.

#### Variable AI:

You can't change the value of variable AI. Variable AQ:

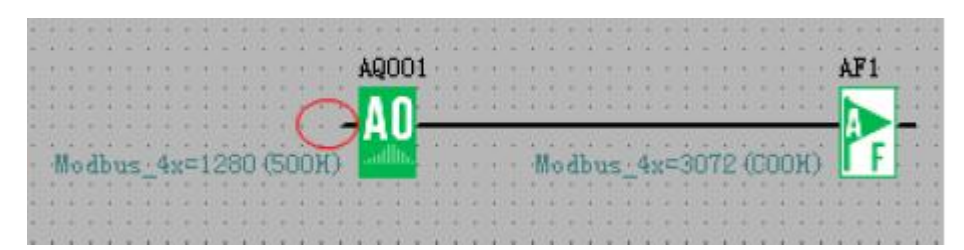

When the input pin of analog output block AQ is not connected, you can change the value of variable AQ. If the input pin of analog output block AQ is already connected with other blocks, you can't change the value of variable AQ anymore.

#### Variable F:

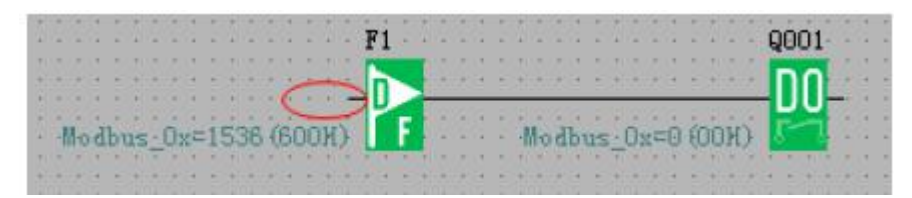

When the input pin of digital flag variable F is not connected, you can change the status of variable F.

If the input pin of digital flag block F is already connected with other blocks, you can't change the status of variable F anymore.

#### Variable AF:

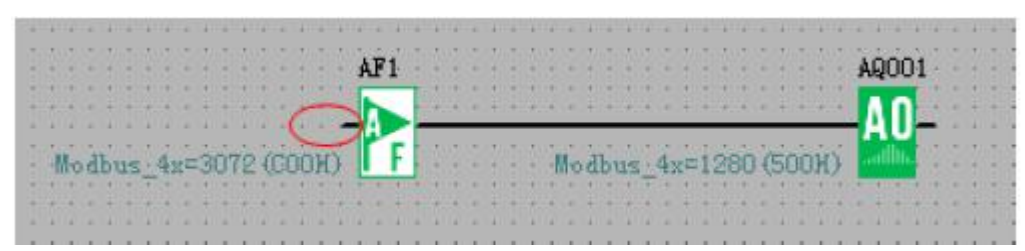

When the input pin of analog flag block AF is not connected, you can change the value of variable AF

If the input pin of analog flag block AF is already connected with other blocks, you can't change the value of variable AF anymore.

#### Variable HEG:

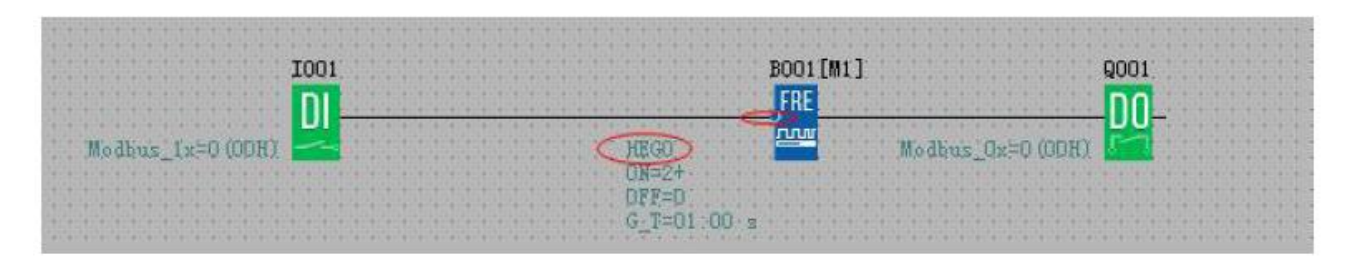

Cannot be set, only can be read.

#### Variable M:

You can't change the status of variable M, it only can be read.

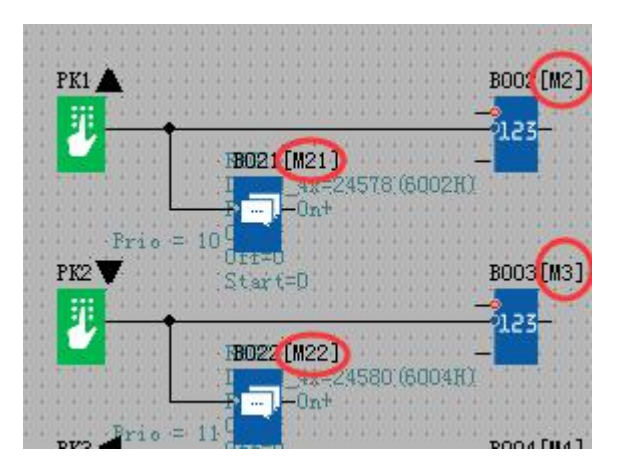

#### Variable AM:

You can't change the value of variable AM, it only can be read.

|          |           | 1001 | 1   |       |      |      |     |       |         |     |      |     |        |      |        |       |           |      | ]    | 8001   |   | M1]  |    |     |      |      |      |     |     |       |       | AF | 1 |
|----------|-----------|------|-----|-------|------|------|-----|-------|---------|-----|------|-----|--------|------|--------|-------|-----------|------|------|--------|---|------|----|-----|------|------|------|-----|-----|-------|-------|----|---|
|          |           | n    | 4.4 | 22.22 | 1120 | 1111 | 110 | à à . | \$ (\$) | 110 | 1010 | 125 | 191909 | 1920 | \$ 2.2 | 14/4  | 4.4       | 1919 | F    | +      |   | 1/6) | 11 | 4.4 | 1.14 | 12.2 | (192 | 8/6 | 4 4 | 1. 1. | 1.4/2 | h  |   |
| Modbus 1 | x=0 (00H) | -    | 11  |       |      |      |     |       |         |     |      | 1   | REGO   |      |        |       |           |      |      | $\sim$ | 1 |      |    | 14  | Mod  | bus  | 14   | =3  | 072 | ico   | OH)   | r  | F |
|          |           |      |     |       |      |      |     |       |         |     |      |     | DWDRI  | 1.45 | =21    | 457.0 | 5:(6)     | נקסם | EX . |        | - |      |    |     |      |      | 14   |     |     |       |       |    |   |
|          |           |      |     |       |      |      |     |       |         |     |      |     | ¥1 =   | 151  |        |       |           |      |      |        |   |      |    |     |      |      |      |     |     |       |       |    |   |
|          |           |      |     |       |      |      |     |       |         |     |      |     | ¥3 =   | 17   |        |       |           |      |      |        |   |      |    |     |      |      |      |     |     |       |       |    |   |
|          |           |      |     |       |      |      |     |       |         |     |      |     | V4 =   | 18   | 1.1.1  |       |           |      |      |        |   |      |    |     |      |      |      |     |     |       |       |    |   |
|          |           |      |     |       |      |      |     |       |         |     |      |     | COINT  |      | 10     | 2141  | + +<br>74 |      |      |        |   |      |    |     |      |      |      |     |     |       |       |    |   |
|          |           |      |     |       |      |      |     |       |         |     |      |     | con    |      | 1.42   | 21.0  |           |      |      |        |   |      |    |     |      |      |      |     |     |       |       |    |   |

#### Cursor key:

You can't change the status of cursor key, it only can be read.

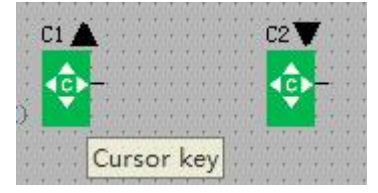

#### Panel key:

You can't change the status of panel key, it only can be read.

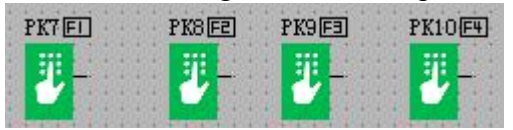

#### Shift register bit:

You can't change the status of shift register bit, it only can be read.

#### **User Management**

User management interface

#### RIEV TECH

| Web User<br>Log off                                                                                                    |                                                                                                   |
|----------------------------------------------------------------------------------------------------|---------------------------------------------------------------------------------------------------|
| <ul> <li>CPU Information</li> <li>Variable Config</li> <li>Monitor&amp;Control</li> <li>User Management</li> <li>RIEVTECH On-line</li> </ul> | User Management          new user name         new password         confirm password         Save |

You can set a new user name and new password at this page. If you have set a new user name and password, the old user name and password can't be used. A web server just has a user name and a password.

If you forgot the user name or password you logged, you can reset it by the LCD menu

You can make the IP settings to factory by the menu Network-> IP Config..-> Factory-> RST Log on

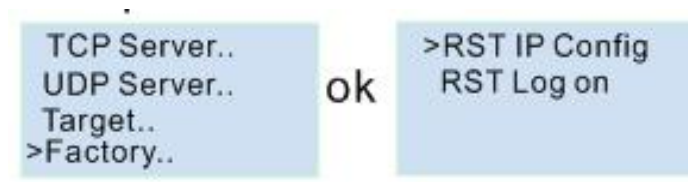

After you reset the log on, the user name and password will be back to the default "admin".

#### **RIEVTECH On-line**

RIEVTECH On-line Interface You can monitor and operate the LCD panel remotely.

#### RIEV TECH

| Web User<br>Log off                                                              |                                                                                                    |
|----------------------------------------------------------------------------------|----------------------------------------------------------------------------------------------------|
| CPU Information Variable Config Monitor&Control User Management RIEVTECH On-line | Dn-line<br>RIEVTECH<br>XLOGIC MIC<br>Run<br>No Faults<br>F1 F2<br>F3 F4<br>F3 F4<br>Concent<br>F1 F2<br>F3 F4<br>Concent<br>F1 F2<br>F3 F4<br>Concent<br>F1 F2<br>F3 F4<br>Concent<br>Concent<br>F1 F2<br>F3 F4<br>Concent<br>Concent<br>Conce |
|                                                                                  | RIEVTECH<br>XLOGIC MIC<br>Run<br>No Faults<br>Esc OK<br>RIEV/TECH                                                                                                    |

The CPU only can get a trigger from the virtual keys, it cannot get a continuous signal, that means if you press the OK key for 3 seconds, the CPU cannot know it pressed down 3 seconds, it only get a trigger signal. So if you want to realize the press ok key for 3 seconds to change the parameters in the text message on the hardware, you need press the "set" key on the virtual panel.

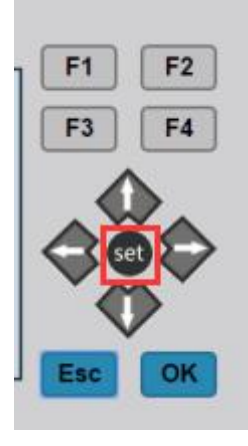

Press "Set" = Press ok key for 3 seconds when there parameters in the text message need

be modified!

# 1.6 How to establish the communication between new Ethernet CPUs?

We can make the Ethernet connection based on the TCP connection or UDP connection. We can see the communication with 2 steps operation.

Step 1: Configure and create the connection(TCP pr UDP)

Each CPU has 8 TCP connections, it can be work both tcp server and tcp client, so a lot of CPUs can be connected in a network. Regarding to how to configure the connection, we will explain in following chapter.

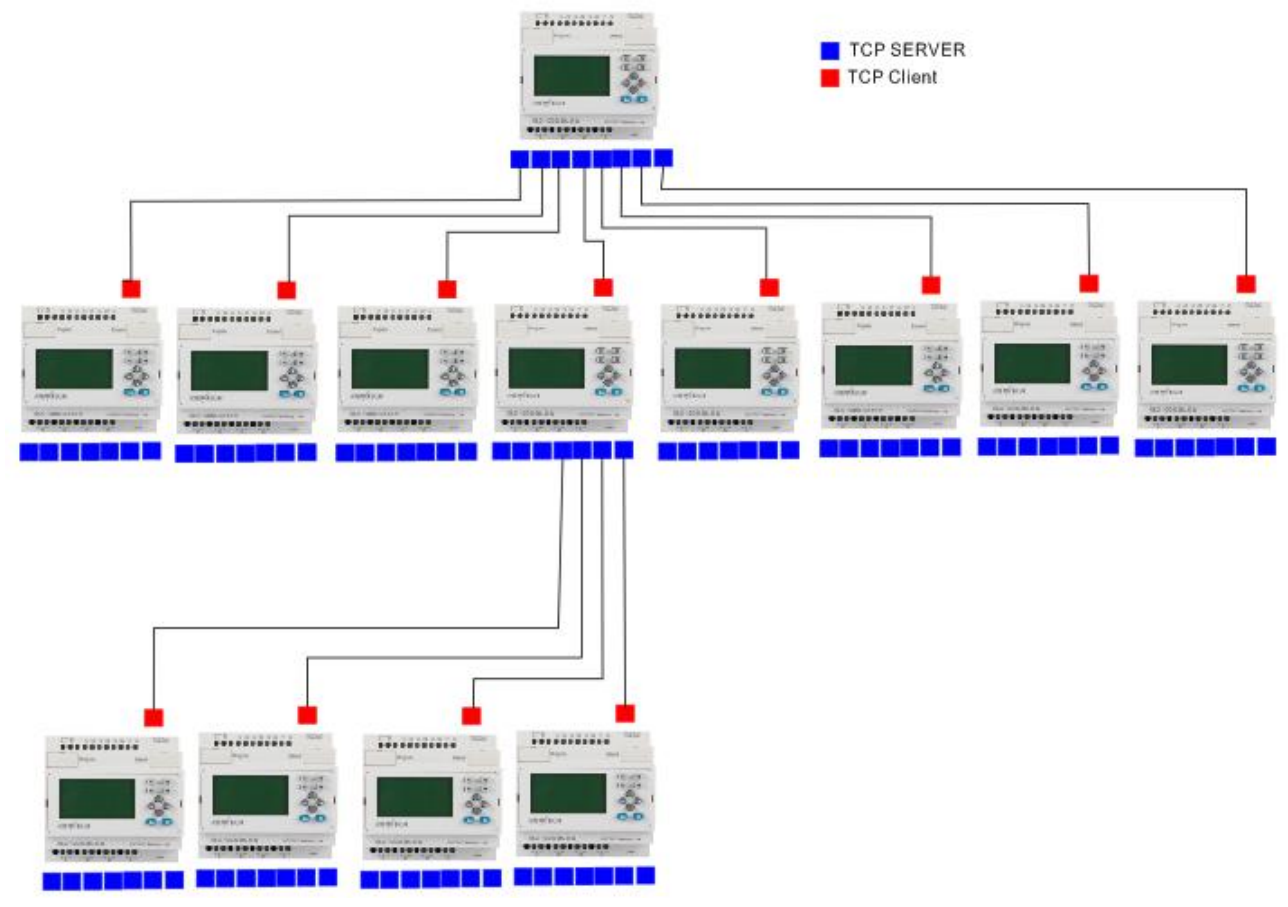

Step2 : Programming and make the data transmission

We need use the function block "Modbus read and write" function block is the master CPU. The TCP server or the TCP client CPU can work as master or slave. It totally decide by yourself. Following chapters we will use examples to explain how to create the communication between 2 Ethernet CPUs.

# 1.6.1 Example1: One master CPU(TCP server) connect with 3 slave CPUs(TCP Clients)

#### The connection sketch:

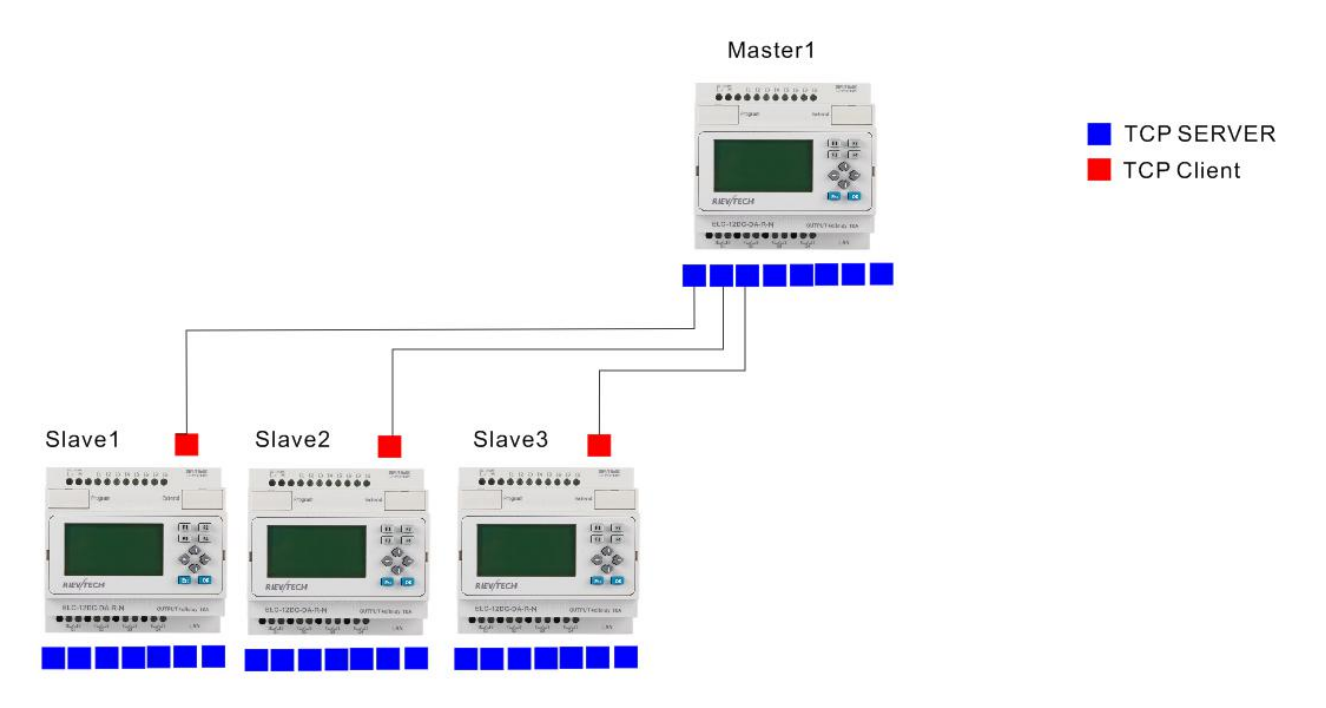

#### Requirement:

1.If I1 of Master is ON/OFF, the Q1 of slave1---slave3 are ON/OFF.
 2.Read the AI2 value from the slave1--slave3 to master and display.

Step1: Configure the IP configuration of the PLCs. **Master** IP: 192.168.0.100 TCP port: 8000

| Local<br>IP Address<br>Subnet Mask<br>Default Gatewa<br>Web Port                                                | 192       168       0       100         255       255       255       0         192       168       0       1         80                                                                                                    | MAC A<br>Proto                                                                    | ddress 70-B3-I<br>col MODBU<br>V Enab                                                                                                    | D5-8C-10-0<br>JS-TCP RT<br>le Web Serv                                                                                                    | DB<br>TC 💌<br>ver  |                                                                                                    |                                        |                                      |
|----------------------------------------------------------------------------------------------------|----------------------------------------------------------------------------------------------------|-----------------------------------------------------------------------------------|----------------------------------------------------------------------------------------------------|----------------------------------------------------------------------------------------------------|--------------------|----------------------------------------------------------------------------------------------------|----------------------------------------|--------------------------------------|
| TCP Server                                                                                                    |                                                                                                    |                                                                                   |                                                                                                    | Ì                                                                                                    |                    | erver                                                                                                   |                                        |                                      |
| Port                                                                                                    | 8000 Keep Alive                                                                                                    | 5                                                                                 | S 🔽 Enab                                                                                                    | le                                                                                                    | Port               | 800                                                                                                    | 2                                      | Enable                               |
| Man Cline                                                                                                    |                                                                                                    | -                                                                                 |                                                                                                    |                                                                                                    | -                  |                                                                                                    |                                        | - 12                                 |
| Max Chen's                                                                                                    | 8 • Inneout                                                                                                    | 0                                                                                 | S                                                                                                    |                                                                                                    | 1 imeo             | ut 10                                                                                                   |                                        | S                                    |
| Target                                                                                                    | 1 Intervet                                                                                                    | U                                                                                 | 5                                                                                                    |                                                                                                    | limeo              | ut JU                                                                                                   |                                        | 1                                    |
| Target                                                                                                    | IP Address                                                                                                    | Port                                                                              | s<br>Keep Alive                                                                                                    | 1                                                                                                    | Type               | ut J0<br>Timeout                                                                                        |                                        | S<br>Write                           |
| Target                                                                                                    | IP Address 1921680105                                                                                                    | 0<br>Port<br>8003                                                                 | Keep Alive                                                                                                    | TCP                                                                                                    | Type               | Timeout                                                                                                 | 5                                      | S Write                              |
| Target                                                                                                    | IP Address                                                                                                    | Port<br>  8003<br>  8004                                                          | Keep Alive                                                                                                    | TCP<br>TCP                                                                                                    | I imeo<br>Type<br> | Timeout                                                                                                 | S                                      | S Write Read                         |
| Target<br>I. Enable<br>I. Enable<br>I. Enable<br>I. Enable                                                      | IP Address                                                                                                    | Port 8003 8004 8005                                                               | 5<br>Keep Alive<br>5<br>5<br>5<br>5<br>8                                                                                                    | TCP<br>TCP<br>TCP                                                                                                    | Type               | Timeout                                                                                                 | - s<br>- s<br>- s                      | S<br>Write<br>Read                   |
| Target<br>▼ 1. Enable<br>▼ 2. Enable<br>▼ 3. Enable<br>▼ 4. Enable                                              | IP Address  IP2 . 168 . 0 . 105  I92 . 168 . 0 . 105  I92 . 168 . 0 . 105  I92 . 168 . 0 . 105  I92 . 168 . 0 . 105                                                                                                    | Port<br>8003<br>8004<br>8005<br>8006                                              | S           Keep Alive           5         8           5         8           5         8           5         8           5         8                                                                                                    | TCP<br>TCP<br>TCP<br>TCP                                                                                                    | I imeo             | Timeout 0 0 0 0 0 0 0 0 0 0 0 0 0 0 0 0 0 0 0                                                           | - s<br>- s<br>- s<br>- s               | S<br>Write<br>Read<br>Confirm & Res  |
| Target<br>↓ I. Enable<br>↓ 2. Enable<br>↓ 3. Enable<br>↓ 4. Enable<br>↓ 5. Enable                               | IP Address   I92 . 168 . 0 . 105  I92 . 168 . 0 . 105  I92 . 168 . 0 . 105  I92 . 168 . 0 . 105  I92 . 168 . 0 . 105  O . 0 . 0 . 0                                                                                                    | Port<br>8003<br>8004<br>8005<br>8006<br>0                                         | Keep Alive           5         5           5         5           5         5           5         8           5         8           5         8           5         8                                                                                                    | TCP<br>TCP<br>TCP<br>TCP<br>TCP                                                                                                    | I imeo             | Timeout 0 0 0 0 0 0 0 0 0 0 0 0 0 0 0 0 0 0 0                                                           | - S<br>- S<br>- S<br>- S<br>- S<br>- S | S<br>Write<br>Read<br>Confirm & Res  |
| Target<br>↓ I. Enable<br>↓ 2. Enable<br>↓ 3. Enable<br>↓ 4. Enable<br>↓ 5. Enable<br>↓ 6. Enable                | Imeout         Imeout           IP Address         192           192         168         0         105           192         168         0         105           192         168         0         105           192         168         0         105           192         168         0         105           0         0         0         0         0           0         0         0         0         0                                                                         | Port<br>8003<br>8004<br>8005<br>8006<br>0<br>0<br>0                               | S           Keep Alive           5         5           5         5           5         5           5         5           5         5           5         5           5         5           5         5                                                                             | TCP<br>TCP<br>TCP<br>TCP<br>TCP<br>TCP<br>TCP                                                                                                    | I imeo             | Timeout           0           0           0           0           0           0           0           0 | S<br>S<br>S<br>S<br>S                  | S<br>Write<br>Read<br>Confirm & Res  |
| Target<br>▼ 1. Enable<br>▼ 2. Enable<br>▼ 3. Enable<br>▼ 4. Enable<br>■ 5. Enable<br>■ 6. Enable<br>■ 7. Enable | Imeou           IP Address           192         168         0         105           192         168         0         105           192         168         0         105           192         168         0         105           192         168         0         105           192         168         0         105           0         0         0         0         0           0         0         0         0         0           0         0         0         0         0 | Port<br>8003<br>8004<br>8005<br>8006<br>0<br>0<br>0<br>0<br>0<br>0<br>0<br>0<br>0 | Keep Alive           5         8           5         8           5         8           5         8           5         8           5         8           5         8           5         8           5         8           5         8           5         8           5         8 | TCP           TCP           TCP           TCP           TCP           TCP           TCP           TCP           TCP           TCP           TCP           TCP           TCP | I imeo             | Timeout 0 0 0 0 0 0 0 0 0 0 0 0 0 0 0 0 0 0 0                                                           | S<br>S<br>S<br>S<br>S<br>S             | S<br>Write<br>Read<br>Confirm & Ress |

#### Slave1:

IP:192.168.0.101 Target server: 192.168.0.101 port:8000

| Local<br>IP Address<br>Subnet Mask<br>Default Gatew <mark>, y</mark><br>Web Port | 192       168       0       101         255       255       255       0         192       168       0       1         80 | - MAC A | ddress<br>:ol | 70-B3-D5-<br>MODBUS- | -8C-10-0B<br>TCP RTU<br>Web Serve | ▼<br>r                   |                 |                                                                                                    |             |
|----------------------------------------------------------------------------------|----------------------------------------------------------------------------------------------------|---------|---------------|----------------------|-----------------------------------|--------------------------|-----------------|----------------------------------------------------------------------------------------------------|-------------|
| TCP Server —<br>Port<br>Max Clients                                              | 8001 Keep Alive 7  Timeout                                                                                               | 5       | s<br>s        | 🔽 Enable             |                                   | UDP Se<br>Port<br>Timeou | rver 800<br>t 0 | 02                                                                                                    | Enable<br>S |
| Target                                                                           | IP Address                                                                                                    | Port    | Kee           | p Alive              | Ту                                | rpe                      | Timeout         |                                                                                                    | Write       |
|                                                                                  |                                                                                                    | 8000    | 5             | s                    | TCP                               | •                        | 0               | s                                                                                                    |             |
| ✓ 1. Enable                                                                      | 192 . 168 . 0 . 100                                                                                                    | 10000   | 1000          |                      |                                   |                          |                 | the second second second second second second second second second second second second second second second se |             |
| <ul> <li>1. Enable</li> <li>2. Enable</li> </ul>                                 | 192         168         0         100           192         168         0         105                                    | 8004    | 5             | S                    | TCP                               | -                        | 0               | S                                                                                                    | Kead        |
| <ul> <li>✓ 1. Enable</li> <li>✓ 2. Enable</li> <li>✓ 3. Enable</li> </ul>        | 192       168       0       100         192       168       0       105         192       168       0       105          | 8004    | 5             | s<br>s               | TCP<br>TCP                        | ×<br>×                   | 0               | S<br>S                                                                                                    | Confirm & F |

#### Slave2:

IP:192.168.0.102 Target server: 192.168.0.101 port:8000

| IP Address<br>Subnet Mask                                                 | 192     . 168     . 0     . 102       255     . 255     . 255     . 0                                                                             | MAC A                | ddress<br>col | 70-B3-D5-1<br>MODBUS-7 | 8C-10-0<br>FCP RT | B<br>T.▼ | _      |        |              |
|---------------------------------------------------------------------------|----------------------------------------------------------------------------------------------------|----------------------|---------------|------------------------|-------------------|----------|--------|--------|--------------|
| Default Gateway<br>Web Port                                               | 192 . 168 . 0 . 1<br>80                                                                                                    |                      |               | 🔽 Enable V             | Veb Serv          | rer      |        |        |              |
| TCP Server                                                                |                                                                                                    |                      |               |                        |                   | UDP Ser  | ver    |        |              |
| Port                                                                      | 8002 Keep Alive                                                                                                    | 5                    | S             | 🔽 Enable               |                   | Port     | 80     | 002    | Enable       |
| Max Clients                                                               | 7 Timeout                                                                                                    | 0                    | S             |                        |                   | Timeout  | 0      |        | S            |
| Target                                                                    | IP Address                                                                                                    | Port                 | Kee           | p Alive                | 1                 | Гуре     | Timeou | t .    | Write        |
|                                                                           |                                                                                                    |                      |               |                        | TCP               | •        | 0      | s      |              |
| 🗸 1. Enable                                                               | 192 . 168 . 0 . 100                                                                                                    | 8000                 | 0             | 9                      |                   |          |        |        |              |
| <ul> <li>✓ 1. Enable</li> <li>✓ 2. Enable</li> </ul>                      | 192         . 168         . 0         . 100           192         . 168         . 0         . 105                                                 | 8000<br>8004         | 5             | s                      | TCP               | <br>     | 0      | S      | Read         |
| <ul> <li>✓ 1. Enable</li> <li>✓ 2. Enable</li> <li>✓ 3. Enable</li> </ul> | 192         . 168         0         . 100           192         . 168         0         . 105           192         . 168         0         . 105 | 8000<br>8004<br>8005 | 5<br>5        | \$<br>\$               | TCP<br>TCP        | ×        | 0      | s<br>s | Confirm & Re |

#### Slave3:

IP:192.168.0.103 Target server: 192.168.0.101 port:8000

| Local<br>IP Address<br>Subnet Mask<br>Default Gatewa<br>Web Port                          | 192       168       0       103         255       255       255       0         192       168       0       1         80                                                                                                    | MAC A                                     | ddress 70-B3<br>col MOD<br>⊽ En          | 3-D5-8C-10-<br>BUS-TCP R<br>able Web Se   | -0B<br>TU -<br>rver                                                             |                                                         |                                     |
|-------------------------------------------------------------------------------------------|----------------------------------------------------------------------------------------------------|-------------------------------------------|------------------------------------------|-------------------------------------------|---------------------------------------------------------------------------------|---------------------------------------------------------|-------------------------------------|
| TCP Server —                                                                              |                                                                                                    |                                           |                                          |                                           | UDP Serv                                                                        | er                                                      |                                     |
| Port<br>Max Clients                                                                       | 8003 Keep Alive                                                                                                    | 5                                         | S 🔽 En                                   | lable                                     | Port<br>Timeout                                                                 | 8002                                                    | Enable<br>S                         |
| Port<br>Max Clients<br>Target                                                             | 8003 Keep Alive                                                                                                    | 5<br>D<br>Port                            | S En<br>S Keep Alive                     | uable                                     | Port<br>Timeout                                                                 | 0<br>Cimeout                                            | S Write                             |
| Port<br>Max Clients<br>Target<br>1. Enable                                                | 8003 Keep Alive<br>7 ▼ Timeout<br>IP Address<br>192 . 168 . 0 . 100                                                                                                    | 5<br>0<br>Port<br>8000                    | S<br>Keep Alive                          | s TCP                                     | Port<br>Timeout                                                                 | 0<br>Fimeout                                            | S Write                             |
| Port<br>Max Clients<br>Target<br>1. Enable<br>2. Enable                                   | 8003         Keep Alive           7         ▼           Timeout         []           IP Address         []           192         168         0         100           192         168         0         105                                                                                 | 5<br>Port<br>8000<br>8004                 | S En S En S En S S S S S S S S S S S S S | s TCP<br>S TCP                            | Port<br>Timeout                                                                 | 8002<br>0<br>Timeout<br>0 8<br>0 8                      | S Enable                            |
| Port<br>Max Clients<br>Target<br>7 1. Enable<br>7 2. Enable<br>7 3. Enable                | 8003         Keep Alive         1           7         ▼         Timeout         1           IP Address         192         168         0         100           192         168         0         105         192         105                                                               | 5<br>Port<br>8000<br>8004<br>8005         | S<br>Keep Alive                          | s TCP<br>S TCP<br>S TCP                   | Port<br>Timeout                                                                 | 8002<br>0<br>Timeout<br>0 S<br>0 S<br>0 S               | Write<br>Read                       |
| Port<br>Max Clients<br>Target<br>7 1. Enable<br>7 2. Enable<br>7 3. Enable<br>7 4. Enable | 8003       Keep Alive         7       ▼         Timeout       1         IP Address         192       168       0       100         192       168       0       105         192       168       0       105         192       168       0       105         192       168       0       105 | 5<br>Port<br>8000<br>8004<br>8005<br>8006 | S En                                     | s TCP<br>S TCP<br>S TCP<br>S TCP<br>S TCP | Port<br>Timeout<br>Type (<br>• (<br>• (<br>• (<br>• (<br>• (<br>• (<br>• (<br>• | 8002<br>0<br>Timeout<br>0 8<br>0 8<br>0 8<br>0 8<br>0 8 | S<br>Write<br>Read<br>Confirm & Res |

Step2 Programming for the master and slave

Master program.

In the master program, you need read and write data to the slaves, the function block is "Modbus Read Write". Note:

Even if the MODBUS READ and MODBUS WRITE block also have the Ethernet interface, but they only can be used for the old version Ethernet CPU, it cannot be applied to the new one built-in web server.

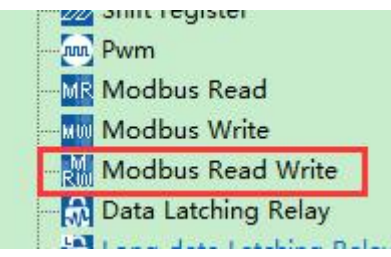

| v:                                         | Write I1 status to F1 of slavel             | B001[M1][Modbus Read Write]                                          |
|--------------------------------------------|---------------------------------------------|----------------------------------------------------------------------|
| 11 gn                                      | BOD1[M1]<br>- 21-                           | Parameter 1   Parameter 2   Comment                                  |
| Slave Addr = 1<br>Rthernat                 |                                             | Block name: 🔽 🔽 Show Parameters                                      |
| Function 15<br>Reg: 1536, Qt:1             |                                             | Communicate Params                                                   |
| -Data: <== 11                              | Write II status to F1 of slave2<br>B002[M2] | Comm Type Ethernet 💌                                                 |
| crime saar - 1                             |                                             | Target IP 192.168.0.101                                              |
| Ethernet<br>Function 15                    |                                             | Local CPU Server                                                     |
| Reg: 1536, Qt:1<br>Data: <== I1            | Write I1 status to F1 of slave3             |                                                                      |
|                                            | B003[M3]                                    | © Standard Modhus C Custom Modhus                                    |
| Slave Addr = 1                             |                                             |                                                                      |
| Lthernet<br>Function: 15<br>Reg: 1536 9t:1 |                                             | Slave Address                                                        |
| Data: <== Il                               |                                             | Data Kegister Index High Low 💌                                       |
|                                            |                                             | Command 15 Write Multiple Coils 🗸                                    |
|                                            |                                             | Register addr. 1536 Count 1                                          |
|                                            |                                             | Auto     Data addr:      I     Address     I     I     Address     I |
|                                            |                                             |                                                                      |
|                                            |                                             | Untig                                                                |
|                                            |                                             |                                                                      |
|                                            |                                             | OK Cancel Help                                                       |

If B001 is enabled, the I1 status of master will transferred to the F1(Modbus address is 0x 1536)slave1(IP:192.168.0.101).

| High                                  | Write I1 status to F1 of slave1             | B002[M2][Modbus Read Write]          |
|---------------------------------------|---------------------------------------------|--------------------------------------|
| 1                                     |                                             | Parameter 1 Parameter 2 Comment      |
| Slave Addr = 1 -                      |                                             | Block name: 🔽 🔽 Show Parameters      |
| Function 15<br>Reg. 1538 Ot 1         |                                             | Communicate Params                   |
| Data: <== Il                          | Write I1 status to F1 of slave2<br>BOD2[M2] | Comm Type Ethernet 👻                 |
| · · · · · · · · · · · · · · · · · · · |                                             | Target IP 192 .168 . 0 .102          |
| Slave Addr = 1                        |                                             | Target port O Protocol Modbus(TCP) - |
| Function: 15<br>Reg 1538 04:1         |                                             | Local CPU Server TimeOut 5 S         |
| Data: <== Ii                          | Write I1 status to F1 of slave3             | TCP/UDP TCP -                        |
|                                       | B003[M3]                                    |                                      |
| Slave Addr = 1 -                      |                                             | • Standard modbus • Custom modbus    |
| Ethernet<br>Function: 15              |                                             | Slave Address 1                      |
| Reg: 1538, Qt.1<br>Data: <== I1       |                                             | Data Register Index High Low 💌       |
|                                       |                                             | Command 15 Write Multiple Coils 💌    |
|                                       |                                             | Register addr 1536 Count 1           |
|                                       |                                             | Auto Data addr. I → Address 1        |
|                                       |                                             |                                      |
|                                       |                                             | Config                               |
|                                       |                                             |                                      |
|                                       |                                             | OK Cancel Help                       |
|                                       |                                             |                                      |

If B002 is enabled, the I1 status of master will transferred to the F1(Modbus address is 0x 1536)slave2(IP:192.168.0.102).

| li gh                                                                                                    | Write I1 status to F1 of slave1<br>BOO1[M1]     | B003[M3][Modbus Read Write]                                                                                                    |
|----------------------------------------------------------------------------------------------------|-------------------------------------------------|----------------------------------------------------------------------------------------------------|
| 1<br>Slave Addr = 1<br>Htheriet 15<br>Punction: 15<br>Reg: 1535.0t1<br>Data: <== 11<br>Slave Addr = 1<br>Etheriet<br>Etheriet | Write Il status to Fl of slave2<br>BOO2[M2]<br> | Parameter 1       Parameter 2       Comment         Block name:       Image: Show Parameters         Communicate Params         Comm Type       Ethernet         Target IP       192.168.0.103         Target port       Protocol |
| Reg: 1536,9011<br>Bata: <== 11                                                                                                | Write I1 status to F1 of slave3<br>B003[M3]     | Local CPU Server  TimeOut 5 S TCP/UDP TCP                                                                                                    |
| Slave Addr = 1<br>Withoria                                                                                                    |                                                 | 🗭 Standard Modbus 🥂 Custom Modbus                                                                                                    |
| Function: 15<br>Reg: 1536, Qt11<br>Date: 4= 11                                                                                |                                                 | Slave Address 1                                                                                                    |
|                                                                                                    |                                                 | Data Register Index High Low 💌                                                                                                    |
|                                                                                                    |                                                 | Command 15 Write Multiple Coils 💽                                                                                                    |
|                                                                                                    |                                                 | Register addr 1536 Count 1                                                                                                    |
|                                                                                                    |                                                 | 🏽 Auto Data addr: 🔽 🔽 Address 1                                                                                                    |
|                                                                                                    |                                                 | Manual 0 0 Config                                                                                                    |
|                                                                                                    |                                                 | OK Cancel Help                                                                                                    |

If B003 is enabled, the I1 status of master will transferred to the F1(Modbus address is 0x 1536)slave3(IP:192.168.0.103).

| figh           | Write I1 status to<br>BOO1[M1] | F1 of slavel                               |                                                                        |
|----------------|--------------------------------|--------------------------------------------|------------------------------------------------------------------------|
| 1              | -                              | Read All value from slave.<br>ROD4[M4] 4F1 | B004[M4][Modbus Read Write]                                            |
| B005 [M5] : En |                                |                                            | Parameter 1   Parameter 2   Comment                                    |
|                | Write I1 status to<br>BOO2[M2] | F1 of slave2<br>Read AI1 value from slave2 | Communicate Params                                                     |
|                | - High<br>SRW ∑                | B005[M5] AF2                               | Comm Type Ethernet  Target IP 192.168.0.101                            |
|                | Write I1 status to<br>BOO3[M3] | F1 of slave3<br>Read All value from slave  | Target port 0 Protocol Modbus(TCP) V<br>Local CPU Server V TimeOut 5 S |
|                | High                           | B006[M6] AF3                               | TCP/UDP TCP -                                                          |
|                |                                |                                            | Slave Address 1                                                        |
|                |                                |                                            | Data Register Index High Low                                           |
|                |                                |                                            | Register addr 1024 Count 1                                             |
|                |                                |                                            | 🏽 Auto Data addr: 🗛 Address 1                                          |
|                |                                |                                            | C Manual 0 0 Config                                                    |
|                |                                |                                            | OK Cancel Help                                                         |

If B004 is enabled, the master will read the AI1 value(modbus address 4x 1024) of slave1 and save into local AF1.

| High                                  | BOO1 [M1]                     |                                                     |                                         |
|---------------------------------------|-------------------------------|-----------------------------------------------------|-----------------------------------------|
| 1 +                                   |                               | Read All Value from Slavel<br>BOO4[M4] AF1          | to Local Ari                            |
| BOOS [MS]: En                         |                               | - <mark>}</mark> -                                  | B005[M5][Modbus Read Write]             |
|                                       |                               |                                                     | Parameter 1 Parameter 2 Comment         |
|                                       | Write I1 status t<br>BOO2[M2] | o F1 of slave2                                      | Block name: Show Parameters             |
| · · · · · · · · · · · · · · · · · · · |                               | Read AI1 value from slave2<br>ROOS[M5] 4F2          | Constant Providence                     |
|                                       |                               |                                                     | Communicate farams                      |
|                                       |                               |                                                     | Comm Type Ethernet                      |
|                                       |                               |                                                     | Target IP 192 .168 . 0 .102             |
|                                       | Write I1 status t<br>ROO3[M3] | o F1 of slave3<br>Read AT1 value from slave3        | Target port O Protocol Modbus(TCP) -    |
| · · · · · · · · · · · · · · · · · · · |                               | BOO6[M6] AF3                                        | Local CPU Server V TimeOut 5 S          |
|                                       |                               | — <mark>—</mark> —————————————————————————————————— |                                         |
|                                       |                               |                                                     |                                         |
|                                       |                               |                                                     | 🗭 Standard Modbus 🥤 Custom Modbus       |
|                                       |                               |                                                     |                                         |
|                                       |                               |                                                     | Slave Address                           |
|                                       |                               |                                                     | Data Register Index High Low 💌          |
|                                       |                               |                                                     |                                         |
|                                       |                               |                                                     | Command 03 Read Holding Registers(4x) 🔻 |
|                                       |                               |                                                     | Register addr 1024 Count 1              |
|                                       |                               |                                                     |                                         |
|                                       |                               |                                                     | 🍜 Auto Data addr: 🗚 💌 Address 🛛 2       |
|                                       |                               |                                                     |                                         |
|                                       |                               |                                                     | Manual 0 0 Config                       |
|                                       |                               |                                                     |                                         |
|                                       |                               |                                                     |                                         |
|                                       |                               |                                                     | OK Cancel Help                          |
|                                       |                               |                                                     |                                         |

If B005 is enabled, the master will read the AI1 value(modbus address 4x 1024) of slave2 and save into local AF2.

| High          | Write II status to F1 of slavel<br>BOO1[M1]                                                                                                    | 4. 11 474                                                                                                    |
|---------------|----------------------------------------------------------------------------------------------------|----------------------------------------------------------------------------------------------------|
| BOOS [MS]: En | High BO04[M4] AF1                                                                                                    | B006[M6][Modbus Read Write]                                                                                                    |
|               | -Find<br>Write II status to FI of slave2<br>BOO2[M2]<br>Read AII value from slave2<br>High BOO5[M5]<br>AF2<br>-Find<br>Write II status to FI of slave3<br>BOO3[M3]<br>Read AII value from slave3<br>BOO3[M3]<br>Read AII value from slave3<br>-Find<br>High BOO5[M5]<br>AF3<br>-Find<br>-Find<br>-F | Parameter 1 Parameter 2 Comment  <br>Block name: Show Parameters<br>Communicate Params<br>Comm Type Ethernet<br>Target IP 192.188.0.103<br>Target port Protocol Modbus(TCP)<br>Local CPU Server TimeOut 5 S<br>TCP/UDP TCP V |
|               |                                                                                                    | (* Standard Modbus / Custom Modbus<br>Slave Address 1                                                                                                    |
|               |                                                                                                    | Data Register Index   High Low -<br>Command 03 Read Holding Registers(4x) -                                                                                                    |
|               |                                                                                                    | Register addr: 1024 Count 1                                                                                                    |
|               |                                                                                                    | (* Auto Data addr: AF ▼ Address 3           C Manual         0         0         Config                                                                                                    |
|               |                                                                                                    | OK Cancel Help                                                                                                    |

If B006 is enabled, the master will read the AI1 value(modbus address 4x 1024) of slave3 and save into local AF3.

|                       | F1= I:<br>F1 | l of m    | aste: | r    |                | · · · ·<br>· · · · |         |            |      |         |      |      |     | 200 | 1   | • •            | •••        | • •        |       | 1                |
|-----------------------|--------------|-----------|-------|------|----------------|--------------------|---------|------------|------|---------|------|------|-----|-----|-----|----------------|------------|------------|-------|------------------|
|                       |              |           |       |      |                |                    | :::     |            |      | • • •   |      |      | -   | D(  | ]_  | • •            | •••        | • •        | • •   |                  |
| Modbus_0x=1536 (600H) | E            |           |       |      | · · ·<br>· · · |                    |         | Mo         | lbus | _0x     | =0 ( | (00) | 0   |     |     | <br>•••        | · · ·      | •••        | • • • | 4.14.14.14       |
|                       |              | · · · · · |       |      | · · ·          | · · ·<br>· · ·     | • • •   | · · ·      |      | · · · · |      |      | ••• | ••  |     | • •            | • •<br>• • | • •        | • •   | 14.14.14         |
|                       | AI001        |           |       |      | · · ·<br>· · · | · · · ·<br>· · · · | · · · · | • •<br>• • | Å    | F1      |      |      | ••• | ••• | • • | <br>• •<br>• • | • •<br>• • | • •<br>• • | • •   |                  |
| Modbus_4x=1024 (400H) | AI -         |           |       | Modi | ous_           | 4x=3               | 072     | (600)      | 0    | F       | -    |      |     |     |     | <br>· ·        | • •        | •••        |       | 1.1.1.1.1.1.1.1. |

Slave1--Slave3 Program would be same.

# 1.6.2 Example2: One master CPU(TCP Client) connect with 3 slave CPUs(TCP Servers)

The connection sketch:

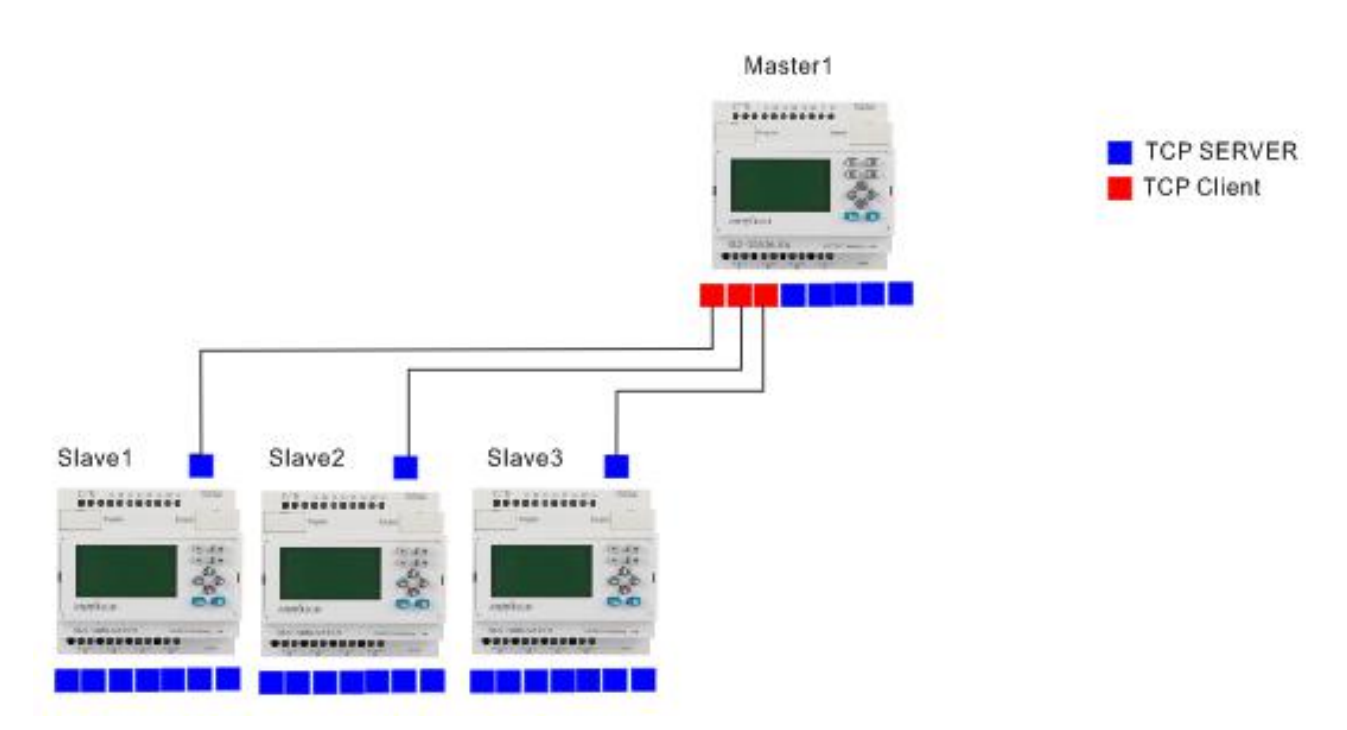

#### Requirement:

1.If I1 of Master is ON/OFF, the Q1 of slave1---slave3 are ON/OFF.
 2.Read the AI2 value from the slave1--slave3 to master and display.

Step1: Configure the IP configuration of the PLCs. **Master** IP: 192.168.0.100 Target server 1 IP :192.168.0.101 port 8001 Target server 2 IP :192.168.0.102 port 8002 Target server 3 IP :192.168.0.103 port 8003

| Local                                                                                                    | (C                                                                                                    |                                           | 10                                                        |                                |                                        |                       | -22                                        |                            |                                      |
|----------------------------------------------------------------------------------------------------|----------------------------------------------------------------------------------------------------|-------------------------------------------|-----------------------------------------------------------|--------------------------------|----------------------------------------|-----------------------|--------------------------------------------|----------------------------|--------------------------------------|
| IP Address                                                                                               | 192 . 168 . 0 . 100                                                                                                    | MAC Ade                                   | dress 70-B                                                | 3-D5-8                         | 8C-10-0B                               | l.                    |                                            |                            |                                      |
| Subnet Mask                                                                                              | 255 . 255 . 255 . 0                                                                                                    | Protoco                                   | ol MOE                                                    | DBUS-T                         | ICP RTU                                | -                     |                                            |                            |                                      |
| Default Gateway                                                                                          | 192 . 168 . 0 . 1                                                                                                    |                                           | 🔽 Er                                                      | nable W                        | Veb Serve                              | r                     |                                            |                            |                                      |
| Web Port                                                                                                 | 80                                                                                                    |                                           |                                                           |                                |                                        |                       |                                            |                            |                                      |
| TCP Server                                                                                               |                                                                                                    |                                           |                                                           |                                |                                        | - UDP S               | erver                                      |                            |                                      |
|                                                                                                    |                                                                                                    |                                           |                                                           |                                |                                        |                       |                                            |                            |                                      |
| Port                                                                                                    | Keen Alive                                                                                                    |                                           | \$ 17 -                                                   |                                |                                        | Port                  | 0.00                                       | a.                         |                                      |
| Port                                                                                                    | 8000 Keep Alive 5                                                                                                    |                                           | S V E                                                     | nable                          |                                        | Port                  | 800                                        | 2                          | Enable                               |
| Port<br>Max Clients                                                                                      | 8000         Keep Alive         5           5         Timeout         0                                                                                                    |                                           | S E                                                       | nable                          |                                        | Port<br>Timeou        | 800<br>st 0                                | 2                          | ▼ Enable<br>S                        |
| Port<br>Max Clients                                                                                      | 8000 Keep Alive 5<br>5 Timeout 0                                                                                                    |                                           | S F E                                                     | nable                          |                                        | Port<br>Timeo         | 800<br>st 0                                | 2                          | S Enable                             |
| Port<br>Max Clients                                                                                      | 8000 Keep Alive 5<br>5 Timeout 0<br>IP Address                                                                                                    | Port                                      | S F Es                                                    | nable                          | Ty                                     | Port<br>Timeou<br>vpe | 800<br>ot 0<br>Timeout                     | 2                          | S Enable                             |
| Port<br>Max Clients<br>Target<br>I. Enable                                                               | 8000         Keep Alive         5           5         Timeout         0           IP Address         192 . 168 . 0 . 101                                                                                                    | Port<br>8001                              | S Es Es Es Es Es Es Es Es Es Es Es Es Es                  | nable<br>e<br>S                | Ty                                     | Port<br>Timeou<br>pe  | soo<br>tt 0<br>Timeout                     | 2<br>8                     | S Write                              |
| Port<br>Max Clients<br>Target<br>I. Enable<br>2. Enable                                                  | 8000         Keep Alive         5           5         ▼         Timeout         0           IP Address         192 . 168 . 0 . 101         192 . 168 . 0 . 102                                                                                                    | Port<br>8001<br>8002                      | S Es Es Es Es Es Es Es Es Es Es Es Es Es                  | nable<br>e<br>S<br>S           | Ty<br>TCP<br>TCP                       | Port<br>Timeou<br>rpe | 800<br>st 0<br>Timeout                     | 2<br>8<br>8                | S Enable<br>S Write<br>Read          |
| Port<br>Max Clients<br>Target<br>I. Enable<br>2. Enable<br>3. Enable                                     | 8000         Keep Alive         5           5         Timeout         0           IP Address         192         168         0         101           192         168         0         102           192         168         0         103                                                                                                    | Port<br>8001<br>8002<br>8003              | S Es Es Es Es Es Es Es Es Es Es Es Es Es                  | e<br>S<br>S<br>S               | Ty<br>TCP<br>TCP<br>TCP                | Port<br>Timeou<br>rpe | 800<br>st 0<br>Timeout<br>0<br>0           | 2<br>8<br>8<br>8           | Vrite<br>Read                        |
| Port<br>Max Clients<br>Target<br>7 1. Enable<br>7 2. Enable<br>7 3. Enable<br>7 4. Enable                | 8000         Keep Alive         5           5         Timeout         0           IP Address         192         168         0         101           192         168         0         102         192         168         0         103           192         168         0         103         192         168         0         105                                                           | Port<br>8001<br>8002<br>8003<br>8006      | S<br>Keep Alive<br>5<br>5<br>5<br>5<br>5                  | nable<br>e<br>S<br>S<br>S<br>S | Ty<br>TCP<br>TCP<br>TCP<br>TCP         | Port<br>Timeou<br>rpe | 800<br>tt 0<br>Timeout<br>0<br>0<br>0      | 2<br>8<br>8<br>8<br>8      | Vrite<br>Read<br>Confirm & Rese      |
| Port<br>Max Clients<br>Target<br>✓ 1. Enable<br>✓ 2. Enable<br>✓ 3. Enable<br>✓ 4. Enable<br>✓ 5. Enable | 8000         Keep Alive         5           5         Timeout         0           IP Address           192         168         0         101           192         168         0         102           192         168         0         103           192         168         0         103           192         168         0         105           0         0         0         0         0 | Port<br>8001<br>8002<br>8003<br>8006<br>0 | \$ v Es<br>\$<br>Keep Alive<br>5<br>5<br>5<br>5<br>5<br>5 | e<br>S<br>S<br>S<br>S<br>S     | TCP<br>TCP<br>TCP<br>TCP<br>TCP<br>TCP | Port<br>Timeou<br>pe  | 800<br>st 0<br>Timeout<br>0<br>0<br>0<br>0 | 2<br>S<br>S<br>S<br>S<br>S | S<br>Write<br>Read<br>Confirm & Rese |

#### Slave1:

#### IP:192.168.0.101

| тср | server | port:8001 |  |
|-----|--------|-----------|--|
|     |        | •         |  |

| Local           |                     | -     |          |         |           |            |         |                                          |                |
|-----------------|---------------------|-------|----------|---------|-----------|------------|---------|------------------------------------------|----------------|
| IP Address      | 192 . 168 . 0 . 101 | MAC A | ddress 7 | 0-B3-D5 | -8C-10-0E | }          |         |                                          |                |
| Subnet Mask     | 255 . 255 . 255 . 0 | Proto | col N    | IODBUS  | -TCP RTU  | •          |         |                                          |                |
| Default Gateway | 192 . 168 . 0 . 1   | 1     |          | Enable  | Web Serve | r          |         |                                          |                |
| Web Port        | 80                  |       |          |         |           |            |         |                                          |                |
| TCP Server      |                     |       |          |         |           | - UDP Serv | er      |                                          |                |
| Port            | 8001 Keep Alive     | 5     | s 🔽      | Enable  |           | Port       | 800     | 2                                        | Enable         |
| Max Clients     | 3 Timeout           | 0     | S        |         |           | Timeout    | 0       |                                          | s              |
| Target          |                     |       |          |         |           |            |         |                                          | 1              |
|                 | IP Address          | Port  | Keep A   | live    | T         | npe 1      | Timeout |                                          | Write          |
| 🔽 1. Enable     | 192 . 168 . 0 . 101 | 8001  | 5        | S       | TCP       | - (        | )       | s                                        |                |
| 🔽 2. Enable     | 192 . 168 . 0 . 102 | 8002  | 5        | S       | TCP       | - (        | )       | s                                        | Read           |
| - 0 F 11        | 192 . 168 . 0 . 103 | 8003  | 5        | S       | TCP       | - 0        | )       | S                                        | Confirm & Res  |
| ♥ J. Lnable     |                     |       |          |         | 100       | 10 00/0    |         | 1.1.1.1.1.1.1.1.1.1.1.1.1.1.1.1.1.1.1.1. | Commin de roes |
| 🔽 4. Enable     | 192 . 168 . 0 . 105 | 8006  | 5        | S       | TCP       | -          | ):      | S                                        |                |

#### Slave2: IP:192.168.0.102 TCP server port:8002

| Local                                                              |                                                                                                    | -                        |                  |                           |                                 |             |                     |                   |                                |
|--------------------------------------------------------------------|----------------------------------------------------------------------------------------------------|--------------------------|------------------|---------------------------|---------------------------------|-------------|---------------------|-------------------|--------------------------------|
| IP Address                                                         | 192 . 168 . 0 . 102                                                                                                    | MAC A                    | ddress 7         | 0-B3-D5-                  | 8C-10-0                         | В           |                     |                   |                                |
| Subnet Mask                                                        | 255 . 255 . 255 . 0                                                                                                    | Proto                    | col N            | IODBUS-                   | TCP RT                          | ŭ_ <b>−</b> |                     |                   |                                |
| Default Gatewry                                                    | y 192 . 168 . 0 . 1                                                                                                    |                          |                  | Enable '                  | Web Serv                        | er          |                     |                   |                                |
| Web Port                                                           | 80                                                                                                    |                          |                  |                           |                                 |             |                     |                   |                                |
| TCP Server —                                                       |                                                                                                    |                          |                  |                           |                                 | UDP Se      | rver                |                   |                                |
| Port                                                               | 8002 Keep Alive                                                                                                    | 5                        | S 🔽              | Enable                    |                                 | Port        | 800                 | 2                 | Enable                         |
| Max Clients                                                        | 8 V Timeout                                                                                                    | )                        | S                |                           |                                 | Timeou      | t 0                 |                   | s                              |
|                                                                    |                                                                                                    |                          |                  |                           |                                 |             |                     |                   |                                |
| Target                                                             |                                                                                                    |                          |                  |                           |                                 |             | ~                   |                   |                                |
| Target -                                                           | IP Address                                                                                                    | Port                     | Keep /           | Alive                     | 1                               | ype         | Timeout             |                   | Write                          |
| Target<br>▼ 1. Enable                                              | IP Address 192 . 168 . 0 . 101                                                                                                    | Port 8001                | Keep A           | Alive<br>S                | TCP                             | ype         | Timeout             | s                 | Write                          |
| Target<br>▼ 1. Ensble<br>▼ 2. Ensble                               | IP Address 192 . 168 . 0 . 101 192 . 168 . 0 . 102                                                                                                    | Port 8001 8002           | Кеер /<br>5<br>5 | Alive<br>S                | T<br>TCP<br>TCP                 | ype         | Timeout<br>0        | S                 | Write                          |
| Target<br>✓ 1. Enable<br>✓ 2. Enable<br>✓ 3. Enable                | IP Address           192         168         0         101           192         168         0         102           192         168         0         103                  | Port 8001 8002 8003      | Keep A           | Alive<br>S<br>S<br>S      | TCP<br>TCP<br>TCP<br>TCP        | ype<br>     | Timeout 0 0 0 0     | - s<br>- s<br>- s | Write<br>Read                  |
| Target<br>↓ 1. Enable<br>↓ 2. Enable<br>↓ 3. Enable<br>↓ 4. Enable | IP Address          192       168       0       101         192       168       0       102         192       168       0       103         192       168       0       105 | Port 8001 8002 8003 8006 | Keep /           | Alive<br>S<br>S<br>S<br>S | TCP<br>TCP<br>TCP<br>TCP<br>TCP | ype<br>     | Timeout 0 0 0 0 0 0 | - s<br>- s<br>- s | Write<br>Read<br>Confirm & Rea |

#### Slave3:

IP:192.168.0.103

TCP server port:8003

| Web Server co                                                    | nfig                                                                                                    |                |                                |                                            |                   |         | <b>—</b> X.          |
|------------------------------------------------------------------|----------------------------------------------------------------------------------------------------|----------------|--------------------------------|--------------------------------------------|-------------------|---------|----------------------|
| Local<br>IP Address<br>Subnet Mask<br>Default Gatewa<br>Web Port | 192       168       0       103         255       255       255       0         y       192       168       0       1         80 | MAC A<br>Proto | ddress 70-B<br>col MOI<br>⊽ Ea | 3-D5-8C-10-<br>DBUS-TCP R<br>nable Web Ser | 0B<br>TU -<br>ver |         |                      |
| TCP Server                                                       |                                                                                                    |                |                                |                                            | UDP Ser           | ver     |                      |
| Port                                                             | 8003 Keep Alive                                                                                                    | 5              | S 🔽 E                          | nable                                      | Port              | 8002    | Enable               |
| Max Clients                                                      | 8 <b>•</b> Timeout                                                                                                    | 0              | s                              |                                            | Timeout           | 0       | S                    |
| - Target                                                         | IP Address                                                                                                    | Port           | Keep Aliv                      | e                                          | Туре              | Timeout | Write                |
| 🔽 1. Enable                                                      | 192 . 168 . 0 . 101                                                                                                    | 8001           | 5                              | S TCP                                      | <u> </u>          | 0       | s                    |
| 🔽 2. Enable                                                      | 192 . 168 . 0 . 102                                                                                                    | 8002           | 5                              | S TCP                                      |                   | 0       | S Read               |
| 🔽 3. Enable                                                      | 192 . 168 . 0 . 103                                                                                                    | 8003           | 5                              | S TCP                                      | <u> </u>          | 0       | S<br>Confirm & Reset |
| 🔽 4. Enable                                                      | 192 . 168 . 0 . 105                                                                                                    | 8006           | 5                              | S TCP                                      |                   | 0       | s                    |
| 🗖 5. Enable                                                      | 0.0.0.0                                                                                                    | 0              | 5                              | S TCP                                      | <u> </u>          | 0       | S                    |
| 🦵 б. Enable                                                      | 0.0.0.0                                                                                                    | 0              | 5                              | S TCP                                      | <u>_</u>          | 0       | S                    |
|                                                                  | -                                                                                                    | 0              | 5                              | S TCP                                      | -                 | 0       | S                    |
| T 7. Enable                                                      | 0.0.0.0                                                                                                    | l.             | 1-                             | 1 1 1 1 1 1                                |                   |         |                      |

Step 2 Program in master and slave Master program

| Wri<br>Bigh                           | te Ii status to Fi of slavel                                                                                                    |
|---------------------------------------|----------------------------------------------------------------------------------------------------|
| 1 +                                   | B001[M1][Modbus Read Write]                                                                                                    |
|                                       | Parameter 1 Parameter 2 Comment                                                                                                    |
|                                       | Block name: Show Parameters                                                                                                    |
| Wri<br>BOO                            | te Il status<br>2[M2] Communicate Params                                                                                                    |
|                                       | Comm Type Ethernet 👻                                                                                                    |
| — <mark>» R Ù</mark>                  | Remote                                                                                                    |
| · · · · · · · · · · · · · · · · · · · | Target port Protocol Modbus (TCP)                                                                                                    |
| Wri<br>BOO                            | te Il status Local CPU Client TimeOut 5 S                                                                                                    |
|                                       | TCP/VDP TCP -                                                                                                    |
| — <mark>8 R I</mark>                  | 🗭 Standard Modbus 🦳 Custom Modbus                                                                                                    |
|                                       | Slave Address                                                                                                    |
|                                       | Data Register Index High Low                                                                                                    |
|                                       |                                                                                                    |
|                                       | Command 15 Write Multiple Coils                                                                                                    |
|                                       | Register addr: 1536 Count 1                                                                                                    |
|                                       | Auto Data addr: I ▼ Address 1                                                                                                    |
|                                       |                                                                                                    |
|                                       | C Manual 0 0 Config                                                                                                    |
|                                       |                                                                                                    |
|                                       |                                                                                                    |
|                                       | In the second second se |

B001 is used to write I1 status to F1 of slave1, the Remote 1 is the target1 in the network parameter settings.

|               | IP Address          | Port | Keep Aliv | e.) | Ty  | pe | Timeout | _ |
|---------------|---------------------|------|-----------|-----|-----|----|---------|---|
| 🔽 1. Enable   | 192 . 168 . 0 . 101 | 8001 | 5         | s   | TCP | •  | 0       | s |
| 2. Enable     | 192 . 168 . 0 . 102 | 8002 | 5         | S   | TCP |    | 0       | S |
| ✓ 3. Enable   | 192 . 168 . 0 . 103 | 8003 | 5         | S   | TCP | •  | 0       | s |
| J. J. Freshla | 192 . 168 . 0 . 105 | 8006 | 5         | s   | TCP | -  | 0       | S |

| High           | Write II status to Fl of slavel<br>BOOI[M1] Read AII value from slavel to local AFI |
|----------------|-------------------------------------------------------------------------------------|
| B005 [M5] : En | B002[M2][Modbus Read Write]                                                         |
|                | Parameter 1 Parameter 2 Comment                                                     |
|                | Write II sta DLOCK name. Show Farameters<br>BQQ2[M2]                                |
|                | Communicate Farams                                                                  |
|                | Remote 2                                                                            |
|                | Write II sta Target port D Protocol Modbus(TCP) -                                   |
|                | B003[M3] Local CPU Client TimeOut 5 S                                               |
|                | TCP/VDP TCP -                                                                       |
|                | 🗭 Standard Modbus 🦳 Custom Modbus                                                   |
|                | Slave Address 1                                                                     |
|                | Data Register Index High Low 💌                                                      |
|                | Command 15 Write Multiple Coils 💌                                                   |
|                | Register ddr: 1536 Count 1                                                          |
|                | Auto T Address 1                                                                    |
|                |                                                                                     |
|                | C Manual 0 0 Config                                                                 |
|                |                                                                                     |
|                | OK Cancel Help                                                                      |
|                |                                                                                     |

B002 is used to write I1 status to F1 of slave1, the Remote 2 is the target2 in the network parameter settings.

|             | IP Address          | Port | Keep Aliv | re - | Ty  | pe | Timeout |   |
|-------------|---------------------|------|-----------|------|-----|----|---------|---|
| 🔽 1. Enable | 192 . 168 . 0 . 101 | 8001 | 5         | s    | TCP | •  | 0       | s |
| 2. Enable   | 192 . 168 . 0 . 102 | 8002 | 5         | S    | TCP | ۳  | 0       | S |
| ✓ 3. Enable | 192 . 168 . 0 . 103 | 8003 | 5         | S    | TCP | •  | 0       | 8 |
| Le d Enchlo | 192 . 168 . 0 . 105 | 8006 | 5         | S    | TCP |    | 0       | S |

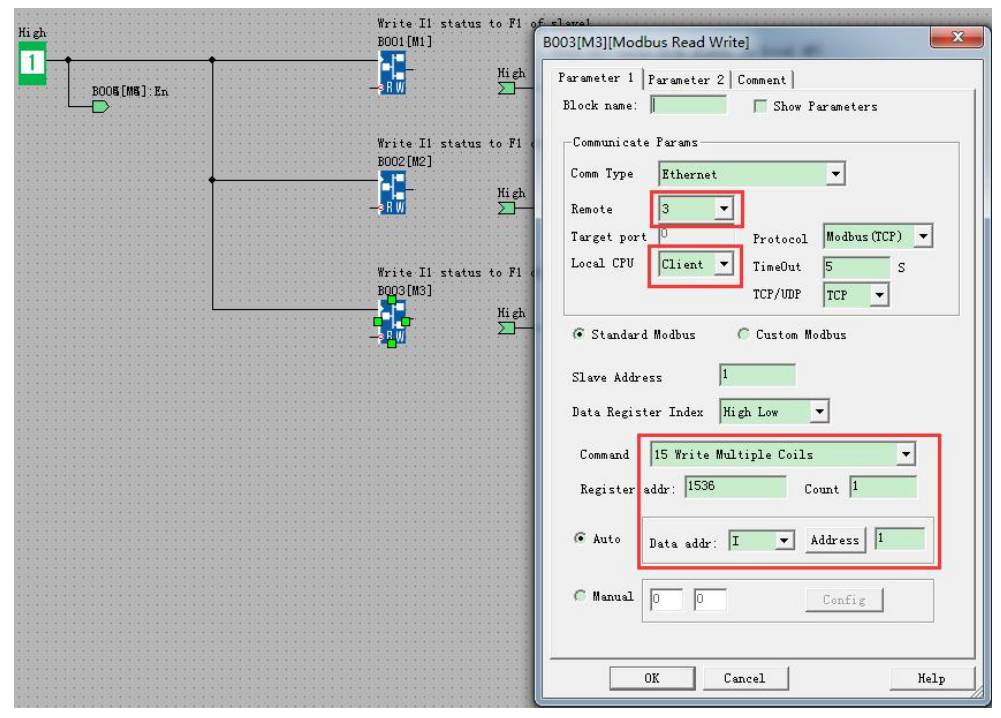

B003 is used to write I1 status to F1 of slave1, the Remote 3 is the target3 in the network parameter settings.

|             | IP Address          | Port | Keep | Alive | Ty  | pe | Timeout | 1 |
|-------------|---------------------|------|------|-------|-----|----|---------|---|
| 🔽 1. Enable | 192 . 168 . 0 . 101 | 8001 | 5    | S     | TCP | •  | 0       | s |
| 2. Enable   | 192 . 168 . 0 . 102 | 8002 | 5    | S     | TCP |    | 0       | S |
| ✓ 3. Enable | 192 . 168 . 0 . 103 | 8003 | 5    | S     | TCP | ٣  | 0       | 3 |
| A Frable    | 192 168 0 105       | 8006 | 5    | S     | TCP |    | 0       | S |

|                                        | Write I1 status to F1 o<br>B001[M1] | of slavel<br>Read AI1 value from sl    | lavel to local AFI                                                                |
|----------------------------------------|-------------------------------------|----------------------------------------|-----------------------------------------------------------------------------------|
| B005 [M5] : En                         |                                     | B004[M4] AF1                           | B004[M4][Modbus Read Write]                                                       |
|                                        |                                     |                                        | Parameter 1   Parameter 2   Comment                                               |
|                                        | Write I1 status to F1 o<br>BOO2[M2] | of slave2                              | Block name: Show Parameters                                                       |
| •••••••••••••••••••••••••••••••••••••• | High                                | Read All value from s.<br>B005[M5] AF2 | Communicate Params                                                                |
|                                        | - <u>3HW</u>                        |                                        | Comm Type Ethernet                                                                |
|                                        |                                     |                                        | Remote                                                                            |
|                                        | mrite 11 status to F1 o<br>BOO3[M3] | Read AI1 value from s                  | I Target port     Protocol     Modbus(ICF)       Local CPU     Client     TimeOut |
|                                        | High                                | B006[M6] AF3                           | TCP/WDP TCP V                                                                     |
|                                        |                                     |                                        | © Standard Modbus C Custom Modbus                                                 |
|                                        |                                     |                                        |                                                                                   |
|                                        |                                     |                                        | Slave Address                                                                     |
|                                        |                                     |                                        | Data Register Index High Low 💌                                                    |
|                                        |                                     |                                        | Command 03 Read Holding Registers(4x) 💌                                           |
|                                        |                                     |                                        | Register addr: 1024 Count 1                                                       |
|                                        |                                     |                                        |                                                                                   |
|                                        |                                     |                                        |                                                                                   |
|                                        |                                     |                                        | Manual 0 0 Config                                                                 |
|                                        |                                     |                                        |                                                                                   |
|                                        |                                     |                                        | OK Cancel Help                                                                    |
|                                        |                                     |                                        |                                                                                   |

B004 is used to read Al1 value of slave1 then save into AF1, the Remote 1 is the target1 in the network parameter settings.

|              | IP Address          | Port | Keep / | Alive | Ту  | pe | Timeout |   |
|--------------|---------------------|------|--------|-------|-----|----|---------|---|
| 🔽 1. Enable  | 192 . 168 . 0 . 101 | 8001 | 5      | s     | TCP | •  | 0       | s |
| 2. Enable    | 192 . 168 . 0 . 102 | 8002 | 5      | S     | TCP |    | 0       | S |
| ✓ 3. Enable  | 192 . 168 . 0 . 103 | 8003 | 5      | S     | TCP | •  | 0       | 8 |
| L. d. Eashla | 192 . 168 . 0 . 105 | 8006 | 5      | S     | TCP | -  | 0       | S |

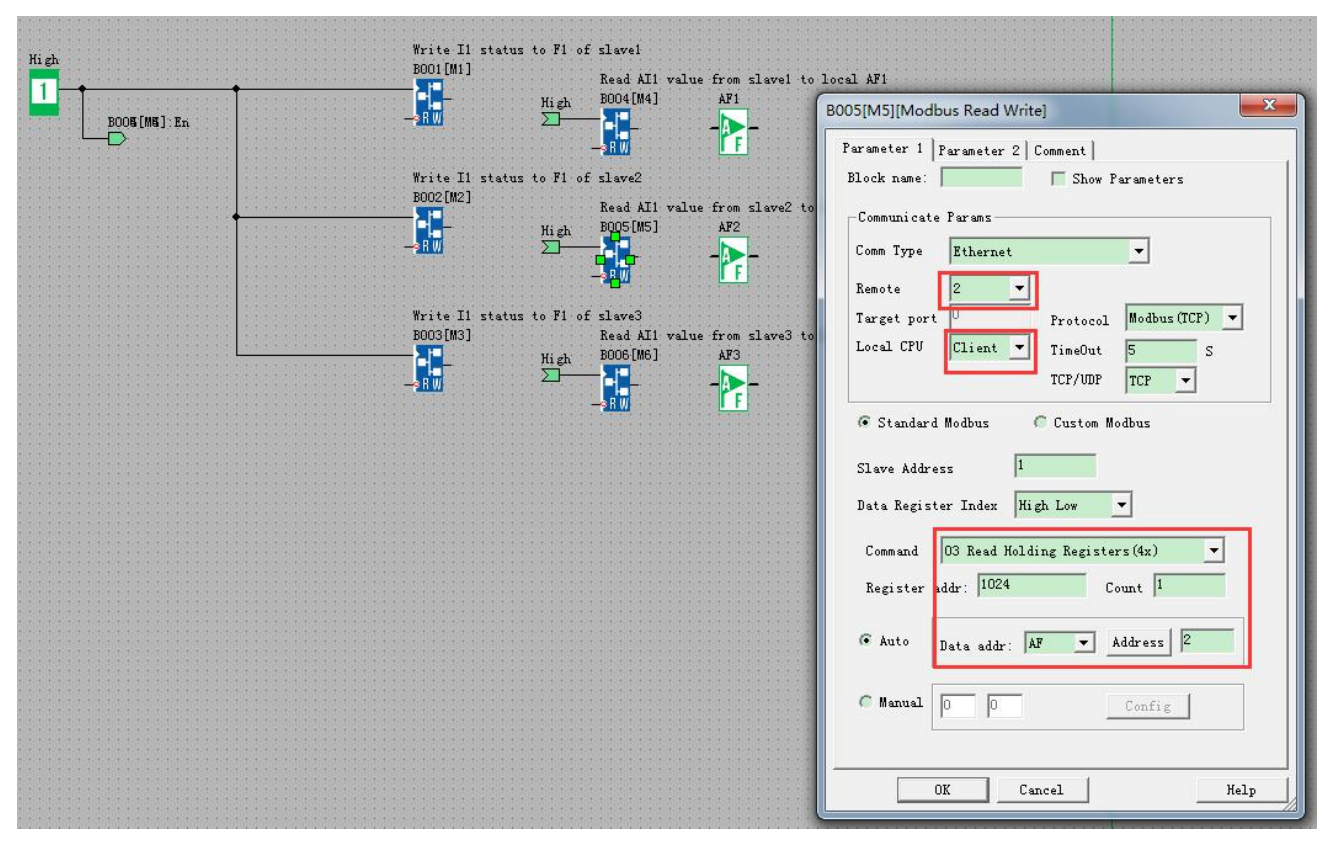

B005 is used to read AI1 value of slave2 then save into AF2, the Remote 2 is the target2 in the network parameter settings.

|              | IP Address          | Port | Keep A | llive | Ty  | pe | Timeout |   |
|--------------|---------------------|------|--------|-------|-----|----|---------|---|
| 🔽 1. Enable  | 192 . 168 . 0 . 101 | 8001 | 5      | s     | TCP | •  | 0       | s |
| 2. Enable    | 192 . 168 . 0 . 102 | 8002 | 5      | S     | TCP |    | 0       | S |
| ✓ 3. Enable  | 192 . 168 . 0 . 103 | 8003 | 5      | S     | TCP | ٣  | 0       | S |
| L. d. Eashla | 192 . 168 . 0 . 105 | 8006 | 5      | S     | TCP | -  | 0       | S |

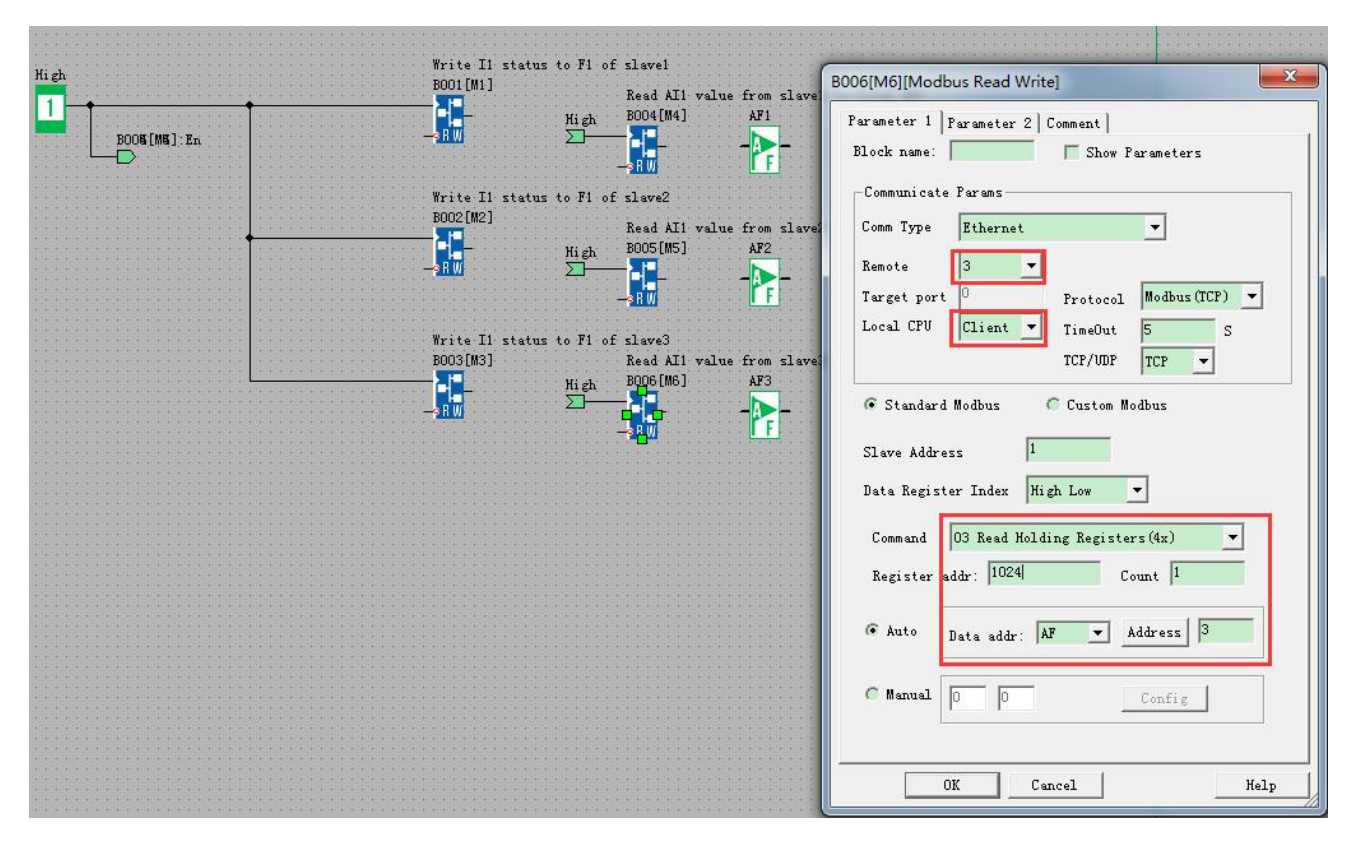

B006 is used to read Al1 value of slave3 then save into AF3, the Remote 3 is the target3 in the network parameter settings.

|               | IP Address          | Port | Keep A | live | Ту  | pe | Timeout |   |
|---------------|---------------------|------|--------|------|-----|----|---------|---|
| 🔽 1. Enable   | 192 . 168 . 0 . 101 | 8001 | 5      | s    | TCP | •  | 0       | s |
| 🗸 2. Enable   | 192 . 168 . 0 . 102 | 8002 | 5      | S    | TCP |    | 0       | S |
| ✓ 3. Enable   | 192 . 168 . 0 . 103 | 8003 | 5      | S    | TCP | ٣  | 0       | 8 |
| J. A. Freshla | 192 . 168 . 0 . 105 | 8006 | 5      | S    | TCP | Ŧ  | 0       | S |

#### Slave1--Slave3 Program would be same.

|                       | F1=    | I1 ( | of r | nast  | ter |    | * *         | * *      |    | • •  |    | • • | • •        |     |    | • • |     |       | • • |     |     |     | • • |    | • • | • • |  |
|-----------------------|--------|------|------|-------|-----|----|-------------|----------|----|------|----|-----|------------|-----|----|-----|-----|-------|-----|-----|-----|-----|-----|----|-----|-----|--|
|                       | F1     |      |      |       |     |    |             |          |    |      |    |     |            |     |    |     |     |       |     | -   | QC  | 001 |     |    |     |     |  |
|                       | h      |      |      | 1010  |     |    | 202)<br>202 | <u>1</u> |    | 102  |    |     | 202        |     |    | 202 |     | i i i |     | 1.1 | П   | n   |     |    |     |     |  |
| Modbus 0x=1536 (600H) | F      |      | • •  |       |     |    |             |          |    | * *  |    |     | <b>M</b> . | db  | us | 0   | x=0 | 9 (0  | 10] | 0   | F   | 4   |     | 14 | • • | • • |  |
|                       |        |      |      | • • • |     |    |             |          |    |      |    |     | * *        |     |    | * * |     |       |     |     |     |     |     |    |     |     |  |
|                       |        |      |      |       |     |    |             |          |    |      |    |     | * *        |     |    | * * |     |       | * * |     |     |     |     |    | * * | * * |  |
|                       |        | <br> | * *  | * * * |     |    | • •         |          |    |      |    |     | * *        |     |    |     |     |       |     |     |     |     |     |    |     | • • |  |
|                       | ALUU   | 1    | • •  | • • • |     |    |             | **       |    |      |    |     | * *        |     | A  | Fl  | -   |       |     |     | • • |     |     |    |     |     |  |
|                       | AL     |      | ***  | *:*:* |     |    | *::*:       |          |    | *:*: |    | **. | *:*        |     | _  |     | -   |       |     |     |     |     |     |    |     |     |  |
| Modbus_4x=1024 (400H) | $\sim$ |      |      |       |     | Mo | dba         | 15_      | 4x | =3   | 07 | 2 ( | 500        | )H) |    | F   |     |       |     |     |     |     |     |    |     |     |  |

# **1.6.3** Example3: One master CPU(UDP Server) connect with 3 slave CPUs(UDP clients)

The connection sketch:

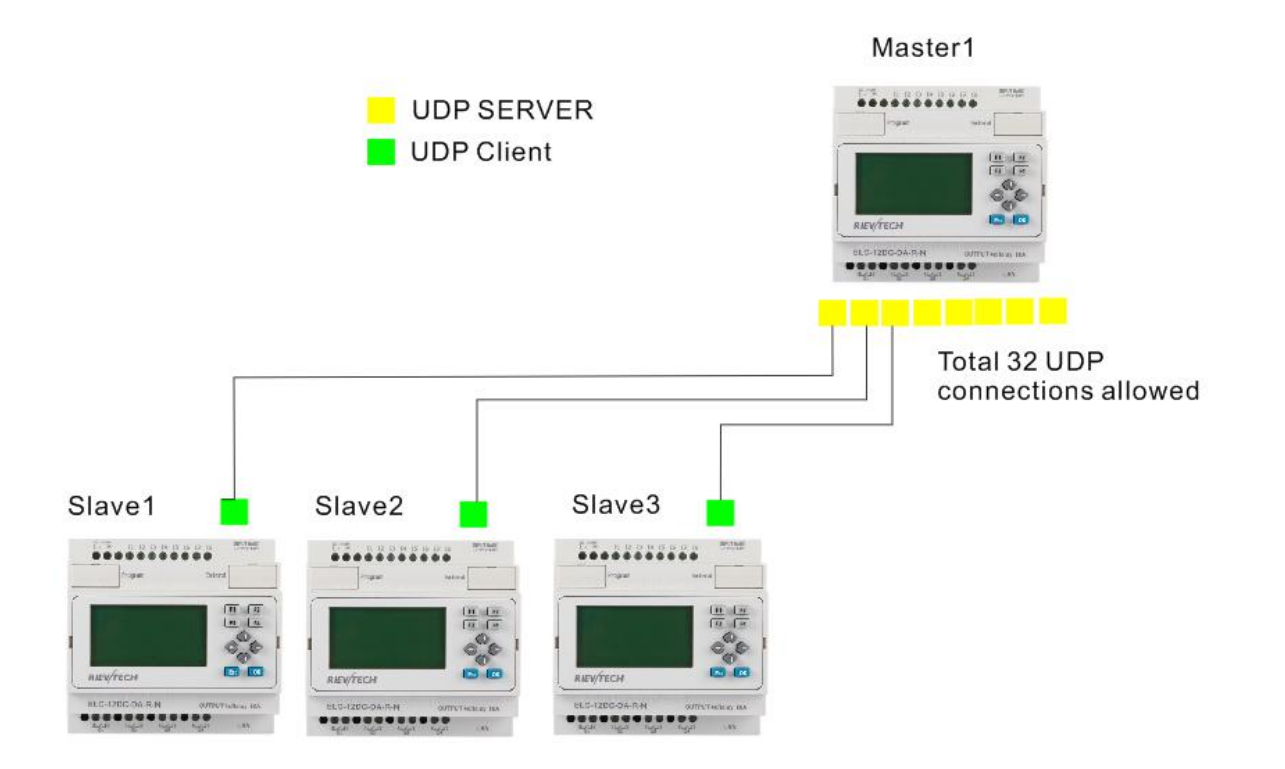

Requirement:

1.If I1 of Master is ON/OFF, the Q1 of slave1---slave3 are ON/OFF.

2.Read the AI2 value from the slave1--slave3 to master and display.

Step1: Configure the IP configuration of the PLCs. Master IP: 192.168.0.100 UDP Server port 8000

| TD A HALL                                                                                      | 192 168 0 100       | MACA      | ddress 70 | )-B3-D5- | 8C-10-0B   |          | -1      |        |               |
|------------------------------------------------------------------------------------------------|---------------------|-----------|-----------|----------|------------|----------|---------|--------|---------------|
| IP Address                                                                                     | 255 255 255 0       | in Action |           | ODDUR    | TOD PTT    |          |         |        |               |
| Subnet Mask                                                                                    |                     | Proto     |           | Eastle 1 | UL C.      | <u> </u> |         |        |               |
| Default Gateway                                                                                | 192 . 168 . 0 . 1   | <b>_</b>  | 1.        | Enable   | web berver | 5        |         |        |               |
| Web Port                                                                                       | 80                  |           |           |          |            |          |         |        |               |
| TCP Server                                                                                     |                     |           |           |          |            | UDP Se   | rver    |        |               |
| Port                                                                                           | 6400 Keep Alive     | 5         | s 🔽       | Enable   |            | Port     | 8000    | )      | Enable        |
| Max Clients                                                                                    | 8 Timeout           | 0         | S         |          |            | Timeou   | t O     |        | s             |
|                                                                                                |                     |           |           |          |            |          | 1.      |        | E             |
| Target                                                                                         | TD Address          | Part      | Kaan A    | lina     | π.         | -        | Timeout |        | Ì             |
| <b>F</b> 1 <b>F</b> 11                                                                         |                     | -         | -         | _        |            | Pe I     |         |        | Write         |
| IV I. LNaole                                                                                   | 192 . 168 . 0 . 105 | 8003      | 2         | S        | TCP        | ×        | 10      | -<br>- | Read          |
| 🔽 2. Enable                                                                                    | 192 . 168 . 0 . 105 | 8004      | 5         | S        | TCP        | <u> </u> | 0       | S      |               |
| 🔽 3. Enable                                                                                    | 192 . 168 . 0 . 105 | 8005      | 5         | S        | TCP        | ~        | 0       | S      | Confirm & Res |
|                                                                                                | 192 . 168 . 0 . 105 | 8006      | 5         | s        | TCP        | Ŧ        | 0       | S      |               |
| 🔽 4. Enable                                                                                    |                     | 0         | 5         | s        | TCP        | Ŧ        | 0       | s      |               |
| ♥ 4. Enable<br>■ 5. Enable                                                                     | 0.0.0.0             |           | 1         |          | TCP        | -        | 0       | s      |               |
| ▼ 4. Enable<br>「 5. Enable<br>「 6. Enable                                                      | 0.0.0.0             | 0         | 2         | 2        |            |          | -       |        |               |
| <ul> <li>✓ 4. Enable</li> <li>✓ 5. Enable</li> <li>✓ 6. Enable</li> <li>✓ 7. Enable</li> </ul> | 0.0.0.0             | 0         | 5         | S        | TCP        | -        | 0       | S      |               |

#### Slave1:

100

### IP:192.168.0.101 UDP Port 8001

Target1 IP address:192.168.0.100. UDP port 8000

| eb Server con                                                     | fig                                                                                                    |                | Sec. 1           | the same                             | a to H o                            | f diset          |     |              |
|-------------------------------------------------------------------|----------------------------------------------------------------------------------------------------|----------------|------------------|--------------------------------------|-------------------------------------|------------------|-----|--------------|
| Local<br>IP Address<br>Subnet Mask<br>Default Gateway<br>Web Port | 192       168       0       101         255       255       255       0         192       168       0       1         80 | MAC A<br>Proto | ddress<br>col [] | 70-B3-D5-4<br>MODBUS-7<br>Z Enable V | 8C-10-0B<br>FCP RTU ▼<br>Veb Server |                  |     |              |
| TCP Server<br>Port                                                | 6400 Keep Alive 7 Timeout                                                                                                | 5              | S R              | Enable                               |                                     | DP Server<br>ort | 001 | F Enable     |
| Target                                                            | IP Address                                                                                                    | Port           | Keep .           | Alive                                | Туре                                | Timeor           | st  | Write        |
| 🔽 1. Enable                                                       | 192 . 168 . 0 . 100                                                                                                    | 8000           | 5                | s                                    | UDP                                 | <b>-</b> 0       | s   |              |
| 🔽 2. Enable                                                       | 192 . 168 . 0 . 105                                                                                                    | 8004           | 5                | S                                    | TCP                                 | <b>→</b> 0       | S   | Read         |
| 🔽 3. Enable                                                       | 192 . 168 . 0 . 105                                                                                                    | 8005           | 5                | S                                    | TCP                                 | <b>-</b> 0       | S   | Confirm & Re |
| 🔽 4 Enable                                                        | 192 . 168 . 0 . 105                                                                                                    | 8006           | 5                | s                                    | TCP                                 | - 0              | S   |              |

#### Slave2:

IP:192.168.0.102 UDP port: 8002 Target1: 192.168.0.100 UDP port:8000

| eb Server con                                                     | fig                                                                                                    |       | -                       | A sea                           | -                                 |                        | and i               |     |               |
|-------------------------------------------------------------------|----------------------------------------------------------------------------------------------------|-------|-------------------------|---------------------------------|-----------------------------------|------------------------|---------------------|-----|---------------|
| Local<br>IP Address<br>Subnet Mask<br>Default Gateway<br>Web Port | 192       168       0       102         255       255       255       0         192       168       0       1         80 | MAC A | uddress  <br>nco1  <br> | 70-B3-D5<br>MODBUS-<br>Z Enable | -8C-10-0E<br>TCP RTU<br>Web Serve | r                      |                     |     |               |
| TCP Server<br>Port                                                | 6400 Keep Alive 7 Timeout                                                                                                | 5     | s I                     | Enable                          |                                   | UDP S<br>Port<br>Timeo | erver<br>80<br>st 0 | 002 | S Enable      |
| Target ———                                                        | IP Address                                                                                                    | Port  | Keep                    | Alive                           | Т                                 | pe                     | Timeou              | t   | Write         |
| 🔽 1. Enable                                                       | 192 . 168 . 0 . 100                                                                                                    | 8000  | 5                       | s                               | UDP                               | •                      | 0                   | s   |               |
| 🔽 2. Enable                                                       | 192 . 168 . 0 . 105                                                                                                    | 8004  | 5                       | s                               | TCP                               | -                      | 0                   | S   | Read          |
| 🔽 3. Enable                                                       | 192 . 168 . 0 . 105                                                                                                    | 8005  | 5                       | s                               | TCP                               | *                      | 0                   | S   | 0.0.0         |
| 🔽 4. Enable                                                       | 192 . 168 . 0 . 105                                                                                                    | 8006  | 5                       | s                               | TCP                               | ~                      | 0                   | s   | Contirm & Kes |
| 🗖 5. Enable                                                       | 0.0.0.0                                                                                                    | 0     | 5                       | s                               | TCP                               | -                      | 0                   | s   |               |
| C & Fuell                                                         |                                                                                                    | 0     | 5                       | e                               | TCP                               | -                      | 0                   |     |               |

#### Slave3:

IP:192.168.0.103 UDP port: 8003

Target1: 192.168.0.100 UDP port:8000

|                                                                                | fig                                                                                                    |                     | - Barris I           |                               |                                     | -                        |             |               |
|--------------------------------------------------------------------------------|----------------------------------------------------------------------------------------------------|---------------------|----------------------|-------------------------------|-------------------------------------|--------------------------|-------------|---------------|
| Local<br>P Address<br>Subnet Mask<br>Default Gatewa <mark>y</mark><br>Web Port | 192       168       0       103         255       255       255       0         192       168       0       1         80 | MAC Ad<br>Protoc    | ddress 70-<br>col MC | B3-D5-8<br>DBUS-1<br>Enable V | 3C-10-0B<br>TCP RTU_▼<br>Veb Server |                          |             |               |
| TCP Server<br>Port                                                             | 6400 Keep Alive                                                                                                    | 5                   | s 🔽                  | Enable                        | - UD<br>Po<br>Tir                   | P Server<br>rt           | 8003        | Enable        |
|                                                                                | 1. S. 1. S. 1.                                                                                                    |                     |                      |                               |                                     |                          |             |               |
| Target                                                                         | IP Address                                                                                                    | Port                | Keep Ali             | ve                            | Туре                                | Tin                      | ieout       | Write         |
| Target<br>▼ 1. Enable                                                          | IP Address 192 . 168 . 0 . 100                                                                                           | Port                | Keep Ali             | ve<br>S                       | Type<br>UDP                         | Tin                      | seout       | Write         |
| Target<br>✓ 1. Enable<br>✓ 2. Enable                                           | IP Address 192 . 168 . 0 . 100 192 . 168 . 0 . 105                                                                       | Port 8000 8004      | Keep Ali             | ve<br>S<br>S                  | Type<br>UDP<br>TCP                  | Tin<br>▼ 0<br>▼ 0        | s s         | Write         |
| Target<br>7 1. Enable<br>7 2. Enable<br>7 3. Enable                            | IP Address  192 . 168 . 0 . 100  192 . 168 . 0 . 105  192 . 168 . 0 . 105                                                | Port 8000 8004 8005 | Keep Ali             | ve<br>S<br>S                  | Type<br>UDP<br>TCP<br>TCP           | Tin<br>▼ 0<br>▼ 0<br>▼ 0 | s<br>s<br>s | Write<br>Read |

Step 2 Program in master and slave

Master program

|      |             | Write 71                    | - 74 C J 4                                                                            |
|------|-------------|-----------------------------|---------------------------------------------------------------------------------------|
| High |             | BOO1[M1]                    | B001[M1][Modbus Read Write]                                                           |
|      | BOOS[MS]:En | -                           | Parameter 1   Parameter 2   Comment  <br>Block name: Show Parameters                  |
|      |             | Write I1 status<br>BOO2[M2] | Communicate Params<br>Comm Type Ethernet                                              |
|      |             |                             | Target IP     192.168.0.101       Target port     8001       Protocol     Modbus(TCP) |
|      |             | Write I1 status<br>B003[M3] | Local CPU Server V TimeOut 5 S<br>TCP/UDP UDP V                                       |
|      |             |                             |                                                                                       |
|      |             |                             | Data Register Index High Low                                                          |
|      |             |                             | Command 15 Write Multiple Coils                                                       |
|      |             |                             | Auto     Data addr:      I     Address     1                                          |
|      |             |                             | C Manual 0 0 Config                                                                   |
|      |             |                             | OK Cancel Help                                                                        |

B001 is used to transfer the I1 status to the F1 of slave1(slave1 IP 192.168.0.101, UDP port is 8001)

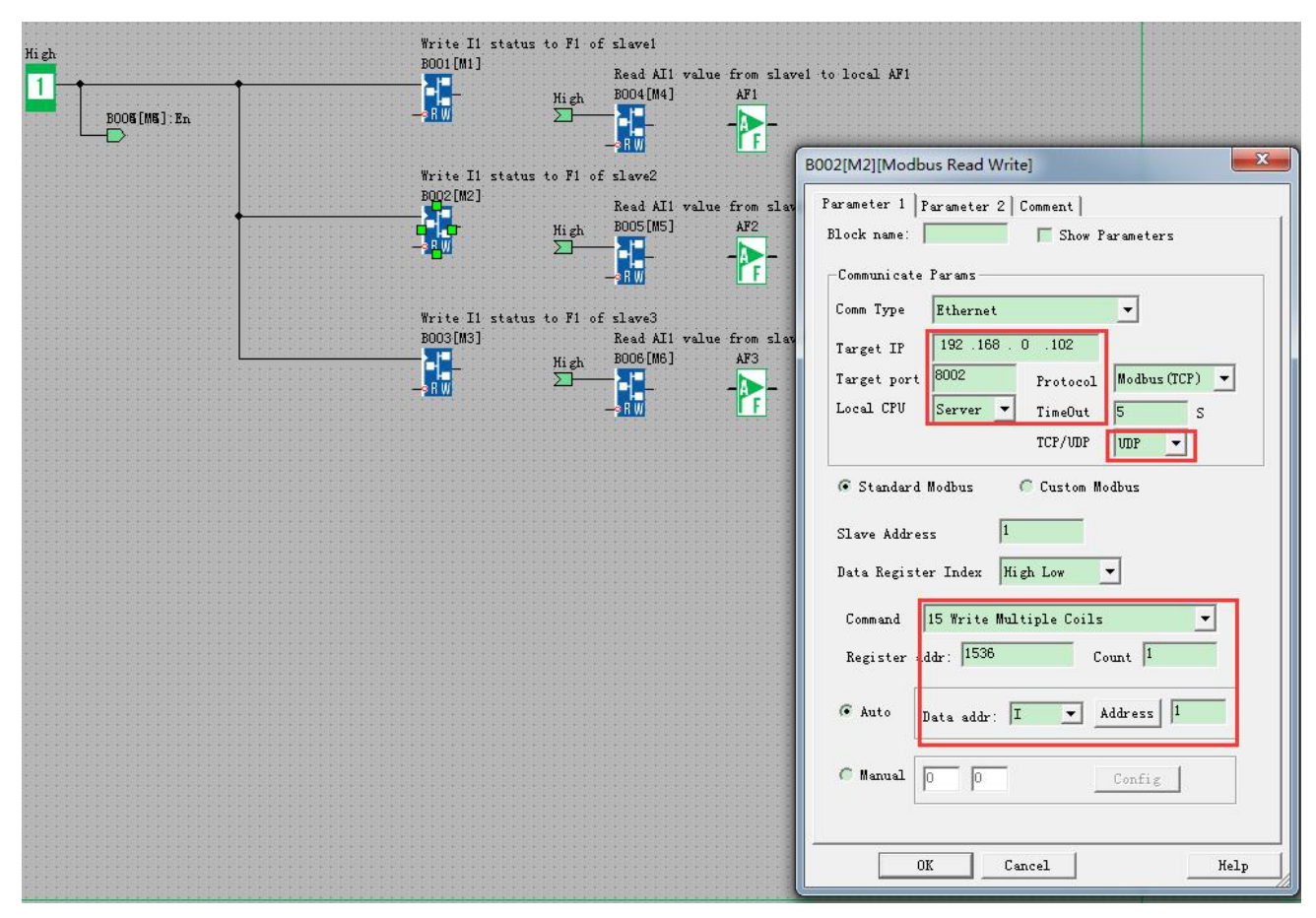

B002 is used to transfer the I1 status to the F1 of slave2(slave2 IP 192.168.0.102, UDP port is 8002)

|                                       |                                                              | B003[M3][Modbus Read Write]                                            |
|---------------------------------------|--------------------------------------------------------------|------------------------------------------------------------------------|
| High                                  | Write II status to F1 of slave1<br>BOO1[M1]<br>Read AI1 valu | e from slav Parameter 1 Parameter 2 Comment                            |
| B006[M6]: En                          | High B004[M4]                                                | AFI Block name: Show Parameters                                        |
|                                       |                                                              | Communicate Farams<br>Comm Type Ethernet                               |
|                                       | B002[M2]<br>Read AI1 valu                                    | e from slav Target IP 192.168.0.103                                    |
|                                       |                                                              | AFZ Target port B003 Protocol Modbus(TCP) Local CPU Server TimoOut E S |
|                                       | - <u>}RW</u>                                                 | TCP/UDP                                                                |
|                                       | B003[M3] Read AI1 valu<br>                                   | e from slav<br>AF3 C Standard Modbus C Custom Modbus                   |
|                                       |                                                              | - Slave Address 1                                                      |
|                                       |                                                              | Data Register Index High Low 💌                                         |
|                                       |                                                              | Command 15 Write Multiple Coils                                        |
|                                       |                                                              | Register addr: 1536 Count 1                                            |
|                                       |                                                              |                                                                        |
|                                       |                                                              | C Manual 0 0 Config                                                    |
|                                       |                                                              |                                                                        |
| · · · · · · · · · · · · · · · · · · · |                                                              | OK Cancel Help                                                         |

B003 is used to transfer the I1 status to the F1 of slave3(slave3 IP 192.168.0.103, UDP port is 8003)

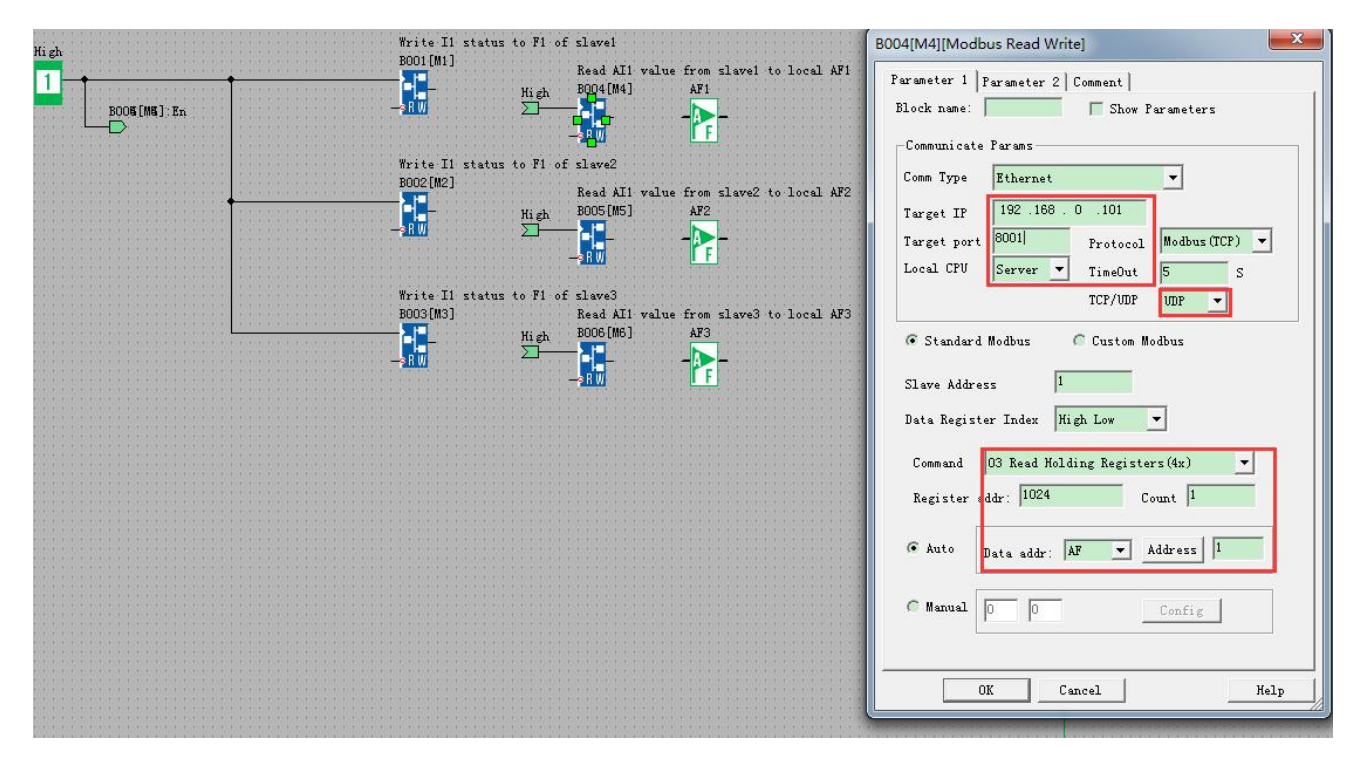

B004 is used to read the AI1 value from slave1, then save it into AF1 of master(slave1 IP 192.168.0.101, UDP port is 8001)

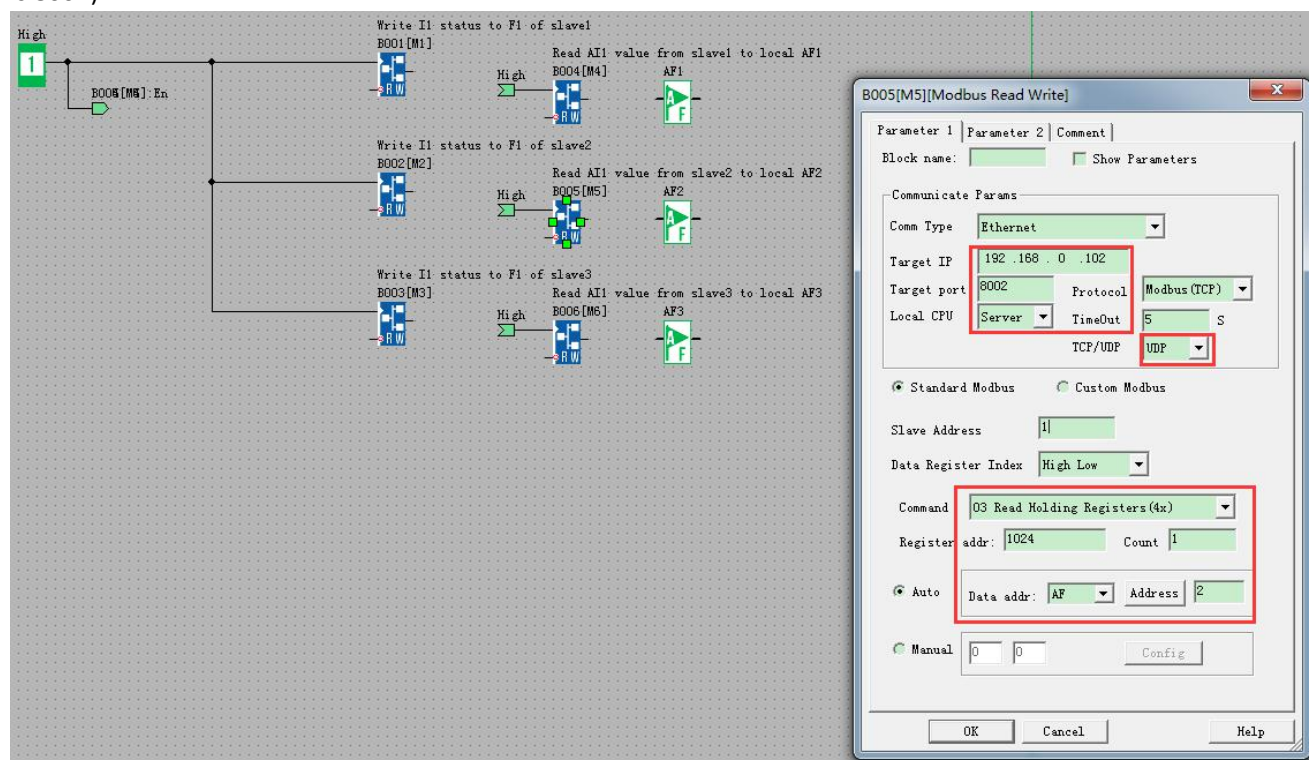

B005 is used to read the AI1 value from slave2, then save it into AF2 of master(slave1 IP 192.168.0.102, UDP port is 8002)

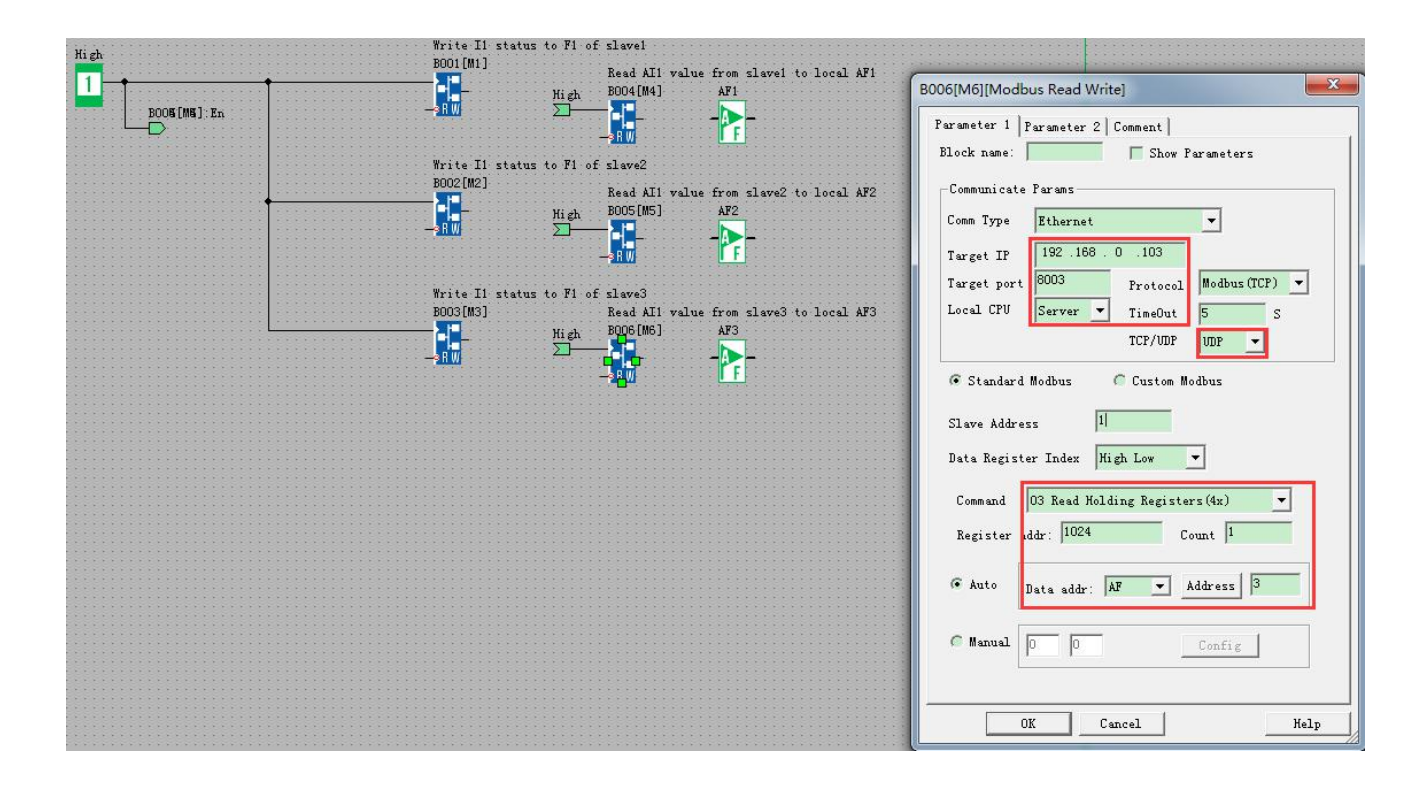

#### Slave1--Slave3 Program would be same.

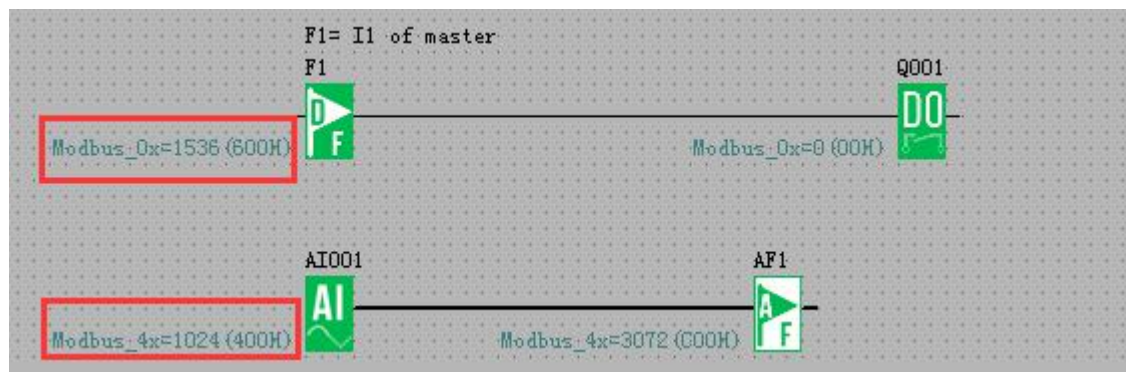

# 1.6.4 Example4: One master CPU(UDP Client) connect with 3 slave CPUs(UDP Servers)

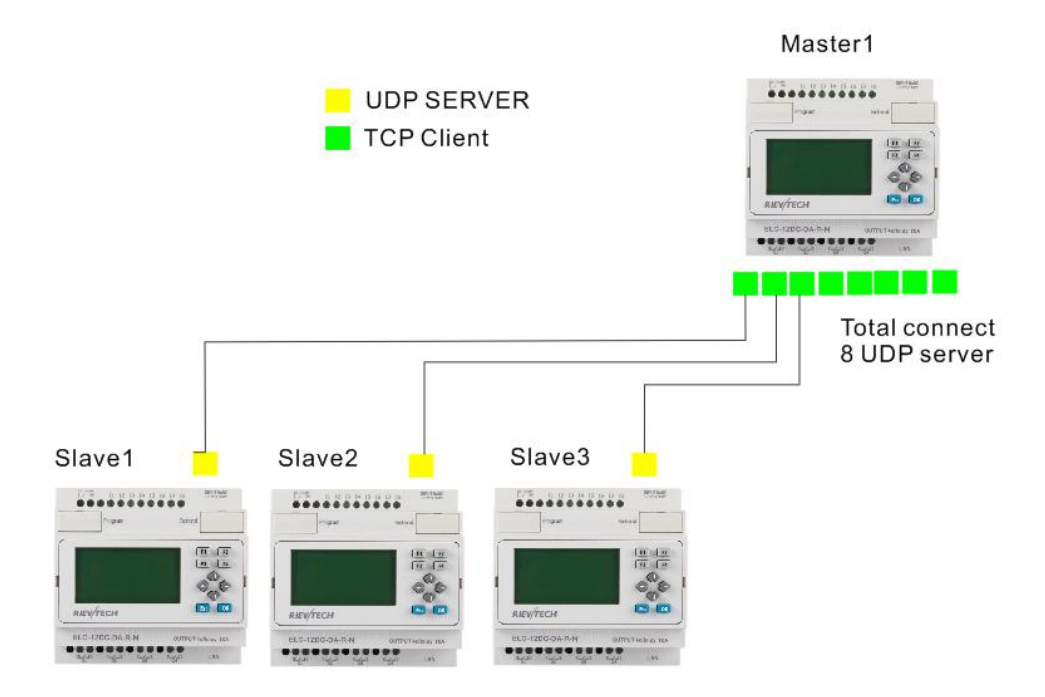

Requirement:

1.If I1 of Master is ON/OFF, the Q1 of slave1---slave3 are ON/OFF.

2.Read the AI2 value from the slave1--slave3 to master and display.

Step1: Configure the IP configuration of the PLCs. Master IP: 192.168.0.100 UDP Server port 8000

Target1 UDP 192.168.0.101, Port :8001 Target2 UDP 192.168.0.102, Port :8002 Target3 UDP 192.168.0.103, Port :8003

|                                                                                                    |                                                                                                    | No. of Concession, Name                                                                                                    | -                                                         |                                                                      |                                          |                                                                       |                                                        |                                     |
|----------------------------------------------------------------------------------------------------|----------------------------------------------------------------------------------------------------|----------------------------------------------------------------------------------------------------|-----------------------------------------------------------|----------------------------------------------------------------------|------------------------------------------|-----------------------------------------------------------------------|--------------------------------------------------------|-------------------------------------|
| IP Address                                                                                                    | 192 . 168 . 0 .                                                                                                    | 100 MAC A                                                                                                    | Address 70                                                | -B3-D5-80                                                            | -10-0B                                   |                                                                       |                                                        |                                     |
| Subnet Mask                                                                                                    | 255 . 255 . 255 .                                                                                                    | 0 Prote                                                                                                    | neol MO                                                   | DDBUS-TO                                                             | PRTU 🔻                                   |                                                                       |                                                        |                                     |
| Default Gateway                                                                                                 | 192 . 168 . 0 .                                                                                                    | 1                                                                                                    |                                                           | Enable We                                                            | b Server                                 |                                                                       |                                                        |                                     |
| Web Port                                                                                                    | 80                                                                                                    |                                                                                                    |                                                           |                                                                      |                                          |                                                                       |                                                        |                                     |
|                                                                                                    |                                                                                                    |                                                                                                    |                                                           |                                                                      |                                          |                                                                       |                                                        |                                     |
| TCP Server                                                                                                    |                                                                                                    |                                                                                                    |                                                           |                                                                      |                                          | Server -                                                              |                                                        |                                     |
| Port                                                                                                    | 6400 Keep Aliv                                                                                                    | re 5                                                                                                    | s 🔽                                                       | Enable                                                               | Por                                      | E .                                                                   | 8000                                                   | Enable                              |
| 10.00                                                                                                    |                                                                                                    |                                                                                                    | -                                                         |                                                                      |                                          |                                                                       |                                                        | -                                   |
| Max Clients                                                                                                    | 5 <b>v</b> Timeout                                                                                                    | 0                                                                                                    | S                                                         |                                                                      | Tim                                      | eout                                                                  | 0                                                      | S                                   |
| Max Clients                                                                                                    | 5 <b>Timeout</b>                                                                                                    | 0                                                                                                    | S                                                         |                                                                      | Tim                                      | eout                                                                  | 0                                                      | S                                   |
| Target                                                                                                    | 5 <u> </u>                                                                                                    | ]0                                                                                                    | S                                                         |                                                                      | Tim                                      | eout                                                                  | 0                                                      | S                                   |
| Target                                                                                                    | 5 Timeout                                                                                                    | 0<br>Port                                                                                                    | 8<br>Keep Al                                              | ive                                                                  | Tim                                      | eout<br>Time                                                          | 0<br>sout                                              | S<br>Write                          |
| Target                                                                                                    | 5 • Timeout<br>IP Address<br>192 . 168 . 0 .                                                                                                    | 0<br>Port<br>101 8001                                                                                                    | S<br>Keep Al                                              | ive<br>S T                                                           | Type                                     | Time                                                                  | 0<br>sout                                              | S Write                             |
| Target<br>I. Enable<br>2. Enable                                                                                | 5 • Timeout<br>IP Address<br>192 . 168 . 0 .<br>192 . 168 . 0 .                                                                                                    | 0<br>Port<br>101 8001<br>102 8002                                                                                                    | S<br>Keep Al                                              | ive<br>S T                                                           | Type                                     | Time                                                                  | eout<br>S                                              | S<br>Write<br>Read                  |
| Target<br>✓ 1. Enable<br>✓ 2. Enable<br>✓ 3. Enable                                                             | 5 Timeout<br>IP Address<br>192 . 168 . 0 .<br>192 . 168 . 0 .<br>192 . 168 . 0 .                                                                                                    | 0<br>Port<br>101 8001<br>102 8002<br>103 8003                                                                                                    | 8<br>Keep Al<br>5<br>5<br>5<br>5                          | ive<br>S T<br>S T<br>S T                                             | Type<br>JDP                              | Time<br>0<br>0<br>0<br>0<br>0<br>0                                    | eout<br>S<br>S<br>S                                    | S<br>Write<br>Read                  |
| Max Chents<br>Target<br>↓ 1. Enable<br>↓ 2. Enable<br>↓ 3. Enable<br>↓ 4. Enable                                | 5 Timeout<br>IP Address<br>192 . 168 . 0 .<br>192 . 168 . 0 .<br>192 . 168 . 0 .<br>192 . 168 . 0 .                                                                                                    | 0<br>Port<br>101 8001<br>102 8002<br>103 8003<br>105 8006                                                                                                    | 8<br>Keep Al<br>5<br>5<br>5<br>5<br>5                     | ive<br>S T<br>S T<br>S T<br>S T                                      | Type<br>JDP                              | Time<br>. 0 . 0 . 0 . 0 . 0 . 0 . 0 . 0 . 0 . 0                       | o<br>sout<br>S<br>S<br>S<br>S                          | S<br>Write<br>Read<br>Confirm & Rea |
| Target<br>✓ 1. Enable<br>✓ 2. Enable<br>✓ 3. Enable<br>✓ 4. Enable<br>✓ 5. Enable                               | Timeout           IP Address           192         168         0           192         168         0           192         168         0           192         168         0           192         168         0           192         168         0                                                                                                    | 0<br>Port 101 8001 102 8002 103 8003 105 8006 0 0 0                                                                                                    | 8<br>Keep Al<br>5<br>5<br>5<br>5<br>5                     | ive<br>S<br>S<br>T<br>S<br>T<br>S<br>T<br>S                          | Type<br>Type<br>TDP<br>TDP<br>TCP<br>TCP | Time                                                                  | o<br>sout<br>S<br>S<br>S<br>S<br>S                     | S<br>Write<br>Read<br>Confirm & Res |
| Target                                                                                                    | 5         Timeout           IP Address         192           192         168         0           192         168         0           192         168         0           192         168         0           0         0         0           0         0         0                                                                                                    | 0<br>Port<br>101 \$001<br>102 \$002<br>103 \$003<br>105 \$006<br>0 0<br>0 0<br>0 0                                                                                                    | 8<br>Keep Al<br>5<br>5<br>5<br>5<br>5<br>5<br>5           | ive<br>S T<br>S T<br>S T<br>S T<br>S T                               | Type<br>UDP<br>UDP<br>TCP<br>TCP         | Time<br>0<br>0<br>0<br>0<br>0<br>0<br>0<br>0<br>0<br>0<br>0<br>0<br>0 | eout<br>S<br>S<br>S<br>S<br>S<br>S<br>S                | S<br>Write<br>Read<br>Confirm & Res |
| Target<br>✓ 1. Enable<br>✓ 2. Enable<br>✓ 3. Enable<br>✓ 4. Enable<br>✓ 5. Enable<br>✓ 6. Enable<br>✓ 7. Enable | S         Timeout           IP Address         IP Address           192         168         0           192         168         0           192         168         0           192         168         0           192         168         0           0         0         0           0         0         0           0         0         0           0         0         0 | 0           Port           101         \$001           102         \$002           103         \$003           105         \$006           0         0           0         0           0         0 | 8<br>Keep Al<br>5<br>5<br>5<br>5<br>5<br>5<br>5<br>5<br>5 | ive<br>S<br>T<br>S<br>T<br>S<br>T<br>S<br>T<br>S<br>T<br>S<br>T<br>S | Type<br>JDP<br>JDP<br>TCP<br>TCP<br>TCP  | Time 0 0 0 0 0 0 0 0 0 0 0 0 0 0 0 0 0 0 0                            | o<br>sout<br>S<br>S<br>S<br>S<br>S<br>S<br>S<br>S<br>S | S<br>Write<br>Read<br>Confirm & Res |

#### Slave1

IP: 192.168.0.101

UDP Server port 8001

| Local<br>IP Address                                                                                                    | 192 . 168 . 0 . 101                                                                                                    | MACA                                | ddress 70-B3-                   | D5-8C-10-0                                                  | В      | 1                     |                               |               |
|----------------------------------------------------------------------------------------------------|----------------------------------------------------------------------------------------------------|-------------------------------------|---------------------------------|-------------------------------------------------------------|--------|-----------------------|-------------------------------|---------------|
| Subnet Mask                                                                                                    | 255 . 255 . 255 . 0                                                                                                    | Proto                               | col MODB                        | US-TCP RT                                                   | τ      |                       |                               |               |
| Default Gateway                                                                                                    | 192 . 168 . 0 . 1                                                                                                    |                                     | 🔽 Ena                           | ble Web Serv                                                | /er    |                       |                               |               |
| Web Port                                                                                                    | 80                                                                                                    |                                     |                                 |                                                             |        |                       |                               |               |
| TCP Server                                                                                                    |                                                                                                    |                                     |                                 |                                                             | UDP Se | rver                  |                               |               |
| Port                                                                                                    | 6400 Keep Alive                                                                                                    | 5                                   | S 🔽 Ena                         | ble                                                         | Port   | 8001                  | L.                            | Enable        |
| Max Clients                                                                                                    | 8 Timeout                                                                                                    | 0                                   | S                               |                                                             | Fimeou | t 0                   |                               | s             |
| Target                                                                                                    |                                                                                                    |                                     |                                 |                                                             |        |                       |                               |               |
|                                                                                                    | IP Address                                                                                                    | Port                                | Keep Alive                      | 1                                                           | Гуре   | Timeout               |                               | Write         |
| 🔽 l. Enable                                                                                                    | 192 . 168 . 0 . 101                                                                                                    | 8001                                | 5                               | S TCP                                                       | Ŧ      | 0                     | S                             |               |
|                                                                                                    | 1                                                                                                    |                                     |                                 |                                                             |        |                       | -                             | Road          |
| 🔽 2. Enable                                                                                                    | 192 . 168 . 0 . 102                                                                                                    | 8002                                | 5                               | S TCP                                                       | Ŧ      | 0                     | S                             | Treas         |
| 🔽 2. Enable<br>🔽 3. Enable                                                                                                   | 192         . 168         . 0         . 102           192         . 168         . 0         . 103                                                                                                    | 8002<br>8003                        | 5                               | S TCP                                                       | Y<br>Y | 0                     | s<br>s                        | Confirm & P   |
| ☑ 2. Enable<br>☑ 3. Enable<br>☑ 4. Enable                                                                                    | 192         168         0         102           192         168         0         103           192         168         0         105                                                                                                    | 8002<br>8003<br>8006                | 5<br>5<br>5                     | S TCP<br>S TCP<br>S TCP                                     | *<br>* | 0<br>0<br>0           | 5<br>- 5<br>- 5               | Confirm & Res |
| ☑ 2. Enable<br>☑ 3. Enable<br>☑ 4. Enable<br>☑ 5. Enable                                                                     | 192       . 168       . 0       . 102         192       . 168       . 0       . 103         192       . 168       . 0       . 105         0       . 0       . 0       . 0                                                                                                    | 8002<br>8003<br>8006<br>0           | 5<br>5<br>5<br>5<br>5           | S TCP<br>S TCP<br>S TCP<br>S TCP                            | *      | 0<br>0<br>0<br>0      | s<br>- s<br>- s               | Confirm & Res |
| <ul> <li>✓ 2. Enable</li> <li>✓ 3. Enable</li> <li>✓ 4. Enable</li> <li>✓ 5. Enable</li> <li>✓ 6. Enable</li> </ul>          | 192       . 168       . 0       . 102         192       . 168       . 0       . 103         192       . 168       . 0       . 105         0       . 0       . 0       . 0         0       . 0       . 0       . 0                                                                                                    | 8002<br>8003<br>8006<br>0<br>0      | 5<br>5<br>5<br>5<br>5           | S TCP<br>S TCP<br>S TCP<br>S TCP<br>S TCP                   | 4 4    | 0<br>0<br>0<br>0      | S<br>- S<br>- S<br>- S<br>- S | Confirm & Res |
| <ul> <li>2. Enable</li> <li>3. Enable</li> <li>4. Enable</li> <li>5. Enable</li> <li>6. Enable</li> <li>7. Enable</li> </ul> | 192       . 168       . 0       . 102         192       . 168       . 0       . 103         192       . 168       . 0       . 103         192       . 168       . 0       . 105         0       . 0       . 0       . 0         0       . 0       . 0       . 0         0       . 0       . 0       . 0         0       . 0       . 0       . 0 | 8002<br>8003<br>8006<br>0<br>0<br>0 | 5<br>5<br>5<br>5<br>5<br>5<br>5 | S TCP<br>S TCP<br>S TCP<br>S TCP<br>S TCP<br>S TCP<br>S TCP | + + +  | 0<br>0<br>0<br>0<br>0 | s<br>- s<br>- s<br>- s<br>- s | Confirm & Res |

#### Slave2

IP: 192.168.0.102 UDP Server port 8002

| Local                                                              |                                                                                                    |                                             |                      | -                            |                        |                        |                       |                                  |                        |               |
|--------------------------------------------------------------------|----------------------------------------------------------------------------------------------------|---------------------------------------------|----------------------|------------------------------|------------------------|------------------------|-----------------------|----------------------------------|------------------------|---------------|
| IP Address                                                         | 192 . 168 . 0                                                                                                    | . 102                                       | MAC Ad               | ddress                       | 70-B3-D5-              | 8C-10-0                | В                     |                                  |                        |               |
| Subnet Mask                                                        | 255 . 255 . 255                                                                                                    | . 0                                         | Protoc               | :01                          | MODBUS-                | TCP RT                 | u 🕶                   |                                  |                        |               |
| Default Gateway                                                    | ay 192 . 168 . 0 . 1 🔽 Enable Web Server                                                                                                    |                                             |                      |                              |                        |                        |                       |                                  |                        |               |
| Web Port                                                           | 80                                                                                                    |                                             |                      |                              |                        |                        |                       |                                  |                        |               |
| TCP Server                                                         |                                                                                                    |                                             |                      |                              |                        | -                      | UDP Se                | rver                             |                        |               |
|                                                                    |                                                                                                    |                                             |                      |                              |                        |                        |                       |                                  |                        |               |
| Port                                                               | 5400 K.eep                                                                                                    | Alive 5                                     |                      | S                            | Enable                 |                        | Port                  | 8003                             | 2                      | Enable        |
| Max Clients                                                        | 5400 Keep<br>3 <b>v</b> Time                                                                                                    | Alive 5<br>out 0                            |                      | s<br>s                       | 🔽 Enable               |                        | Port<br>Timeou        | 8002                             | 2                      | S Enable      |
| Max Clients                                                        | 5400 Keep<br>3 Time                                                                                                    | Alive 5<br>out 0                            |                      | s<br>s                       | 🔽 Enable               |                        | Port<br>Timeou        | 8002                             | 2                      | S Enable      |
| Max Clients                                                        | 5400 Keep<br>3 Time<br>IP Address                                                                                                    | Alive 5<br>out 0                            | Port                 | S<br>S<br>Kee                | F Enable               | т                      | Port<br>Timeou        | 800:<br>t 0<br>Timeout           | 2                      | S Write       |
| Max Clients 7<br>Target 7<br>V 1. Enable                           | 5400 Keep<br>8 Time<br>IP Address<br>192 . 168 . 0                                                                                                    | Alive 5<br>out 0                            | Port                 | S<br>S<br>Kee                | P Alive                | TCP                    | Port<br>Timeou<br>ype | 8002<br>t 0<br>Timeout           | 2                      | S<br>Write    |
| Max Clients<br>Target<br>1. Enable                                 | 5400 Keep<br>8 Time<br>IP Address<br>192 . 168 . 0<br>192 . 168 . 0                                                                                                    | Alive 5<br>out 0<br>. 101<br>. 102          | Port<br>8001<br>8002 | \$<br>\$<br>[5]<br>[5]       | p Alive                | T<br>TCP<br>TCP        | Port<br>Timeou<br>ype | 8002<br>t 0<br>Timeout<br>0      | 2<br>5<br>5            | S Enable      |
| Max Clients<br>Target<br>V 1. Enable<br>V 2. Enable<br>V 3. Enable | S400         Keep           8         •         Time           IP Address           192         168         0           192         168         0           192         168         0 | Alive 5<br>out 0<br>. 101<br>. 102<br>. 103 | Port 8001 8002 8003  | \$<br>\$<br>[5<br>[5]<br>[5] | p Alive<br>s<br>s<br>s | T<br>TCP<br>TCP<br>TCP | Port<br>Timeou<br>ype | 8002<br>t 0<br>Timeout<br>0<br>0 | 2<br>- s<br>- s<br>- s | Vrite<br>Read |

#### Slave3

#### IP: 192.168.0.103

#### UDP Server port 8003

|                                                                                                    | 192 168 0 103                                                                                                    | MACA                       | ddrass                                            | 70-B3-D5-                                       | 8C-10-0                                | B                     | -             |                                          |                                    |  |
|----------------------------------------------------------------------------------------------------|----------------------------------------------------------------------------------------------------|----------------------------|---------------------------------------------------|-------------------------------------------------|----------------------------------------|-----------------------|---------------|------------------------------------------|------------------------------------|--|
| IP Address                                                                                                    | 152 . 100 . 0 . 105                                                                                                    | MACA                       | outess                                            | 10 25 25                                        | 00 10 0                                |                       |               |                                          |                                    |  |
| Subnet Mask                                                                                                    | 255 . 255 . 255 . 0                                                                                                    | Proto                      | otocol MODBUS-TCP RTU                             |                                                 |                                        |                       |               |                                          |                                    |  |
| Default Gateway                                                                                                    | 7 192 . 168 . 0 . 1 ₩ Enable Web Se                                                                                                    |                            |                                                   |                                                 |                                        |                       |               |                                          |                                    |  |
| Web Port                                                                                                    | 80                                                                                                    |                            |                                                   |                                                 |                                        |                       |               |                                          |                                    |  |
| TCP Server                                                                                                    |                                                                                                    |                            |                                                   |                                                 | 21                                     |                       | erver         |                                          |                                    |  |
| Port                                                                                                    | 6400 Keep Alive                                                                                                    | 5                          | S                                                 | Frahla                                          | 2                                      | Port                  | ſ             | 8003                                     | Enable                             |  |
| 1                                                                                                    |                                                                                                    |                            |                                                   | . Dilabite                                      |                                        |                       | 1             | 10000                                    | 17 Dilatic                         |  |
|                                                                                                    |                                                                                                    |                            |                                                   |                                                 |                                        |                       |               |                                          |                                    |  |
| Max Clients                                                                                                    | 8 💌 Timeout 🚺                                                                                                    | )                          | S                                                 |                                                 |                                        | Timeo                 | ut [          | 0                                        | s                                  |  |
| Max Clients                                                                                                    | 8 <b>T</b> imeout (                                                                                                    | 0                          | S                                                 |                                                 |                                        | Timeo                 | ut [          | 0                                        | s                                  |  |
| Max Clients                                                                                                    | 8 Timeout (                                                                                                    | Port                       | S<br>Keep                                         | Alive                                           |                                        | Timeo<br>Type         | ut [<br>Timed | 0<br>nut                                 | S<br>Write                         |  |
| Max Clients                                                                                                    | 8 Timeout (<br>IP Address<br>192 . 168 . 0 . 101                                                                                                    | Port 8001                  | S<br>Keep                                         | Alive<br>S                                      | TCP                                    | Timeo<br>Iype         | ut Timeo      | out s                                    | S Write                            |  |
| Max Clients Target                                                                                                    | IP Address         192         168         0         101           192         168         0         101                                                                                                    | Port 8001 8002             | 8<br>Keep<br>5<br>5                               | Alive<br>S<br>S                                 | TCP<br>TCP                             | Timeo<br>Type<br>+    | ut Timeo      | out<br>sut<br>s                          | S<br>Write<br>Read                 |  |
| Max Clients<br>Target<br>Target<br>1. Enable<br>2. Enable<br>3. Enable                                                                                                    | IP Address         IP Address           192         168         0         101           192         168         0         102           192         168         0         102                                                                                                    | Port 8001 8002 8003        | \$<br>Keer<br>5<br>5<br>5                         | Alive<br>S<br>S<br>S                            | TCP<br>TCP<br>TCP<br>TCP               | Timeo<br>Type<br>*    | ut Timeo      | out<br>s<br>s<br>s<br>s                  | S<br>Write<br>Read                 |  |
| Max Clients<br>Target<br>↓ 1. Enable<br>↓ 2. Enable<br>↓ 3. Enable<br>↓ 4. Enable                                                                                                    | Image: Second state state | Port 8001 8002 8003 8006   | S<br>Keer<br>5<br>5<br>5<br>5<br>5                | Alive<br>S<br>S<br>S<br>S                       | TCP<br>TCP<br>TCP<br>TCP<br>TCP        | Timeo<br>Type<br>Type | Timec         | out<br>sut<br>s<br>s<br>s<br>s<br>s<br>s | S<br>Write<br>Read<br>Confirm & Re |  |
| Max Clients         □           Target         □           □         1. Enable           □         2. Enable           □         3. Enable           □         4. Enable           □         5. Enable | Image: Second state         Timeout         Image: Second state           IP2         168         0         101           192         168         0         102           192         168         0         103           192         168         0         103           192         168         0         105           0         0         0         0         0                                                                                                    | Port 8001 8002 8003 8006 0 | S<br>Keep<br>5<br>5<br>5<br>5<br>5<br>5<br>5<br>5 | 0 Alive<br>S<br>S<br>S<br>S<br>S<br>S<br>S<br>S | TCP<br>TCP<br>TCP<br>TCP<br>TCP<br>TCP | Timeo<br>Type<br>Type | ut Timeo      | out<br>S<br>S<br>S<br>S<br>S<br>S        | S<br>Write<br>Read<br>Confirm & Re |  |

Step 2 Program in master and slave Master program

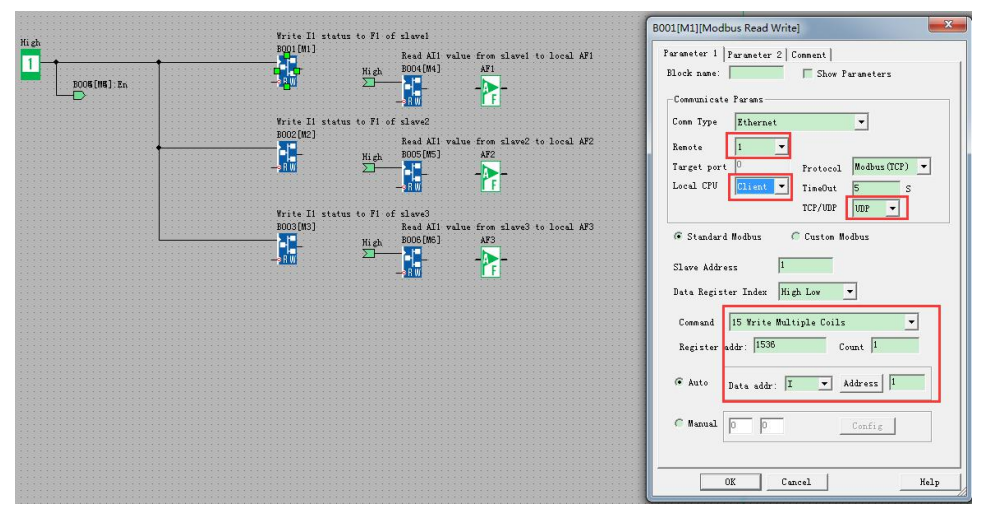

B001 is used to transfer I1 status to the F1 of slave1 by UDP connection.

The Remote1 is the target UDP server setting in the network parameter:

| Local                                                                           |                                                                                                    |                                                            | _                                                        |                                                                      |                                                                                                    | -                                                    |                                 |                                     |
|---------------------------------------------------------------------------------|----------------------------------------------------------------------------------------------------|------------------------------------------------------------|----------------------------------------------------------|----------------------------------------------------------------------|----------------------------------------------------------------------------------------------------|------------------------------------------------------|---------------------------------|-------------------------------------|
| IP Address                                                                      | 192 . 168 . 0 . 100                                                                                                    | MAC A                                                      | ddress 70-B                                              | 3-D5-8C-10                                                           | )-0B                                                                                                    |                                                      |                                 |                                     |
| Subnet Mask                                                                     | 255 . 255 . 255 . 0                                                                                                    | Proto                                                      | col MOI                                                  | DBUS-TCP I                                                           | RTU 🔻                                                                                                    |                                                      |                                 |                                     |
| Default Gateway                                                                 | 192 . 168 . 0 . 1                                                                                                    |                                                            | ₩ E                                                      | nable Web Se                                                         | erver                                                                                                    |                                                      |                                 |                                     |
| Web Port                                                                        | 80                                                                                                    |                                                            |                                                          |                                                                      |                                                                                                    |                                                      |                                 |                                     |
| TCP Server                                                                      |                                                                                                    |                                                            |                                                          |                                                                      |                                                                                                    | rver                                                 |                                 |                                     |
| Port                                                                            | 6400 Keep Alive 5                                                                                                    | 1                                                          | S 🔽 E                                                    | nable                                                                | Port                                                                                                    | 8000                                                 | )                               | Enable                              |
|                                                                                 | Language Inc.                                                                                                    |                                                            |                                                          |                                                                      |                                                                                                    | 1 Sectores                                           |                                 |                                     |
|                                                                                 |                                                                                                    |                                                            |                                                          |                                                                      |                                                                                                    |                                                      |                                 |                                     |
| Max Clients                                                                     | 5 <b>Timeout</b> 0                                                                                                    |                                                            | S                                                        |                                                                      | Timeou                                                                                                    | t 0                                                  |                                 | S                                   |
| Max Clients                                                                     | 5 Timeout 0                                                                                                    |                                                            | S                                                        |                                                                      | Timeou                                                                                                    | t 0                                                  |                                 | S                                   |
| Max Clients<br>Target                                                           | 5 Timeout 0                                                                                                    | Port                                                       | S<br>Keep Aliv                                           | e                                                                    | Timeou<br>Type                                                                                                    | t 0<br>Timeout                                       |                                 | S<br>Write                          |
| Max Clients<br>Target<br>1. Enable                                              | 5 Timeout 0<br>IP Address<br>192 . 168 . 0 . 101                                                                                                    | Port                                                       | S<br>Keep Aliv                                           | e<br>S UDI                                                           | Timeou<br>Type                                                                                                    | t 0<br>Timeout                                       | s                               | SWrite                              |
| Max Clients<br>Target<br>1. Enable<br>2. Enable                                 | 5 Timeout 0<br>IP Address<br>192 . 168 . 0 . 101<br>192 . 168 . 0 . 102                                                                                                    | Port<br>8001<br>8002                                       | S<br>Keep Aliv                                           | e<br>S UD<br>S UD                                                    | Timeou<br>Type<br>P •                                                                                                    | t 0<br>Timeout<br>0                                  | S                               | S<br>Write<br>Read                  |
| Max Clients<br>Target<br>1. Enable<br>2. Enable<br>3. Enable                    | 5         Timeout         0           IP Address           192         168         0         101           192         168         0         102           192         168         0         103                                                                                                    | Port<br>8001<br>8002<br>8003                               | S<br>Keep Aliv<br>5<br>5<br>5                            | e<br>s עסט<br>s עסט<br>s עסט                                         | Timeou<br>Type<br>P •<br>P •                                                                                                    | t 0<br>Timeout<br>0<br>0                             | s<br>s<br>s                     | S<br>Write<br>Read                  |
| Max Clients Target Target 1. Enable 2. Enable 3. Enable 4. Enable               | 5         Timeout         0           IP Address           192         168         0         101           192         168         0         102           192         168         0         103           192         168         0         103           192         168         0         103                                                                                                    | Port<br>8001<br>8002<br>8003<br>8006                       | \$<br>Keep Aliv-<br>5<br>5<br>5<br>5<br>5                | e<br>S UDD<br>S UDD<br>S UDD<br>S TCD                                | Timeou<br>Type<br>P •<br>P •<br>P •                                                                                                    | t 0<br>Timeout<br>0<br>0<br>0                        | S<br>S<br>S                     | S<br>Write<br>Read<br>Confirm & Rea |
| Max Clients Target I. Enable I. Enable I. S. Enable S. Enable                   | 5         Timeout         0           IP Address           192         168         0         101           192         168         0         102           192         168         0         103           192         168         0         103           192         168         0         105           0         0         0         0         0                                                                                                    | Port<br>8001<br>8002<br>8003<br>8006<br>0                  | \$<br>Keep Aliv<br>5<br>5<br>5<br>5<br>5<br>5            | e<br>S UDD<br>S UDD<br>S UDD<br>S TCT<br>S TCT                       | Timeou<br>Type<br>P •<br>P •<br>P •<br>P •<br>P •                                                                                                    | t 0<br>Timeout 0 0 0 0 0 0 0 0 0 0 0 0 0 0 0 0 0 0 0 | S<br>S<br>S<br>S                | S<br>Write<br>Read<br>Confirm & Res |
| Max Clients Target Target I. Enable I 2. Enable I 4. Enable 5. Enable 6. Enable | 5         Timeout         0           IP Address           192         168         0         101           192         168         0         102           192         168         0         103           192         168         0         105           0         0         0         0           0         0         0         0                                                                                                    | Port 8001 8002 8003 8006 0 0 0                             | \$<br>Keep Aliv<br>5<br>5<br>5<br>5<br>5<br>5<br>5       | s UDD<br>s UDD<br>s UDD<br>s TCI<br>s TCI<br>s TCI                   | Type Type P V P V P V P V P V P V P V P V P V P                                                                                                    | t 0 Timeout 0 0 0 0 0 0 0 0 0 0 0 0 0 0 0 0 0 0 0    | S<br>S<br>S<br>S<br>S           | S<br>Write<br>Read<br>Confirm & Res |
| Max Clients Target Target                                                       | 5         Timeout         0           IP Address           192         168         0         101           192         168         0         102           192         168         0         103           192         168         0         103           192         168         0         105           0         0         0         0         0           0         0         0         0         0           0         0         0         0         0 | Port 8001 8002 8003 8006 0 0 0 0 0 0 0 0 0 0 0 0 0 0 0 0 0 | \$<br>Keep Alive<br>5<br>5<br>5<br>5<br>5<br>5<br>5<br>5 | s UDD<br>s UDD<br>s UDD<br>s TCC<br>s TCC<br>s TCC<br>s TCC<br>s TCC | Timeou           Type           P           P | t 0<br>Timeout 0 0 0 0 0 0 0 0 0 0 0 0 0 0 0 0 0 0 0 | S<br>S<br>S<br>S<br>S<br>S<br>S | S<br>Write<br>Read<br>Confirm & Rea |

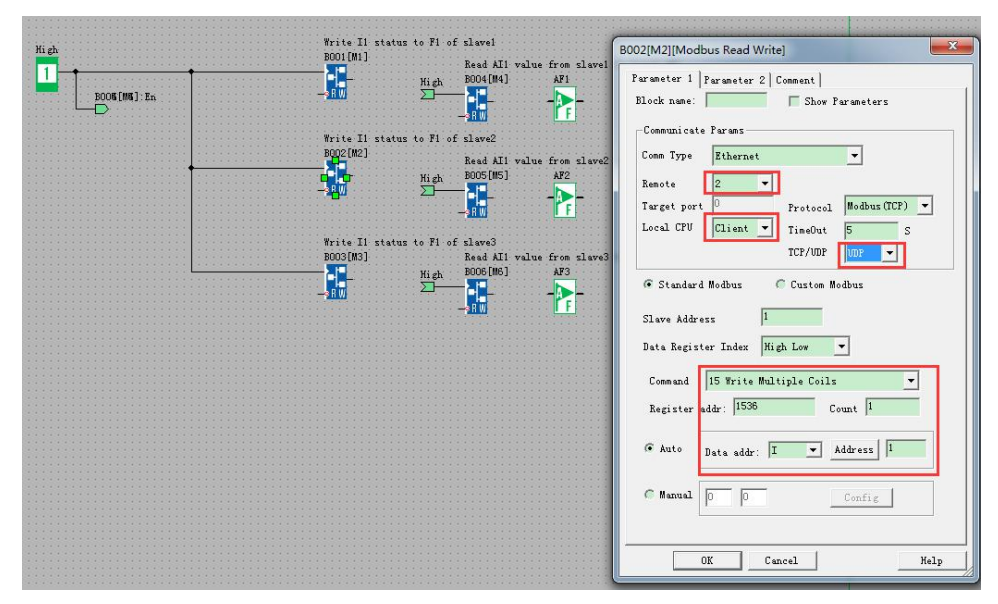

B002 is used to transfer I1 status to the F1 of slave2 by UDP connection.

The Remote2 is the target UDP server setting in the network parameter:

| Local                                                                                                    | 18 St.                                                                                                    |                                                            | 2255                                      |                                     |                                             |               | - 22                                        |                                       |                               |
|----------------------------------------------------------------------------------------------------|----------------------------------------------------------------------------------------------------|------------------------------------------------------------|-------------------------------------------|-------------------------------------|---------------------------------------------|---------------|---------------------------------------------|---------------------------------------|-------------------------------|
| IP Address                                                                                                    | 192 . 168 . 0 . 100                                                                                                    | MAC A                                                      | ddress 7                                  | 70-B3-D5                            | -8C-10-0                                    | В             |                                             |                                       |                               |
| Subnet Mask                                                                                                    | 255 . 255 . 255 . 0                                                                                                    | Proto                                                      | 201 1                                     | MODBUS-                             | TCP RT                                      | ü_▼           |                                             |                                       |                               |
| Default Gateway                                                                                                    | 7 192 . 168 . 0 . 1                                                                                                    |                                                            |                                           | Enable                              | Web Serv                                    | er            |                                             |                                       |                               |
| Web Port                                                                                                    | 80                                                                                                    |                                                            |                                           |                                     |                                             |               |                                             |                                       |                               |
| TCP Server                                                                                                    |                                                                                                    |                                                            |                                           |                                     |                                             |               | erver                                       |                                       |                               |
| Port                                                                                                    | 6400 Keep Alive                                                                                                    | 5                                                          | S I                                       | Enable                              |                                             | Port          | [                                           | 8000                                  | Enable                        |
| Max Clients                                                                                                    | 5 Timeout                                                                                                    |                                                            |                                           |                                     |                                             | Timen         |                                             |                                       |                               |
|                                                                                                    |                                                                                                    | ,                                                          | 3                                         |                                     |                                             | Timeo         |                                             |                                       | 0                             |
| Target —                                                                                                    |                                                                                                    |                                                            | •                                         |                                     |                                             | Timeor        | . J.                                        | ,                                     | ]                             |
| Target                                                                                                    | IP Address                                                                                                    | Port                                                       | s<br>Keep                                 | Alive                               | Т                                           | Cype          | Timeo                                       | ut                                    | Write                         |
| Target                                                                                                    | IP Address                                                                                                    | Port                                                       | Keep J                                    | Alive<br>S                          | T<br>UDP                                    | Cype          | Timeo                                       | ut S                                  | Write                         |
| Target<br>I. Enable<br>2. Enable                                                                                                    | IP Address    IP 2 . 168 . 0 . 101                                                                                                    | Port 8001 8002                                             | 5<br>5<br>5                               | Alive<br>S                          | T<br>UDP<br>UDP                             | Timeo<br>Type | Timeo                                       | ut<br>S<br>S                          | Write                         |
| Target<br>✓ 1. Enable<br>✓ 2. Enable<br>✓ 3. Enable                                                                                                    | IP Address    IP 2 . 168 . 0 . 101                                                                                                    | Port<br>8001<br>8002<br>8003                               | 5<br>5<br>5<br>5                          | Alive<br>S<br>S                     | T<br>UDP<br>UDP<br>UDP                      | Timeo<br>Type | Timeo<br>0<br>0                             | ut<br>S<br>S                          | Write<br>Read                 |
| Target<br>v 1. Enable<br>v 2. Enable<br>v 3. Enable<br>1. Enable                                                                                                    | IP Address   I92 . 168 . 0 . 101  192 . 168 . 0 . 102  192 . 168 . 0 . 103  192 . 168 . 0 . 105                                                                                                    | Port<br>8001<br>8002<br>8003<br>8006                       | 5<br>5<br>5<br>5<br>5                     | Alive<br>S<br>S<br>S<br>S           | T<br>UDP<br>UDP<br>UDP<br>TCP               | Times         | Timeo 0 0 0 0 0 0                           | ut<br>S<br>S<br>S<br>S                | Write<br>Read                 |
| Target<br>Target<br>1. Enable<br>2. Enable<br>3. Enable<br>4. Enable<br>5. Enable                                                                                                    | IP Address  IP Address  I92 . 168 . 0 . 101  I92 . 168 . 0 . 102  I92 . 168 . 0 . 103  I92 . 168 . 0 . 105  0 . 0 . 0 . 0                                                                                                    | Port<br>8001<br>8002<br>8003<br>8006<br>0                  | 5<br>5<br>5<br>5<br>5<br>5<br>5           | Alive<br>S<br>S<br>S<br>S<br>S      | T<br>UDP<br>UDP<br>UDP<br>TCP<br>TCP        | lype          | Timeo 0 0 0 0 0 0 0 0 0 0 0 0 0 0 0 0 0 0 0 | ut<br>S<br>S<br>S<br>S<br>S           | Write<br>Read<br>Confirm & Re |
| Target                                                                                                    | IP Address IP 2 . 168 . 0 . 101 I92 . 168 . 0 . 102 I92 . 168 . 0 . 103 I92 . 168 . 0 . 105 0 . 0 . 0 . 0 0 . 0 . 0 . 0                                                                                                    | Port<br>8001<br>8002<br>8003<br>8006<br>0<br>0<br>0        | 5<br>5<br>5<br>5<br>5<br>5<br>5<br>5<br>5 | Alive<br>S<br>S<br>S<br>S<br>S<br>S | UDP<br>UDP<br>UDP<br>TCP<br>TCP<br>TCP      | ype           | Timeo 0 0 0 0 0 0 0 0 0 0 0 0 0 0 0 0 0 0 0 | ut<br>S<br>S<br>S<br>S<br>S<br>S<br>S | Write<br>Read<br>Confirm & Re |
| Target           ▼           1. Enable           ▼           2. Enable           ↓           ↓           Enable           ↓           ↓           Enable           ↓           ↓           Enable           ↓           ↓           Enable           ↓           ↓           Enable           ↓           ↓           Enable           ↓           ↓           Enable           ↓           ↓           □           ↓           ↓           ↓           ↓           ↓           ↓           ↓           ↓           ↓           ↓           ↓           ↓           ↓           ↓           ↓           ↓           ↓           ↓           ↓           ↓           ↓           ↓           ↓ | IP Address           192         168         0         101           192         168         0         102           192         168         0         103           192         168         0         103           192         168         0         105           0         0         0         0         0           0         0         0         0         0 | Port 8001 8002 8003 8006 0 0 0 0 0 0 0 0 0 0 0 0 0 0 0 0 0 | 5<br>5<br>5<br>5<br>5<br>5<br>5<br>5      | Alive<br>S<br>S<br>S<br>S<br>S<br>S | T<br>UDP<br>UDP<br>UDP<br>TCP<br>TCP<br>TCP | Sype          | Timeo 0 0 0 0 0 0 0 0 0 0 0 0 0 0 0 0 0 0 0 | ut<br>S<br>S<br>S<br>S<br>S<br>S<br>S | Write<br>Read<br>Confirm & Re |

|                  | Write T1 status             | to Fl. o | f cloval                                     |                                     |          |
|------------------|-----------------------------|----------|----------------------------------------------|-------------------------------------|----------|
| High             | B001[M1]                    |          | Read AII value from slavei t                 | B003[M3][Modbus Read Write]         | ×        |
|                  |                             | High     | B004[N4] AF1                                 | Parameter 1   Parameter 2   Comment |          |
| Door Tool 7. 211 |                             |          |                                              | Block name: Show Parameters         |          |
|                  | Write II status             | to F1 o  | f slave2                                     | -Communicate Params                 |          |
|                  |                             | Hish     | Read AI1 value from slave2 t<br>BDD5[M5] AF2 | Comm Type Ethernet 💌                |          |
|                  |                             |          |                                              | Remote 3 -                          |          |
|                  |                             |          |                                              | Target port Protocol Modbus(TC      | P) 🔻     |
|                  | Write I1 status<br>BOD3[M3] | to F1 o  | f slave3<br>Read AI1 value from slave3 t     | TCP/IMP                             | S        |
|                  |                             | High     | B006[M6] AF3                                 |                                     | <b>.</b> |
|                  | -120                        | -        |                                              | (* Standard Modbus ) Custom Modbus  |          |
|                  |                             |          |                                              | Slave Address 1                     |          |
|                  |                             |          |                                              | Data Register Index High Low 💌      |          |
|                  |                             |          |                                              | Command 15 Write Multiple Coils     | •        |
|                  |                             |          |                                              | Register addr: 1536 Count 1         |          |
|                  |                             |          |                                              |                                     |          |
|                  |                             |          |                                              | * Auto Data addr: I 💌 Address       |          |
|                  |                             |          |                                              | C Manual 0 0 Config                 |          |
|                  |                             |          |                                              |                                     |          |
|                  |                             |          |                                              |                                     |          |
|                  |                             |          |                                              | OK Cancel                           | Help     |

B003 is used to transfer I1 status to the F1 of slave3 by UDP connection.

The Remote3 is the target UDP server setting in the network parameter:

| Local           | 102 169               | 0 100      |       |        | 70 B2 D5  | 80 10 0   | 2           | -       |   |               |
|-----------------|-----------------------|------------|-------|--------|-----------|-----------|-------------|---------|---|---------------|
| IP Address      | 192 . 100             | . 0 . 100  | MACA  | ooress | 70-03-03- | -oc-10-0. |             |         |   |               |
| Subnet Mask     | 255 . 255             | . 255 . 0  | Proto | col    | MODBUS-   | TCP RT    | <b>u</b> -1 |         |   |               |
| Default Gateway | , 192 . 168           | . 0 . 1    |       |        | Enable    | Web Serv  | er          |         |   |               |
| Web Port        | 80                    |            |       |        |           |           |             |         |   |               |
| TCP Server      |                       |            |       |        |           |           | UDP Se      | rver    |   |               |
| Port            | 6400                  | Keep Alive | 5     | S      | 🔽 Enable  |           | Port        | 800     | 0 | Enable        |
| Max Clients     | 5 💌                   | Timeout    | 0     | s      |           |           | Timeou      | t 0     |   | S             |
| Target          |                       |            |       |        |           |           |             |         |   | 1             |
|                 | IP A                  | ddress     | Port  | Kee    | p Alive   | Т         | ype         | Timeout |   | Write         |
| 1. Enable       | 192 . 168             | . 0 . 101  | 8001  | 5      | S         | UDP       | -           | 0       | S |               |
| ✓ 2. Enable     | 192 . 168             | . 0 . 102  | 8002  | 5      | S         | UDP       | •           | 0       | s | Read          |
| 🗸 3. Enable     | 192 . 168             | . 0 . 103  | 8003  | 5      | S         | UDP       | •           | 0       | S | Confirm & Rea |
| 4. Enable       | 192 . 168             | . 0 . 105  | 8006  | 5      | S         | TCP       | Ŧ           | 0       | s |               |
| 5. Enable       | 0.0                   | . 0 . 0    | 0     | 5      | S         | TCP       | Ŧ           | 0       | S |               |
| 6. Enable       | 0.0                   | . 0 . 0    | 0     | 5      | s         | TCP       | -           | 0       | s |               |
|                 | 0.0                   | . 0 . 0    | 0     | 5      | S         | TCP       | Ψ           | 0       | S |               |
| 7. Enable       | and the second second |            |       |        |           |           |             |         |   |               |

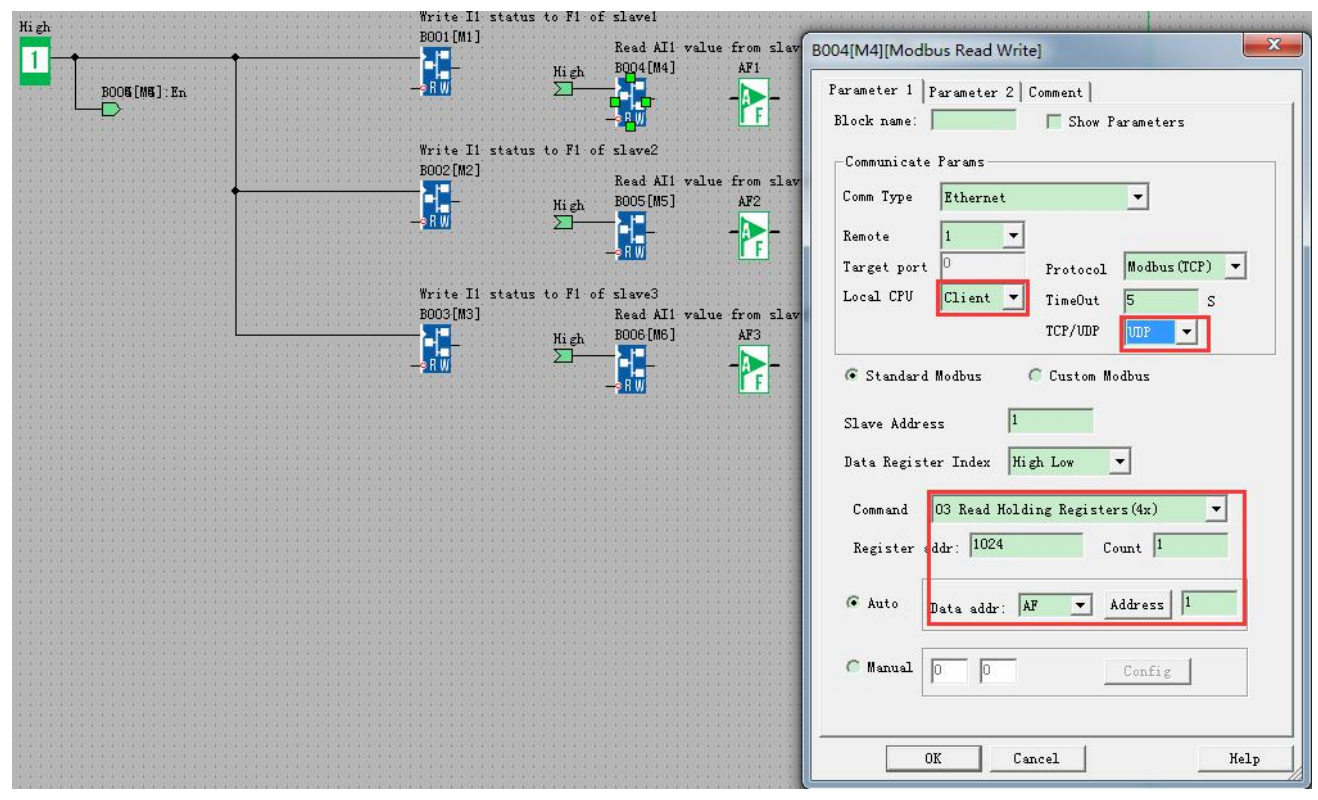

B004 is used to read Al1 value from slave1 and save the value into AF1 by UDP connection.

The Remote1 is the target UDP server setting in the network parameter:

| Target      |                     |      |            |    |      |   |         |   |  |
|-------------|---------------------|------|------------|----|------|---|---------|---|--|
|             | IP Address          | Port | Keep Alive |    | Type |   | Timeout |   |  |
| 🔽 1. Enable | 192 . 168 . 0 . 101 | 8001 | 5          | s  | UDP  | • | 0       | S |  |
| 2. Enable   | 192 . 168 . 0 . 102 | 8002 | 5          | S  | UDP  |   | 0       | S |  |
| 🔽 3. Enable | 192 . 168 . 0 . 103 | 8003 | 5          | \$ | UDP  | • | 0       | s |  |
|             |                     |      | 100        | _  |      | _ |         |   |  |

| High | Write I1 status<br>BOO1[M1] | s to F1 of                            | slavel                                   |                                        |
|------|-----------------------------|---------------------------------------|------------------------------------------|----------------------------------------|
|      |                             | High                                  | Kead All value from slav<br>BOO4[M4] AF1 | B005[M5][Modbus Read Write]            |
|      |                             | · · · · · · · · · · · · · · · · · · · |                                          | Parameter 1   Parameter 2   Comment    |
|      | Write I1 status<br>B002[M2] | to F1 of                              | slave2                                   | Block name: Show Parameters            |
|      |                             | Hi gh                                 | Read All Value from Slav<br>BOO5[M5] AF2 | Communicate Params                     |
|      |                             |                                       |                                          | Remote                                 |
|      | Write Il status             | s to F1 of                            | slave3                                   | Target port O Protocol Modbus (TCP) V  |
|      |                             | Hi gh                                 | Read AI1 value from slav<br>BOO6[M6] AF3 | Local CPU Client TimeOut 5 S           |
|      |                             | 2                                     |                                          |                                        |
|      |                             |                                       |                                          | (* Standard Modbus (* Lustom Modbus    |
|      |                             |                                       |                                          | Slave Address 1                        |
|      |                             |                                       |                                          | Data Kegister Index High Low           |
|      |                             |                                       |                                          | Command 03 Read Holding Registers (4x) |
|      |                             |                                       |                                          |                                        |
|      |                             |                                       |                                          | 🏽 Auto Data addr: AF 💌 Address 2       |
|      |                             |                                       |                                          | Config                                 |
|      |                             |                                       |                                          |                                        |
|      |                             |                                       |                                          | OK Cancel Help                         |

B005 is used to read AI1 value from slave2 and save the value into AF2 by UDP connection.

The Remote2 is the target UDP server setting in the network parameter:

|             | IP Address          | Port | Keep Alive |   | Type |   | Timeout |   |
|-------------|---------------------|------|------------|---|------|---|---------|---|
| 🔽 1. Enable | 192 . 168 . 0 . 101 | 8001 | 5          | s | UDP  | • | 0       | s |
| 2 Enable    | 192 , 168 , 0 , 102 | 8002 | 5          | s | UDP  | • | 0       | S |
| ✓ 3. Enable | 192 . 168 . 0 . 103 | 8003 | 5          | s | UDP  |   | 0       | S |

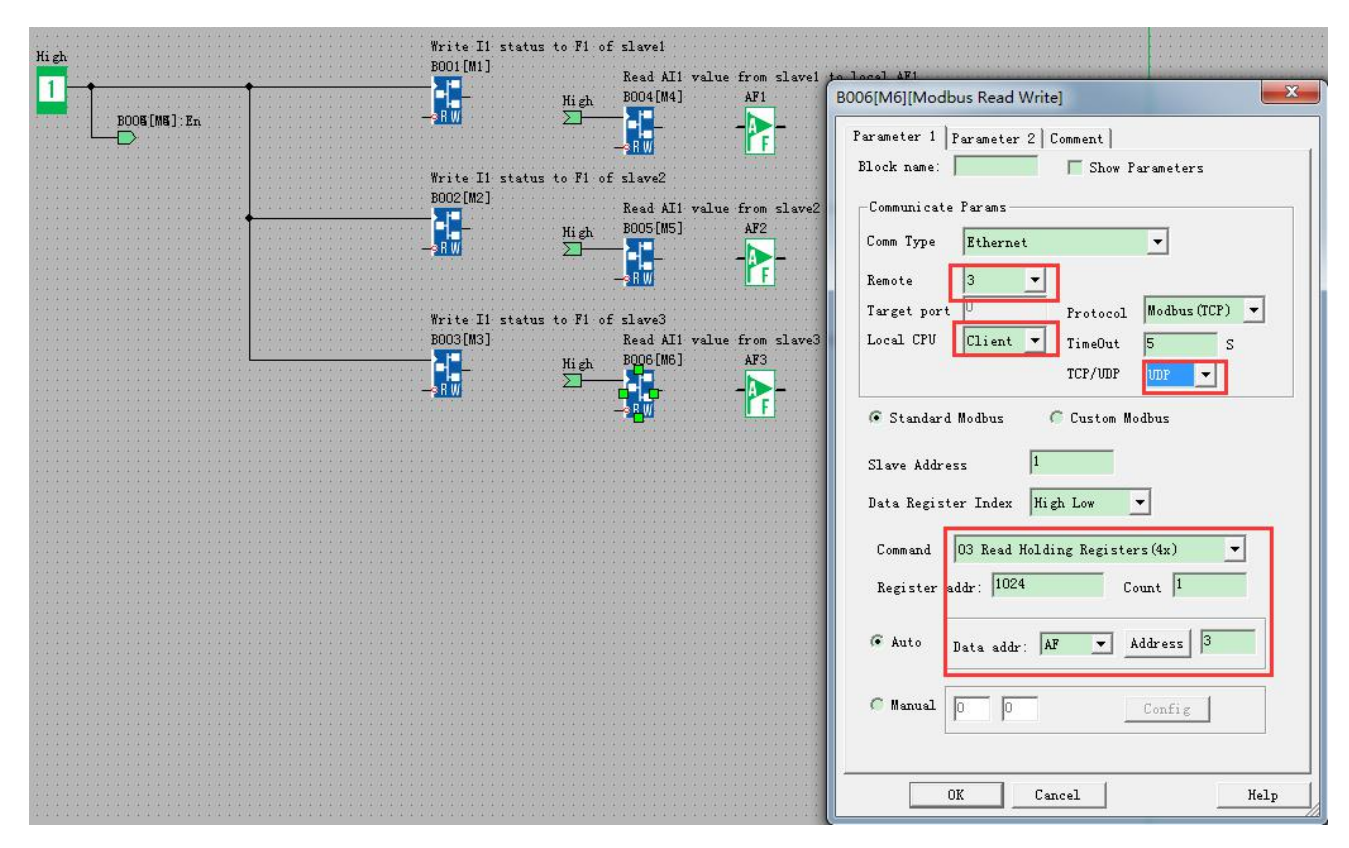

B006 is used to read Al1 value from slave3 and save the value into AF3 by UDP connection.

The Remote3 is the target UDP server setting in the network parameter:

|             | IP Address          | Port | Keep Alive |    | Type |   | Timeout |    |
|-------------|---------------------|------|------------|----|------|---|---------|----|
| 🔽 1. Enable | 192 . 168 . 0 . 101 | 8001 | 5          | s  | UDP  | • | 0       | \$ |
| 🔽 2. Enable | 192 . 168 . 0 . 102 | 8002 | 5          | \$ | UDP  | ٠ | 0       | 5  |
| ₩ 3. Enable | 192 . 168 . 0 . 103 | 8003 | 5          | s  | UDP  | - | 0       | S  |

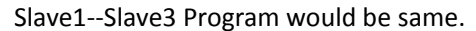

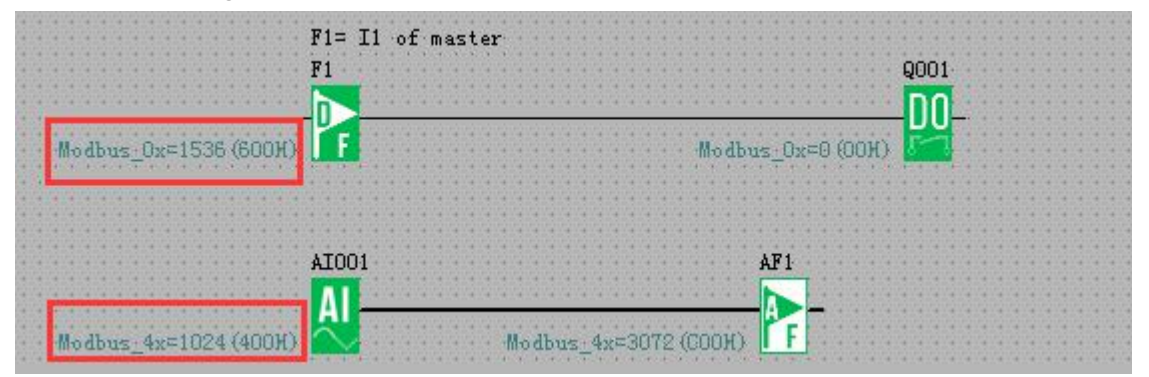